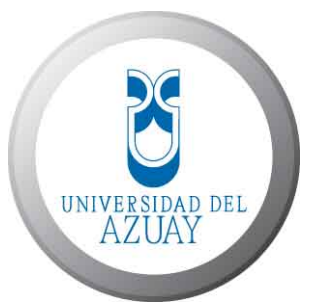

## UNIVERSIDAD DEL AZUAY

## FACULTAD DE CIENCIAS DE LA ADMINISTRACIÓN ESCUELA DE INGENIERÍA DE SISTEMAS

"Detección y Georreferenciación de Llamadas de Emergencia para El Benemérito Cuerpo de Bomberos de Azogues"

> TESIS DE GRADUACIÓN PREVIA A LA OBTENCIÓN DEL TÍTULO DE INGENIERO DE SISTEMAS

> > **AUTORES:**

Sra. Elena Vicuña. Sr. Oscar Naranjo.

**DIRECTOR:** 

Ing. Paúl Ochoa A.

Cuenca, Ecuador

 $2\ 0\ 0\ 8$ 

### **DEDICATORIAS**

Este trabajo va dedicado primeramente a Dios, quien me dio la vida y sabiduría, a mis padres y hermano, los cuales siempre me brindaron su apoyo y confianza, a mi hijo Leonardo, quien me dio la fuerza para seguir adelante y mi ángel guardián.

Les dedico con todo mi corazón este trabajo lleno de amor, sacrificio, sufrimiento y logro.

ELENA

Quiero dedicar este trabajo a mi Señor El Cristo ya que sin su dadiva nada hubiese sido posible, a mis padres y hermanos que desde siempre estuvieron a mi lado brindándome su apoyo, a mis familiares que me impulsaron a continuar en mis estudios y a mis amigos que ayudaron a que este propósito se culmine.

A todos quienes confiaron en mis capacidades y me supieron impulsar a lo largo de mi vida quiero dedicar con profunda devoción este trabajo.

### **OSCAR**

### AGRADECIMIENTO

Estaremos en eterna gratitud con todas las personas que de diferente manera colaboraron en nuestra formación intelectual, personal y profesional.

En especial al **Ingeniero Paúl Ochoa A**, quien a más de ser nuestro director de tesis y profesor, se ha convertido en un amigo y guía, ya que con su capacidad y gran espíritu de investigación, infundido en nosotros, permitió la realización del presente trabajo.

A nuestra querida **Universidad del Azuay** y todo su cuerpo docente, por darnos la oportunidad de recibir una magnífica formación académica y personal, dándonos la pautas para la estructuración y realización de nuestra tesis, con éxito.

Nuestro agradecimiento a nuestros amados padres, hermanos, hijos y amigos por siempre estar junto a nosotros, brindándonos su apoyo, sabiduría, aliento, comprensión y amor, durante el transcurso de nuestras vidas.

Elena y Oscar.

| Dedicatoria                                                                                                    | ii    |
|----------------------------------------------------------------------------------------------------|-------|
| Dedicatoria                                                                                                    | iii   |
| Agradecimientos                                                                                                    | iv    |
| Índice de Contenidos                                                                                                    | v     |
| Índice de Ilustraciones                                                                                                    | vi    |
| Índice de Tablas                                                                                                    | . vii |
| Índice de Anexos                                                                                                    | . vii |
| Resumen                                                                                                    | ix    |
| Abstract                                                                                                    | x     |
| Introducción                                                                                                    | 2     |
| Capítulo 1. Investigación de Campo                                                                                                    | 3     |
| Introducción                                                                                                    |       |
| 1 1 Reconilación de Información                                                                                                    | 3     |
| 1 2 Entrevistas y reuniones                                                                                                    | 4     |
| 1 3 Evaluar la información obtenida                                                                                                    | 8     |
| 1 4 Generación de metadatos                                                                                                    | 10    |
| 1 4 1 Análisis y depuración de las canas existentes                                                                                                    | 11    |
| 1 4 2 Definición de los metadatos                                                                                                    | 12    |
| 1.5 Conclusiones                                                                                                    | 12    |
| Canítulo 2 Análisis Disaño y Craación de la Basa de Datos                                                                                                    | 13    |
| Introducción                                                                                                    | 13    |
| 21 Crassión del modele Entidad Delegión                                                                                                    | . 13  |
| 2.1 Definir ande une de les Entidedes                                                                                                    | . 13  |
| 2.2 Definit cada una de las entidades                                                                                                    | . 14  |
| 2.5 Normanización de la base de detes                                                                                                    | .10   |
| 2.4 Creacion de la base de datos                                                                                                    | . 17  |
| 2.5 Conclusiones                                                                                                    | . 19  |
| Capitulo 5. Estudio y Revision de las nerrainentas                                                                                                    | . 20  |
| 2 1 Estudio de los homeniontes                                                                                                    | . 20  |
| 2.1.1 AraCia                                                                                                    | . 20  |
| 2.1.2 Manual and a second second seco | . 21  |
| 3.1.2 Mapserver                                                                                                    | . 23  |
| 3.2 Estudio del gestor de base de datos PostgreSQL                                                                                                    | . 27  |
| 3.2.1 Instalación de PostgreSQL con la extensión PostGIS                                                                                                    | . 28  |
| 3.2.2 Instalación de pgAdmin III                                                                                                    | . 32  |
| 3.3 Instalación de AmeiN                                                                                                    | . 33  |
| 3.4 P.mapper                                                                                                    | . 34  |
| 3.5 Conclusiones                                                                                                    | . 36  |
| Capítulo 4. Desarrollo del Sistema                                                                                                    | . 37  |
| Introducción                                                                                                    | . 37  |
| 4.1 Desarrollo del Sistema                                                                                                    | . 37  |
| 4.2 Generación de los mapas                                                                                                    | . 38  |
| 4.2.1 Generación de Mapas con la Herramienta MXD                                                                                                    | . 38  |
| 4.2.2 Generación de Mapas con la Herramienta AmeiN                                                                                                    | . 43  |
| 4.3 Programación del Sistema                                                                                                    | . 48  |
| 4.3.1 Estudio comparativo de plataformas para módulo de lectura                                                                                                    | . 48  |
| 4.3.1.1 Solución del módulo de lectura con Mscross y con OpenLayer                                                                                                    | . 48  |
| 4.3.1.2 Solución del módulo de lectura con P.mapper                                                                                                    | . 49  |
| 4.3.2 Módulos de Enlace en los mapas                                                                                                    | . 50  |
| 4.3.2.1 Solución del módulo de enlace con la herramienta MXD                                                                                                    | . 50  |

## ÍNDICE DE CONTENIDOS

| 4.3.2.2 Solución del módulo de enlace con la herramienta AmeiN |    |
|----------------------------------------------------------------|----|
| 4.3.3 Módulo de Mantenimiento de Personal Autorizado           | 59 |
| 4.3.4 Módulo de Reportes                                       | 60 |
| 4.4 Conclusiones                                               | 61 |
| Capítulo 5. Realización de Pruebas                             |    |
| Introducción                                                   |    |
| 5.1 Verificación del funcionamiento correcto del Sistema       |    |
| 5.2. Corrección de errores                                     | 67 |
| 5.3 Implementación                                             | 68 |
| 5.4 Conclusiones                                               | 68 |
| Capítulo 6. Conclusiones                                       | 69 |
| 6.1 Conclusiones Teóricas                                      | 69 |
| 6.2. Conclusiones Metodológicas                                |    |
| 6.3. Conclusiones Pragmáticas                                  |    |
| Bibliografía                                                   | 71 |
| 5                                                              |    |

## Índice De Imágenes

| Fotografía 1 Reunión en el Ilustre Municipio de Azogues    | . 4 |
|------------------------------------------------------------|-----|
| Fotografía 2 Revisión en el Ilustre Municipio de Azogues   | . 4 |
| Fotografía 3 Visita al Cuerpo de Bomberos Estación 1       | . 9 |
| Fotografía 4 Visita al Cuerpo de Bomberos Estación 2       | . 9 |
| Fotografía 5 Visita al Cuerpo de Bomberos Estación Central | . 9 |

## Índice De Ilustraciones

| Figura 1 Diagrama de Componentes del Sistema                                     | 6  |
|----------------------------------------------------------------------------------|----|
| Figura 2 Caso de Uso del Sistema                                                 | 7  |
| Figura 3 Verificación de sistema de coordenadas de azogues_manzanas.shp          | 11 |
| Figura 4 Visualización de los atributos de azogues_manzanas.shp                  | 11 |
| Figura 5 Despliegue de la tabla de atributos de los predios de Azogues           | 12 |
| Figura 6 Modelo Entidad Relación del Sistema del Proyecto                        | 14 |
| Figura 7 Gráfico explicativo de Cardinalidad y Modalidad                         | 16 |
| Figura 8 Modelo Entidad Relación del Sistema del Proyecto con tipos de variable. | 17 |
| Figura 9 Creación y Configuración de la Base de Datos                            | 17 |
| Figura 10 Generación de archivo tipo sql                                         | 18 |
| Figura 11 Ejecución del archivo tipo sql                                         | 18 |
| Figura 12 Consulta ejecutada en PgAdmin para verificación de datos               | 19 |
| Figura 14 Aplicaciones ArcGis                                                    | 22 |
| Figura 15 Esquema de funcionamiento del UMN Mapserver                            | 24 |
| Figura 16 Características del Paquete Instalador de Mapserver yApache            | 25 |
| Figura 17 Componentes a escoger durante instalación de MS4W                      | 25 |
| Figura 18 Directorio raíz en el que se guardará MS4W                             | 25 |
| Figura 19 Número de puerto para la instalación de MS4W                           | 25 |
| Figura 20 Pantalla en caso de correcta instalación de MS4W                       | 25 |
| Figura 21 Desbloqueo de Apache HTTP Server                                       | 26 |
| Figura 22 Pantalla de Comprobación del funcionamiento de Apache                  | 26 |
| Figura 23 Pantalla de Comprobación del funcionamiento de Mapserver               | 26 |
| Figura 24 Características del Instalador de PostgreSQL para Windows              | 28 |
| Figura 25 Ventana de descarga del archivo PostgreSQL para Windows                | 29 |
| Figura 26 Selección del lenguaje en la instalación de PostgreSQL                 | 29 |
| Figura 27 Ventana de aceptación de los términos de PostgreSQL                    | 29 |

| 1 igura 20 Ventana de aceptación de los terminos de l'ostgres Q2                                                                                                    | 29                                                                                                    |
|----------------------------------------------------------------------------------------------------|----------------------------------------------------------------------------------------------------|
| Figura 29 Ventana de selección de los componentes de Postgis                                                                                                    | 30                                                                                                    |
| Figura 30 Configuración del Servicio de Postgres                                                                                                    | 30                                                                                                    |
| Figura 31 Configuración interna de Postgres                                                                                                    | 30                                                                                                    |
| Figura 32 Ventana de continuación de la instalación de Postgres                                                                                                    | 30                                                                                                    |
| Figura 33 Ventana de continuación de la instalación de Postgres                                                                                                    | 31                                                                                                    |
| Figura 34 Ventana de continuación de la instalación de Postgres                                                                                                    | 31                                                                                                    |
| Figura 35 Ventana de instalación de Postgres                                                                                                    | 31                                                                                                    |
| Figura 36 Ventana de la finalización de la instalación de Postgres                                                                                                    | 31                                                                                                    |
| Figura 37 Ventana de la aceptación de la instalación de PgAdmin III                                                                                                    | 32                                                                                                    |
| Figura 38 Ventana de la aceptación de la instalación de PgAdmin III                                                                                                    | 32                                                                                                    |
| Figura 39 Ventana de la aceptación de la instalación de PgAdmin III                                                                                                    | 32                                                                                                    |
| Figura 40 Ventana de la aceptación de la instalación de PgAdmin III                                                                                                    | 32                                                                                                    |
| Figura 41 Ventana de la instalación de PgAdmin III                                                                                                    | 33                                                                                                    |
| Figura 42 Instalación de la herramienta "AmeiN"                                                                                                    | 33                                                                                                    |
| Figura 43 Activación de la herramienta AmeiN en ArcMap                                                                                                    | 34                                                                                                    |
| Figura 44 Estructura de los archivos del software P.mapper                                                                                                    | 35                                                                                                    |
| Figura 45 Comprobando la instalación de P.mapper en el servidor local                                                                                                    | 35                                                                                                    |
| Figura 46 Descarga de AS12766.zip                                                                                                    | 38                                                                                                    |
| Figura 47 Copia de archivos                                                                                                    | 39                                                                                                    |
| Figura 48 Registro de librería regtoo15.dll                                                                                                    | 39                                                                                                    |
| Figura 49 Registro de librería MXD2WMS8.dll                                                                                                    | 39                                                                                                    |
| Figura 50 Registro de librería MXD2WMS.dll                                                                                                    | 40                                                                                                    |
| Figura 51 Ejecución de librería regtoo15.dll                                                                                                    | 40                                                                                                    |
| Figura 52 Ventana de la herramienta Tools con la opción Customize                                                                                                    | 40                                                                                                    |
| •                                                                                                    |                                                                                                    |
| Figura 53 Procedimiento para agregar la librería MXD2WMS.dll en ArcMap                                                                                                    | 41                                                                                                    |
| Figura 53 Procedimiento para agregar la librería MXD2WMS.dll en ArcMap<br>Figura 54 Agregación de MXD al cuadro de herramientas                                                                                                    | 41<br>41                                                                                                    |
| Figura 53 Procedimiento para agregar la librería MXD2WMS.dll en ArcMap<br>Figura 54 Agregación de MXD al cuadro de herramientas<br>Figura 55 Visualización de los archivos .shp y utilización de herramienta MXD                                                                                                    | 41<br>41<br>42                                                                                                    |
| Figura 53 Procedimiento para agregar la librería MXD2WMS.dll en ArcMap<br>Figura 54 Agregación de MXD al cuadro de herramientas<br>Figura 55 Visualización de los archivos .shp y utilización de herramienta MXD<br>Figura 56 Selección de los archivos shape                                                                                                    | 41<br>41<br>42<br>42                                                                                                    |
| Figura 53 Procedimiento para agregar la librería MXD2WMS.dll en ArcMap<br>Figura 54 Agregación de MXD al cuadro de herramientas<br>Figura 55 Visualización de los archivos .shp y utilización de herramienta MXD<br>Figura 56 Selección de los archivos shape<br>Figura 57 Configuración satisfactoria del archivo azogues.map                                                                                                    | 41<br>41<br>42<br>42<br>42<br>42                                                                                                    |
| Figura 53 Procedimiento para agregar la librería MXD2WMS.dll en ArcMap<br>Figura 54 Agregación de MXD al cuadro de herramientas<br>Figura 55 Visualización de los archivos .shp y utilización de herramienta MXD<br>Figura 56 Selección de los archivos shape<br>Figura 57 Configuración satisfactoria del archivo azogues.map<br>Figura 58 AmeiN. Cuadro de diálogo "Paths"                                                                                                    | 41<br>41<br>42<br>42<br>42<br>42<br>43                                                                                                    |
| <ul> <li>Figura 53 Procedimiento para agregar la librería MXD2WMS.dll en ArcMap</li> <li>Figura 54 Agregación de MXD al cuadro de herramientas</li> <li>Figura 55 Visualización de los archivos .shp y utilización de herramienta MXD</li> <li>Figura 56 Selección de los archivos shape</li> <li>Figura 57 Configuración satisfactoria del archivo azogues.map</li> <li>Figura 58 AmeiN. Cuadro de diálogo "Paths"</li> <li>Figura 59 AmeiN. Cuadro de diálogo "Project"</li> </ul>                                                                                                    | 41<br>41<br>42<br>42<br>42<br>43<br>44                                                                                                    |
| <ul> <li>Figura 53 Procedimiento para agregar la librería MXD2WMS.dll en ArcMap</li> <li>Figura 54 Agregación de MXD al cuadro de herramientas</li> <li>Figura 55 Visualización de los archivos .shp y utilización de herramienta MXD</li> <li>Figura 56 Selección de los archivos shape</li> <li>Figura 57 Configuración satisfactoria del archivo azogues.map</li> <li>Figura 58 AmeiN. Cuadro de diálogo "Paths"</li> <li>Figura 59 AmeiN. Cuadro de diálogo "Project"</li> <li>Figura 60 AmeiN. Cuadro de diálogo "Scalebar"</li> </ul>                                                                                                    | 41<br>41<br>42<br>42<br>42<br>42<br>43<br>44<br>44                                                                                                    |
| <ul> <li>Figura 53 Procedimiento para agregar la librería MXD2WMS.dll en ArcMap</li> <li>Figura 54 Agregación de MXD al cuadro de herramientas</li> <li>Figura 55 Visualización de los archivos .shp y utilización de herramienta MXD</li> <li>Figura 56 Selección de los archivos shape</li> <li>Figura 57 Configuración satisfactoria del archivo azogues.map</li> <li>Figura 58 AmeiN. Cuadro de diálogo "Paths"</li> <li>Figura 59 AmeiN. Cuadro de diálogo "Scalebar"</li> <li>Figura 61 AmeiN. Cuadro de diálogo "Legend and Query"</li> </ul>                                                                                                    | 41<br>41<br>42<br>42<br>42<br>42<br>43<br>44<br>44<br>45                                                                                                    |
| <ul> <li>Figura 53 Procedimiento para agregar la librería MXD2WMS.dll en ArcMap</li> <li>Figura 54 Agregación de MXD al cuadro de herramientas</li> <li>Figura 55 Visualización de los archivos .shp y utilización de herramienta MXD</li> <li>Figura 56 Selección de los archivos shape</li> <li>Figura 57 Configuración satisfactoria del archivo azogues.map</li> <li>Figura 58 AmeiN. Cuadro de diálogo "Paths"</li> <li>Figura 60 AmeiN. Cuadro de diálogo "Scalebar"</li> <li>Figura 61 AmeiN. Cuadro de diálogo "Legend and Query"</li> <li>Figura 62 AmeiN. Edición de las capas</li> </ul>                                                                                                    | 41<br>42<br>42<br>42<br>42<br>42<br>43<br>44<br>44<br>45<br>45                                                                                                    |
| <ul> <li>Figura 53 Procedimiento para agregar la librería MXD2WMS.dll en ArcMap</li> <li>Figura 54 Agregación de MXD al cuadro de herramientas</li> <li>Figura 55 Visualización de los archivos .shp y utilización de herramienta MXD</li> <li>Figura 56 Selección de los archivos shape</li> <li>Figura 57 Configuración satisfactoria del archivo azogues.map</li> <li>Figura 58 AmeiN. Cuadro de diálogo "Paths"</li> <li>Figura 59 AmeiN. Cuadro de diálogo "Project"</li> <li>Figura 60 AmeiN. Cuadro de diálogo "Scalebar"</li> <li>Figura 61 AmeiN. Cuadro de diálogo "Legend and Query"</li> <li>Figura 63 AmeiN. Theme Edición de las capas</li> </ul>                                                                                                    | 41<br>42<br>42<br>42<br>42<br>42<br>43<br>44<br>44<br>45<br>45<br>46                                                                                                    |
| <ul> <li>Figura 53 Procedimiento para agregar la librería MXD2WMS.dll en ArcMap</li> <li>Figura 54 Agregación de MXD al cuadro de herramientas</li> <li>Figura 55 Visualización de los archivos .shp y utilización de herramienta MXD</li> <li>Figura 56 Selección de los archivos shape</li> <li>Figura 57 Configuración satisfactoria del archivo azogues.map</li> <li>Figura 58 AmeiN. Cuadro de diálogo "Paths"</li> <li>Figura 59 AmeiN. Cuadro de diálogo "Project"</li> <li>Figura 60 AmeiN. Cuadro de diálogo "Scalebar"</li> <li>Figura 61 AmeiN. Cuadro de diálogo "Legend and Query"</li> <li>Figura 63 AmeiN. Theme Edición de las capas</li> <li>Figura 64 AmeiN. Labeling Edición de las capas</li> </ul>                                                                                                    | 41<br>42<br>42<br>42<br>42<br>43<br>43<br>44<br>44<br>45<br>45<br>46<br>46                                                                                                    |
| <ul> <li>Figura 53 Procedimiento para agregar la librería MXD2WMS.dll en ArcMap</li> <li>Figura 54 Agregación de MXD al cuadro de herramientas</li> <li>Figura 55 Visualización de los archivos .shp y utilización de herramienta MXD</li> <li>Figura 56 Selección de los archivos shape</li> <li>Figura 57 Configuración satisfactoria del archivo azogues.map</li> <li>Figura 58 AmeiN. Cuadro de diálogo "Paths"</li> <li>Figura 60 AmeiN. Cuadro de diálogo "Scalebar"</li> <li>Figura 61 AmeiN. Cuadro de diálogo "Legend and Query"</li> <li>Figura 63 AmeiN. Theme Edición de las capas</li> <li>Figura 64 AmeiN. Labeling Edición de las capas</li> </ul>                                                                                                    | 41<br>42<br>42<br>42<br>42<br>42<br>43<br>44<br>44<br>45<br>45<br>46<br>47                                                                                                    |
| <ul> <li>Figura 53 Procedimiento para agregar la librería MXD2WMS.dll en ArcMap</li> <li>Figura 54 Agregación de MXD al cuadro de herramientas</li> <li>Figura 55 Visualización de los archivos .shp y utilización de herramienta MXD</li> <li>Figura 56 Selección de los archivos shape</li> <li>Figura 57 Configuración satisfactoria del archivo azogues.map</li> <li>Figura 58 AmeiN. Cuadro de diálogo "Paths"</li> <li>Figura 59 AmeiN. Cuadro de diálogo "Project"</li> <li>Figura 60 AmeiN. Cuadro de diálogo "Scalebar"</li> <li>Figura 61 AmeiN. Cuadro de diálogo "Legend and Query"</li> <li>Figura 63 AmeiN. Theme Edición de las capas</li> <li>Figura 64 AmeiN. Labeling Edición de las capas</li> <li>Figura 65 AmeiN. Query Edición de las capas</li> <li>Figura 66 AmeiN. Proyection Edición de las capas</li> </ul>                                                                                                    | 41<br>41<br>42<br>42<br>42<br>42<br>42<br>42<br>43<br>44<br>45<br>45<br>45<br>46<br>46<br>47<br>47                                                                                                    |
| <ul> <li>Figura 53 Procedimiento para agregar la librería MXD2WMS.dll en ArcMap</li> <li>Figura 54 Agregación de MXD al cuadro de herramientas</li> <li>Figura 55 Visualización de los archivos .shp y utilización de herramienta MXD</li> <li>Figura 56 Selección de los archivos shape</li> <li>Figura 57 Configuración satisfactoria del archivo azogues.map</li> <li>Figura 58 AmeiN. Cuadro de diálogo "Paths"</li> <li>Figura 60 AmeiN. Cuadro de diálogo "Scalebar"</li> <li>Figura 61 AmeiN. Cuadro de diálogo "Legend and Query"</li> <li>Figura 63 AmeiN. Theme Edición de las capas</li> <li>Figura 64 AmeiN. Labeling Edición de las capas</li> <li>Figura 65 AmeiN. Query Edición de las capas</li></ul>                                                                                                    | 41<br>41<br>42<br>42<br>42<br>42<br>42<br>42<br>43<br>44<br>43<br>44<br>45<br>45<br>45<br>45<br>46<br>47<br>47<br>42<br>42<br>42<br>42<br>42<br>42<br>42<br>42<br>42<br>42<br>42<br>42<br>42<br>42<br>42<br>42<br>42<br>42<br>42<br>42<br>42<br>42<br>42<br>43<br>44<br>45<br>45<br>                                                                                                    |
| <ul> <li>Figura 53 Procedimiento para agregar la librería MXD2WMS.dll en ArcMap</li> <li>Figura 54 Agregación de MXD al cuadro de herramientas</li> <li>Figura 55 Visualización de los archivos .shp y utilización de herramienta MXD</li> <li>Figura 56 Selección de los archivos shape</li> <li>Figura 57 Configuración satisfactoria del archivo azogues.map</li> <li>Figura 58 AmeiN. Cuadro de diálogo "Paths"</li> <li>Figura 59 AmeiN. Cuadro de diálogo "Project"</li> <li>Figura 60 AmeiN. Cuadro de diálogo "Scalebar"</li> <li>Figura 61 AmeiN. Cuadro de diálogo "Legend and Query"</li> <li>Figura 63 AmeiN. Theme Edición de las capas</li></ul>                                                                                                    | 41<br>41<br>42<br>42<br>42<br>42<br>42<br>42<br>43<br>44<br>44<br>45<br>45<br>46<br>46<br>47<br>47<br>48<br>48                                                                                                    |
| <ul> <li>Figura 53 Procedimiento para agregar la librería MXD2WMS.dll en ArcMap</li> <li>Figura 54 Agregación de MXD al cuadro de herramientas</li> <li>Figura 55 Visualización de los archivos .shp y utilización de herramienta MXD</li> <li>Figura 56 Selección de los archivos shape</li> <li>Figura 57 Configuración satisfactoria del archivo azogues.map</li> <li>Figura 58 AmeiN. Cuadro de diálogo "Paths"</li> <li>Figura 60 AmeiN. Cuadro de diálogo "Project"</li> <li>Figura 61 AmeiN. Cuadro de diálogo "Legend and Query"</li> <li>Figura 62 AmeiN. Edición de las capas</li> <li>Figura 63 AmeiN. Labeling Edición de las capas</li> <li>Figura 65 AmeiN. Query Edición de las capas</li> <li>Figura 66 AmeiN. Proyection Edición de las capas</li></ul>                                                                                                    | 41<br>41<br>42<br>42<br>42<br>42<br>42<br>43<br>44<br>43<br>44<br>45<br>45<br>45<br>45<br>46<br>47<br>48<br>48<br>49                                                                                                    |
| Figura 53 Procedimiento para agregar la librería MXD2WMS.dll en ArcMap<br>Figura 54 Agregación de MXD al cuadro de herramientas                                                                                                    | 41<br>41<br>42<br>42<br>42<br>43<br>44<br>43<br>44<br>45<br>45<br>45<br>46<br>46<br>47<br>48<br>48<br>48<br>49<br>59                                                                                                    |
| Figura 53 Procedimiento para agregar la librería MXD2WMS.dll en ArcMap<br>Figura 54 Agregación de MXD al cuadro de herramientas<br>Figura 55 Visualización de los archivos .shp y utilización de herramienta MXD<br>Figura 56 Selección de los archivos shape<br>Figura 57 Configuración satisfactoria del archivo azogues.map<br>Figura 58 AmeiN. Cuadro de diálogo "Paths"<br>Figura 59 AmeiN. Cuadro de diálogo "Project"<br>Figura 60 AmeiN. Cuadro de diálogo "Scalebar"<br>Figura 61 AmeiN. Cuadro de diálogo "Legend and Query"<br>Figura 62 AmeiN. Edición de las capas<br>Figura 63 AmeiN. Theme Edición de las capas<br>Figura 64 AmeiN. Labeling Edición de las capas<br>Figura 65 AmeiN. Query Edición de las capas<br>Figura 66 AmeiN. Proyection Edición de las capas<br>Figura 67 AmeiN. Symbology Edición de las capas<br>Figura 68 Ventana de Ingreso de Número Telefónico<br>Figura 70 Ventana de Búsqueda y Visualización de Número Telefónico<br>Figura 71 Cabecera de azogues.map                                                                                                    | 41<br>41<br>42<br>42<br>42<br>42<br>42<br>42<br>43<br>44<br>44<br>44<br>45<br>46<br>46<br>47<br>47<br>47<br>47<br>47<br>45<br>45<br>                                                                                                    |
| Figura 53 Procedimiento para agregar la librería MXD2WMS.dll en ArcMap<br>Figura 54 Agregación de MXD al cuadro de herramientas                                                                                                    | 41<br>41<br>42<br>42<br>42<br>43<br>44<br>45<br>45<br>45<br>45<br>45<br>45<br>45<br>46<br>47<br>48<br>48<br>48<br>49<br>59<br>50<br>50                                                                                                    |
| Figura 53 Procedimiento para agregar la librería MXD2WMS.dll en ArcMap<br>Figura 54 Agregación de MXD al cuadro de herramientas<br>Figura 55 Visualización de los archivos .shp y utilización de herramienta MXD<br>Figura 56 Selección de los archivos shape<br>Figura 57 Configuración satisfactoria del archivo azogues.map<br>Figura 58 AmeiN. Cuadro de diálogo "Paths"<br>Figura 59 AmeiN. Cuadro de diálogo "Project"<br>Figura 60 AmeiN. Cuadro de diálogo "Scalebar"<br>Figura 61 AmeiN. Cuadro de diálogo "Legend and Query"<br>Figura 62 AmeiN. Edición de las capas<br>Figura 63 AmeiN. Theme Edición de las capas<br>Figura 64 AmeiN. Labeling Edición de las capas<br>Figura 65 AmeiN. Query Edición de las capas<br>Figura 66 AmeiN. Proyection Edición de las capas<br>Figura 67 AmeiN. Symbology Edición de las capas<br>Figura 68 Ventana de Ingreso de Número Telefónico<br>Figura 70 Ventana de Búsqueda y Visualización de Número Telefónico<br>Figura 71 Cabecera de azogues.map<br>Figura 72 Explicación de componentes de la cabecera de azogues.map<br>Figura 73 Projection y Web de azogues.map | 41<br>41<br>42<br>42<br>42<br>43<br>44<br>43<br>44<br>45<br>45<br>45<br>46<br>46<br>47<br>47<br>48<br>48<br>49<br>50<br>51                                                                                                    |
| Figura 53 Procedimiento para agregar la librería MXD2WMS.dll en ArcMap<br>Figura 54 Agregación de MXD al cuadro de herramientas<br>Figura 55 Visualización de los archivos .shp y utilización de herramienta MXD<br>Figura 56 Selección de los archivos shape<br>Figura 57 Configuración satisfactoria del archivo azogues.map<br>Figura 58 AmeiN. Cuadro de diálogo "Paths"<br>Figura 59 AmeiN. Cuadro de diálogo "Project"<br>Figura 60 AmeiN. Cuadro de diálogo "Scalebar"<br>Figura 61 AmeiN. Cuadro de diálogo "Legend and Query"<br>Figura 62 AmeiN. Edición de las capas<br>Figura 63 AmeiN. Theme Edición de las capas<br>Figura 64 AmeiN. Labeling Edición de las capas<br>Figura 65 AmeiN. Query Edición de las capas<br>Figura 66 AmeiN. Proyection Edición de las capas<br>Figura 67 AmeiN. Symbology Edición de las capas<br>Figura 69 Información de Llamada Telefónica<br>Figura 70 Ventana de Búsqueda y Visualización de Número Telefónico<br>Figura 71 Cabecera de azogues.map<br>Figura 73 Projection y Web de azogues.map<br>Figura 74 Explicación de Web de azogues.map                              | 41<br>41<br>42<br>42<br>42<br>42<br>42<br>43<br>44<br>44<br>44<br>45<br>45<br>46<br>46<br>46<br>47<br>47<br>47<br>48<br>49<br>59<br>50<br>51<br>51                                                                                                    |
| Figura 53 Procedimiento para agregar la librería MXD2WMS.dll en ArcMap<br>Figura 54 Agregación de MXD al cuadro de herramientas                                                                                                    | 41<br>41<br>42<br>42<br>42<br>43<br>44<br>45<br>45<br>50<br>50 |
| Figura 53 Procedimiento para agregar la librería MXD2WMS.dll en ArcMap<br>Figura 54 Agregación de MXD al cuadro de herramientas                                                                                                    | 41<br>41<br>42<br>42<br>42<br>42<br>43<br>44<br>44<br>45<br>45<br>45<br>46<br>46<br>46<br>47<br>47<br>48<br>48<br>49<br>50<br>51<br>51<br>51<br>52<br>53                                                                                                    |

| Figura 77 | Explicación de Layer de azogues.map                              | 53 |
|-----------|------------------------------------------------------------------|----|
| Figura 78 | Explicación de Layer de azogues.map                              | 54 |
| Figura 79 | Explicación de Layer de azogues.map                              | 55 |
| Figura 80 | Visualización del mapa Azogues con azogues.map, con Open Layer   | 55 |
| Figura 81 | Contenido del archivo httpd_azogues.conf                         | 56 |
| Figura 82 | Esquema de relación entre archivos según P.mapper                | 56 |
| Figura 83 | Archivo map_azogues.phtml                                        | 57 |
| Figura 84 | Archivo _startup_config_azogues.php                              | 57 |
| Figura 85 | Archivo config_azogues.ini                                       | 58 |
| Figura 86 | Archivo php_config_azogues.php                                   | 58 |
| Figura 87 | Archivo azogues.map                                              | 59 |
| Figura 88 | Visualización de pantalla de Ingreso de Usuarios                 | 59 |
| Figura 89 | Visualización de pantalla de Usuarios                            | 59 |
| Figura 90 | Visualización de Sql en PgAdmin III                              | 62 |
| Figura 91 | Visualización de Consulta en el Explorador                       | 62 |
| Figura 92 | Visualización de Información al pasar el puntero en el mapa      | 63 |
| Figura 93 | Visualización de Sql en PgAdmin III                              | 63 |
| Figura 94 | Visualización de Búsqueda de Zona y su Información en el mapa    | 63 |
| Figura 95 | Visualización de tiempo de carga de mapa y consulta con P.mapper | 64 |
| Figura 96 | Visualización de tiempo de carga de mapa con Open Layer          | 65 |
| Figura 97 | Visualización de tiempo de carga de consulta con Open Layer      | 65 |
| Figura 98 | Visualización de rendimiento con P.mapper                        | 66 |
| Figura 99 | Visualización de rendimiento con Open Layer                      | 66 |
|           |                                                                  |    |

## Índice De Tablas

| Tabla 1 Tabla Comparativa entre Mscross, OpenLayer y P.mapper | . 49 |
|---------------------------------------------------------------|------|
| Tabla 2 Características entre Mscross, OpenLayer y P.mapper   | 61   |
| Tabla 3 Errores más Significativos Durante Proyecto           | . 67 |

### Índice De Anexos

| Anexo 1. Diccionario de Datos del Sistema | . 73 |  |
|-------------------------------------------|------|--|
| Anexo 2. Manual del Usuario del Sistema   | . 78 |  |

### RESUMEN

El presente proyecto desarrolla una aplicación Web que, desde la Geomática, pretende responder a la necesidad de gestionar las llamadas de emergencia para el Benemérito Cuerpo de Bomberos de la ciudad de Azogues.

La propuesta utiliza cartografía digital, la misma que valiéndose de información temática específica, y por medio de servidores de mapas de código abierto, presenta herramientas que apoyan tareas de gestión de emergencias, evitando pérdidas de recursos por causa de llamadas maliciosas.

### ABSTRACT

This project develops a WEB application, based on Geomatics, which intends to meet the needs of managing the emergency calls for the Fire Station in Azogues.

The proposal uses digital cartography, which is helped by specific thematic information and by using open code map servers, shows tools that support emergency management tasks, avoiding wasting of resources due to hoax calls.

### INTRODUCCIÓN

Debido a los pasos agigantados con los que avanza la tecnología en cuando a la Geomática ("Es la ciencia y tecnología de obtención, análisis, interpretación, distribución y uso de información geográfica." [*Geomatics Canada, Canada*]), involucra la aparición de nuevas y mejoradas herramientas para generar un entorno operativo que apoye el proceso de Detección y Georreferenciación de Llamadas de Emergencia para el Benemérito Cuerpo de Bomberos de la ciudad de Azogues.

Con herramientas de Geomática, gestores de Bases de Datos y Lenguajes de Programación se ve reflejado en el tema propuesto, mediante el uso de los geoservicios (Es un servicio de publicación de mapas online que además dispone de la posibilidad de almacenar los mapas en la red.), como geoservicios Mapserver, que es accesible y iterativo con el usuario mediante el Internet.

Consta de seis partes en las cuales plasmamos todo lo que hemos aprendido en el transcurso de nuestra preparación académica, en donde el primer capítulo trata de la recolección, tratamiento de información, de la cartografía y georreferenciación ("Es el posicionamiento en el que se define la localización de un objeto espacial (representado mediante punto, vector, área, volumen) en un sistema de coordenadas y datum determinado.), de la información, mediante su análisis y depuración.

El segundo trata sobre el análisis, diseño y creación de la base de datos en PostgreSQL, valiéndose de modelos basados en UML (Lenguaje de Modelamiento Unificado). En el tercero abordamos el estudio y revisión de las herramientas utilizadas como: ArcGis, ArcMap, ArcCatalog, Mapserver, PostgreSQL, PostGIS, etc.

El cuarto capítulo consta del desarrollo del sistema con interfaces amigables, enlazas con la base de datos en PostgreSQL para mostrar los mapas respectivos de Azogues, con la ayuda de Mapserver. En el quinto, se trata la realización de todas las pruebas del sistema y la forma de implementación mediante un convenio con el Ilustre Municipio de Azogues. En el sexto capítulo consta de las conclusiones del proyecto.

### CAPITULO 1. Investigación de Campo

### Introducción

Con el fenómeno de la globalización es importante el conectarnos a Internet, y como la información es poder, en este capítulo se reúne la mayor cantidad de datos, para ser analizados, depurados y utilizados para el Sistema de Detección y Georreferenciación de Llamadas de Emergencia para el Benemérito Cuerpo de Bomberos de la ciudad de Azogues. Con la ayuda de diversas fuentes proveedoras de información veraz y confiable.

### 1. Investigación de campo.

# 1.1 Recopilación de información sobre la capacidad de la o las computadoras en las que se instalará el sistema.

Según las necesidades tomando en cuenta características como: Velocidad, capacidad, utilidad, economía, entre otras.

Se nos pidió la recomendación de las características que debe tener el computador que será servidor y que contendrá nuestro sistema, basándonos en las características requeridas, llegamos a las siguientes particulares más importantes:

- o Procesador Intel Pentium Dual Core 1.60GHz
- o Memoria 1024 Mbs RAM
- o Disco 160 Gb
- o DVDRW Drive
- o Impresora de Inyección a tinta

## **1.2 Entrevistas y reuniones con el Benemérito Cuerpo de Bomberos de Azogues** con el propósito de recolectar información pertinente al desarrollo del tema.

Identificar procesos y operaciones que serán parte del sistema y la estructura de la base de datos. Mediante entrevistas y visitas con el Arq. Freddy Calvo, encargado del departamento de Catastros de la ciudad de Azogues, encontrándose en su lugar actualmente el Arq. Fabián Toledo. Se pudo realizar una revisión de la expansión del proyecto para todas las entidades que lo requieran en la ciudad, para tener una mayor coordinación entre ellas, como la Policía Nacional, Cruz Roja, Bomberos y demás entidades.

Además nos proporcionaron información cartográfica, la misma que no pudo ser exportada satisfactoriamente a ArcGis.

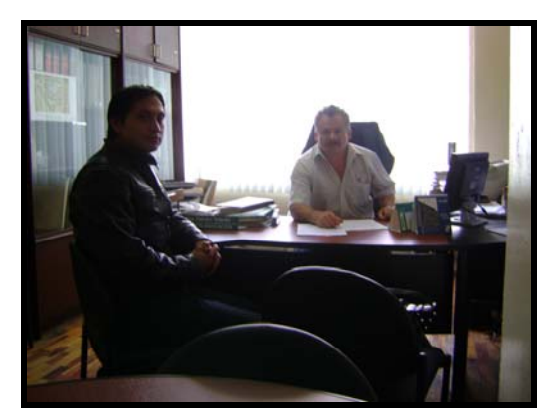

Fotografía 1 Reunión en el Ilustre Municipio de Azogues con el Arq. Fabián Toledo y el Sr. Oscar Naranjo.

**Fuente (Autores)** 

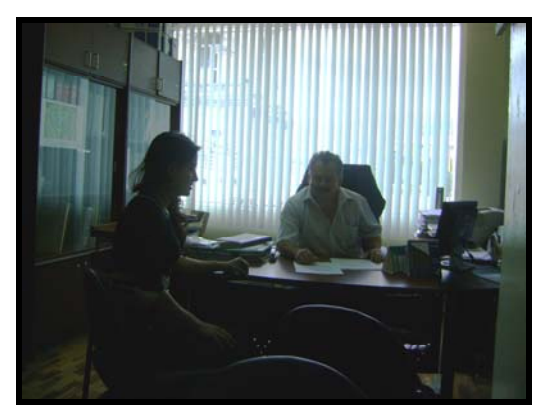

Fotografía 2 Revisión en el Ilustre Municipio de Azogues con el Arq. Fabián Toledo y la Sra. Elena Vicuña. Fuente (Autores)

Se realizó una visita al Cuerpo de Bomberos que está dirigido más de 15 años por el Crnl. Dr. Wilson Gómez Crespo, Coronel Jefe de la Tercera Zona y Primer Jefe Del Cuerpo de Bomberos de Azogues, contando con 10 vehículos y casi 70 bomberos, para responder a las emergencias.

Donde se nos explicó que no cumplía con los requerimientos el sistema que tenían, no existiendo ningún respaldo o manual por parte del fabricante. Por lo que al momento no cuentan con ningún sistema eficiente, llevando las emergencias mediante indicaciones por radio.

### Diagrama de Componentes:

- Describen los elementos físicos del sistema y sus relaciones.
- Los componentes representan todos los tipos de elementos software que entran en la fabricación de aplicaciones informáticas.
- Las relaciones de dependencia se utilizan en los diagramas de componentes para indicar que un componente utiliza los servicios ofrecidos por otro. (Torres, 2003)

Para el caso de esta tesis, quedaría de la siguiente manera:

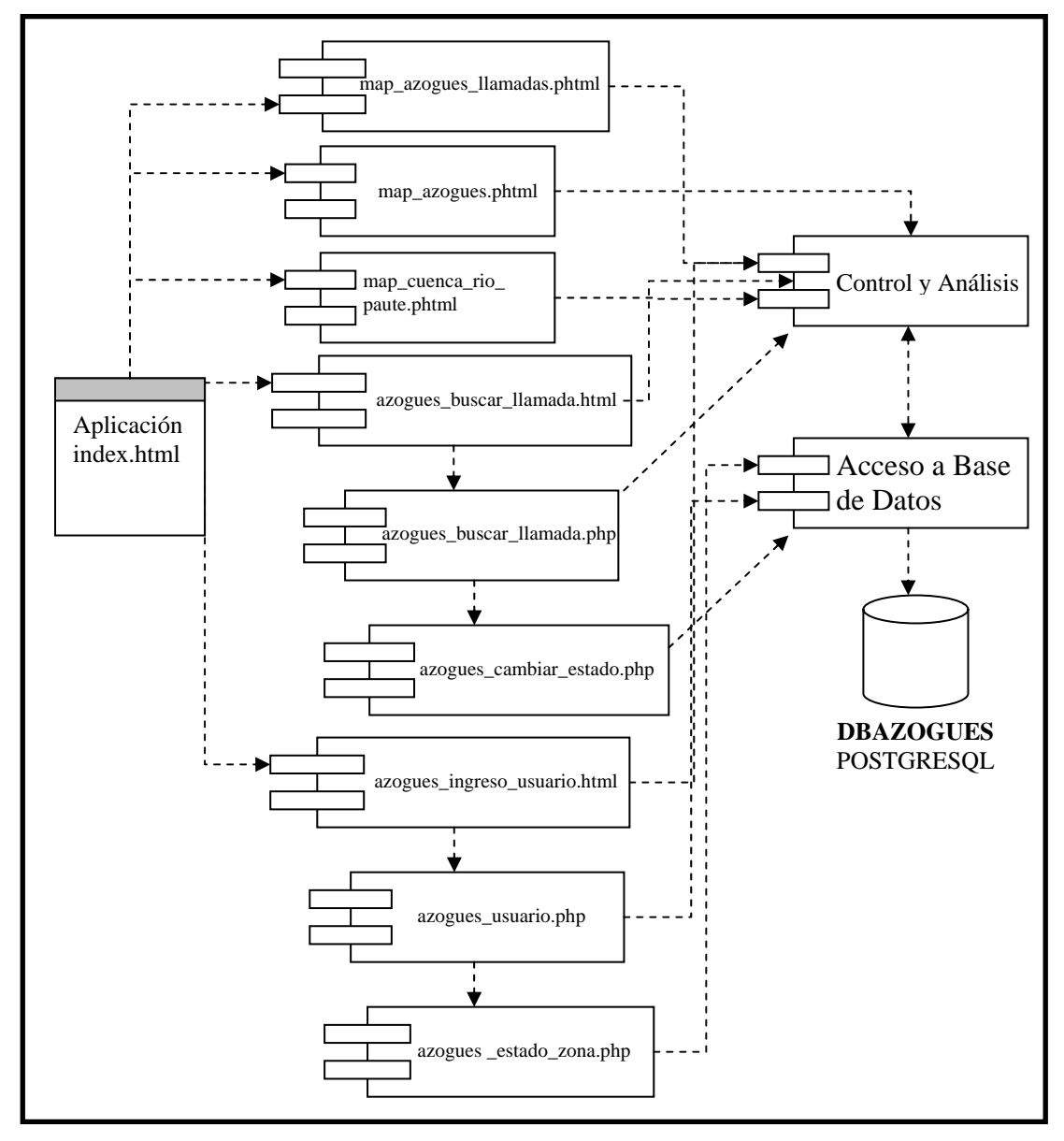

Figura 1 Diagrama de Componentes del Sistema de Detección y

Georreferenciación de Llamadas de Emergencia para El Benemérito Cuerpo de

**Bomberos de Azogues.** 

**Fuente** (Autores)

### Casos de Uso:

Es una técnica para capturar información de cómo un sistema o negocio trabaja, o de cómo se desea que trabaje, no pertenece estrictamente al enfoque orientado a objeto, es una técnica para captura de requisitos.

Los Casos De Uso ideados por Ivar Jacobson, describen bajo la forma de acciones y reacciones el comportamiento de un sistema desde el punto de vista del usuario, lo que permite definir los límites del sistema y las relaciones, entre el sistema y el entorno. (Torres, 2003)

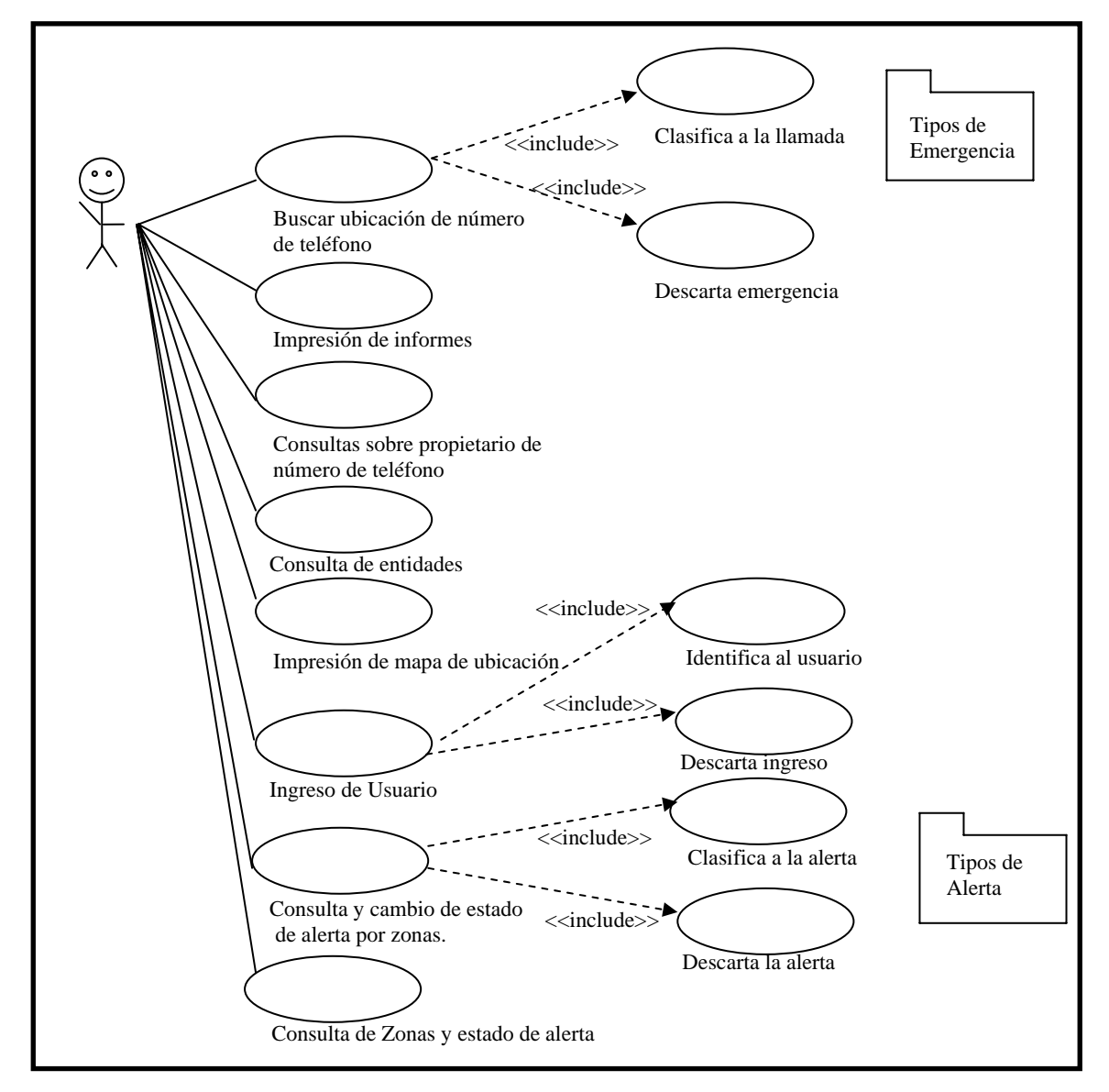

Figura 2 Caso de Uso del Sistema de Detección y Georreferenciación de Llamadas de Emergencia para El Cuerpo de Bomberos de Azogues. Fuente (Autores)

### 1.3 Evaluar la información obtenida.

### Levantamiento de Información:

Proporcionada por el IERSE (Instituto de Estudios de Régimen Seccional del Ecuador), por el Ing. Paúl Ochoa, debido a que la información dada por el Municipio de Azogues presentaba problemas a la hora de transformarla, de archivo en AUTOCAD a tipo SHAPE, en las coordenadas.

La información geográfica que se consideró para el proyecto, viene citado por los siguientes archivos:

- 1. azogues\_ríos.shape
- 2. azogues\_manzanas.shape
- 3. azogues\_raster

Para el levantamiento de los archivos correspondientes a los centros de auxilio de los bomberos, procedimos a aplicar una metodología de investigación, buscamos en mapas y en la Guía Telefónica de la Cuidad de Azogues del año 2008, realizamos visitas a las instalaciones; obteniendo así:

- La estación central ubicada en la Av. Juan Bautista Cordero.
- Primera Estación de Apoyo ubicada frente al nuevo Terminal Terrestre de Azogues.
- Segunda Estación de Apoyo ubicada en la calle Borrero y Charasol.

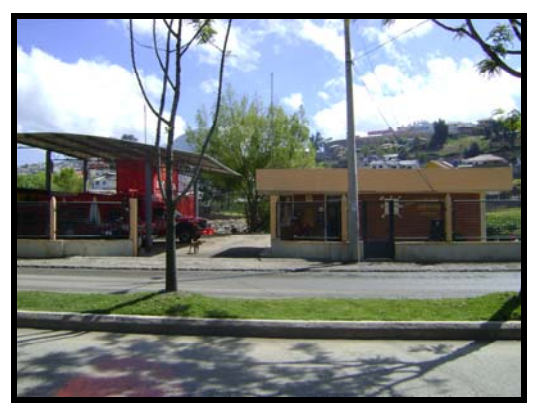

Fotografía 3 Visita al Cuerpo de Bomberos Estación 1. Fuente (Autores)

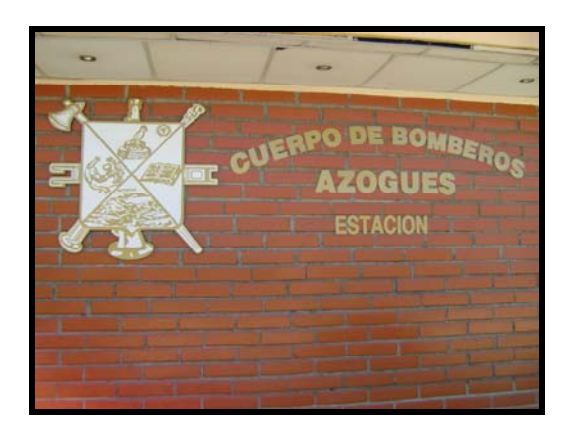

## Fotografía 4 Visita al Cuerpo de Bomberos Estación 2. Fuente (Autores)

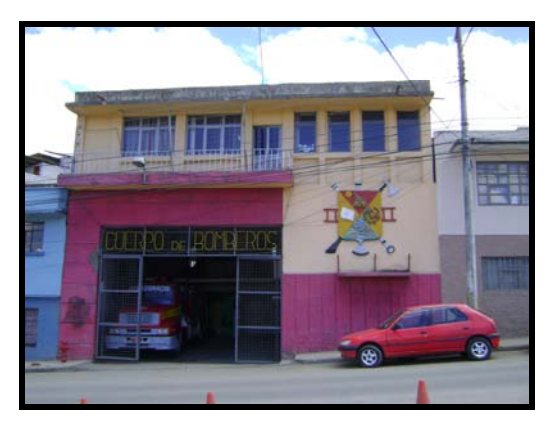

Fotografía 5 Visita al Cuerpo de Bomberos Estación Central. Fuente (Autores)

Toda esta información fue creada y tratada para preparar el archivo a ser georreferenciado, como también a editar sus metadatos con el fin de que esté listo para ser exportado junto con el resto de archivos a Mapserver.

### 1.4 Generación de metadatos.

El metadato (Es la información sobre la información.), describe el contenido, calidad, condiciones y otras características de los datos, esto nos permite identificar rápidamente al conjunto de datos, resultando trascendental en el diseño y desarrollo de todo proyecto. El manejo de datos geográficos y los componentes de la administración nos facilita el conocimiento de la ubicación y existencia de los mismos para así poder identificarlos, localizarlos, accesarlos y ser utilizados por personas o instituciones que los requieran.

Los principales usos de los metadatos son:

- Ayudar a la organización o compañía a organizar y dar valor agregado a su inversión en datos georreferenciados.
- Proveer información sobre las bases de datos de que dispone la organización o compañía, de tal forma que se puedan formar catálogos de datos, lugares de acopio de datos y proveer información ágil a potenciales comercializadores de dichos datos.
- Proveer información que permita procesar los archivos recibidos de una fuente externa al usuario.
- Proveer una guía para los usuarios de los datos en cuanto a su resolución espacial, sistema de coordenadas (Es un conjunto de valores y puntos que permiten definir unívocamente la posición de cualquier punto de un espacio euclídeo o más generalmente variedad diferenciable.), el datum (Reflejan los planos cartesianos "X", "Y" y "Z", para establecer las superficies críticas desde donde medir y controlar la altura, anchura y grosor de un cuerpo. Aunque realmente los datums pueden estar en cualquier posición dependiendo de la geometría de los objetos.), y calidad.

1.4.1 Análisis y depuración de las capas existentes.

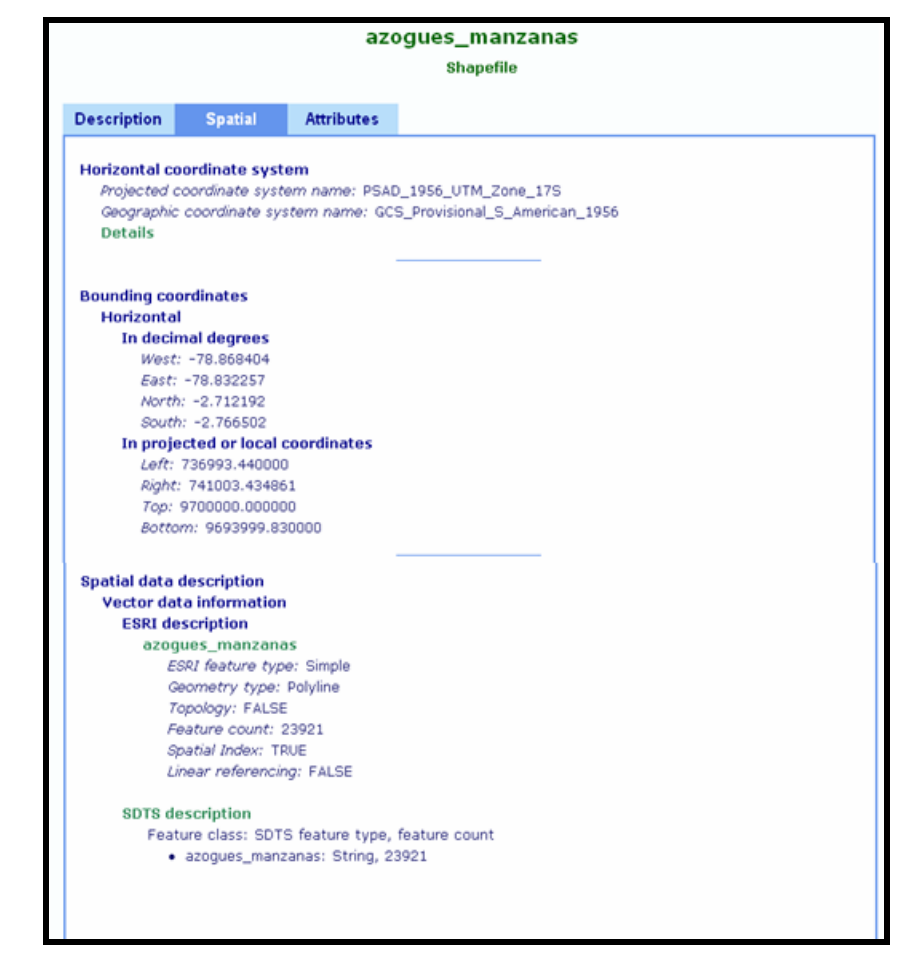

Figura 3 Verificación de sistema de coordenadas de azogues\_manzanas.shp.

**Fuente** (Autores)

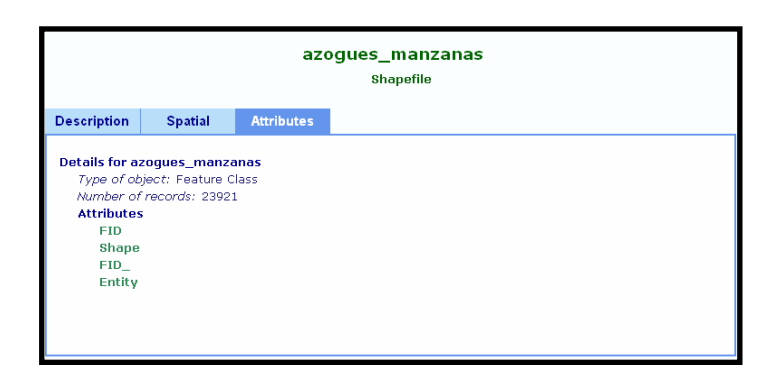

Figura 4 Visualización de los atributos de azogues\_manzanas.shp Fuente (Autores)

En cuanto a este archivo azogues\_manzanas tipo shape, no requirió que se lo modificará, pues nos proporciona toda la información requerida.

Es nuestra plantilla principal para ubicar los predios y demás entidades en la ciudad de Azogues.

Y en el archivo azogues\_rios tipo shape, no requiere nada adicional, ya que será usado solo como referencia ocular para la ubicación de los predios y demás entidades requeridas.

Estando estos dos archivos debidamente georreferenciados, con PSAD\_1956\_UTM\_Zone\_17S.

# 1.4.2 Definición de los metadatos para las capas que se utilizarán en los diversos mapas.

Para cubrir los requerimientos que se tenían, se realizó el archivo tipo shape, llamado azogues\_predios:

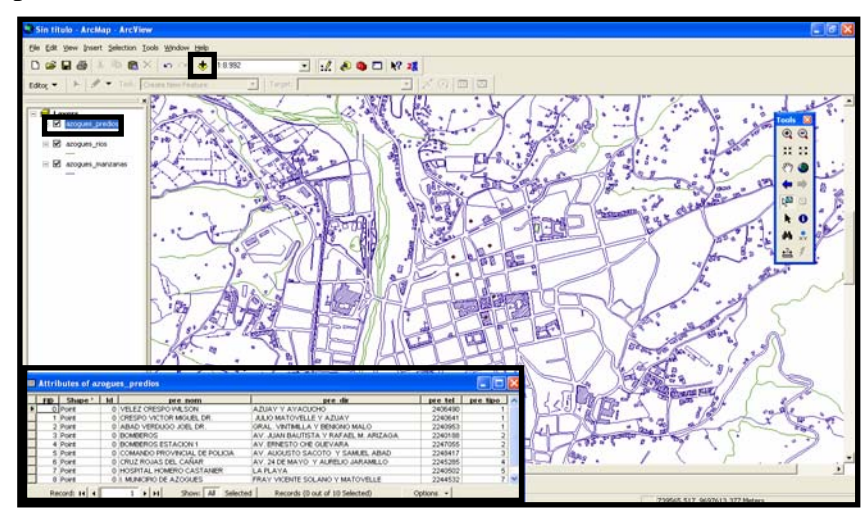

Figura 5 Despliegue de la tabla de atributos de los predios de Azogues. Fuente (Autores)

### 1.5 Conclusiones.

Para poder desarrollar el proyecto planteado, fueron muy convenientes las visitas realizadas a las diferentes entidades para comprender el funcionamiento real, de las mismas y el papel que desempeñarían la tesis propuesta.

En el capítulo primero, para trabajar con la cartografía digital es necesario estandarizar los datos y mantener ciertos parámetros que le darían mas significado a la cartografía, así los usuarios que accedan a estos datos puedan tener una mejor comprensión y análisis de estos datos geográficos para lograr el sistema propuesto.

### CAPITULO 2. Análisis, Diseño y Creación de la Base de Datos

### Introducción

Con la información proporcionada por las diferentes entidades involucradas en el tema de tesis propuesto, en este capítulo pasamos a lo que es el análisis y modelamiento.

Al diseño y creación de la base de datos, tomando en cuenta aspectos de vital relevancia con su integridad, nivel de concurrencia, seguridad, entre otros.

### 2.1 Creación del modelo de datos Entidad-Relación.

El Diagrama Entidad-Relación fue desarrollado por Peter Chen en 1976 como metodología gráfica para el para el diseño de Sistemas de base de datos, por lo que puede decirse que es un "método de representación abstracta del mundo real centrado en las restricciones o propiedades lógicas de una base de datos".

Se identifican un conjunto de componentes primarios para el Diagrama Entidad-Relación, como: los Objetos de Datos, Atributos, Relaciones y varios indicadores tipo: siendo su propósito primario el representar objetos de datos y sus relaciones.

Los objetos de datos son representados por un rectángulo etiquetado.

Las relaciones se indican mediante una línea etiquetada conectando objetos.

En algunas variaciones del diagrama Entidad-Relación la línea de conexión contiene un nombre que se etiqueta con la relación. Las conexiones entre objetos de datos y relaciones se establecen mediante una variedad de símbolos especiales que indican cardinalidad y modalidad (Korth, 2002).

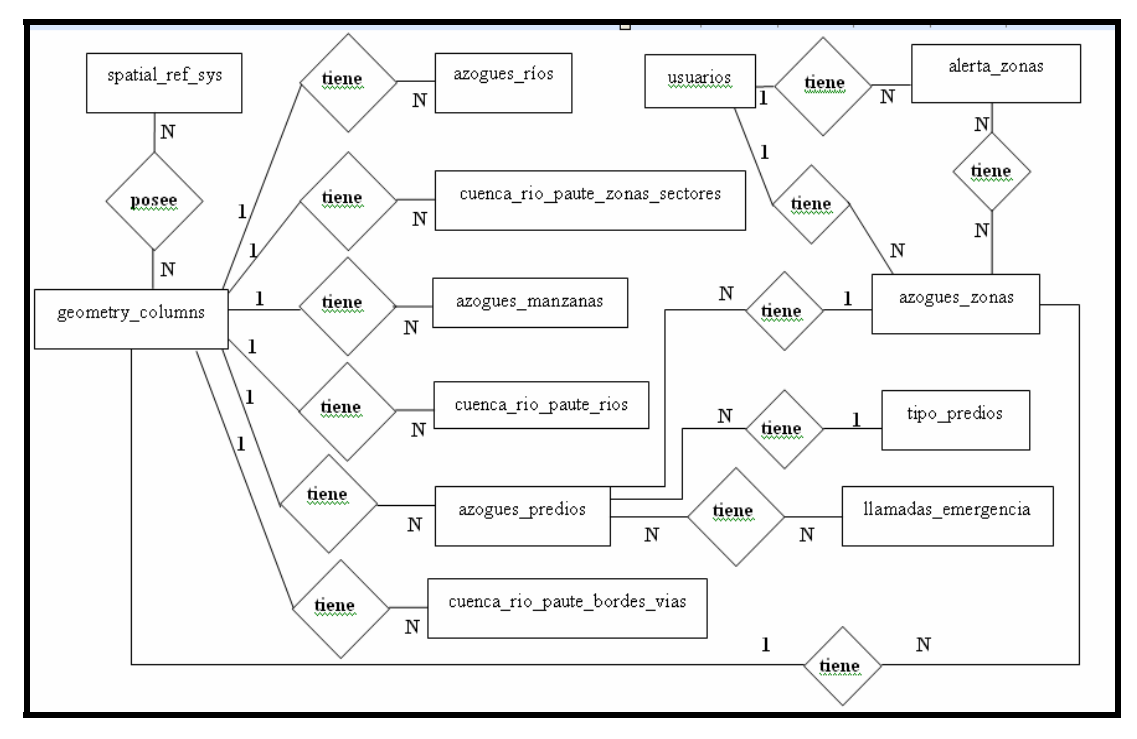

Figura 6 Modelo Entidad Relación del Sistema del Proyecto. Fuente (Autores)

### 2.2 Definir cada una de las Entidades, Relaciones y Cardinalidad entre éstas.

El modelo de Datos debe ser capaz de representar el número de ocurrencias de objetos que se dan en una relación.

La cardinalidad es la especificación del número de ocurrencias de un [objeto] que se relaciona con ocurrencias de otro [objeto]. La cardinalidad normalmente se expresa como <<ul>
uno>> o <<muchos>>. Teniendo en consideración todas las combinaciones de <<ul>
uno >> y <<muchos>>, dos [objetos] se pueden relacionar como:

• Uno a Uno.- (1:1): una ocurrencia de un [objeto] <<A>> se puede relacionar una y solo una ocurrencia del objeto <<B>>, y una ocurrencia de <<B>> se puede relacionar sólo con una ocurrencia de <<A>>.

• Uno a Muchos.- (1: N): Una ocurrencia del [objeto] <<A>> se puede relacionar a una o muchas ocurrencias del objeto <<B>>, pero una de <<B>> se puede relacionar sólo con una ocurrencia de <<A>>.

• Muchos a Muchos.- (M: N): una concurrencia del [objeto] <<A>> puede relacionarse con una o más ocurrencias de <<B>>, mientras que una de <<B>> se puede relacionar con una más de <<A>>.

Define el número máximo de relaciones de objetos que pueden participar en una relación. Sin embargo no proporciona una indicación de si un objeto de datos en particular debe o no participar en la relación. Para especificar esta relación, el modelo de dato añade modalidad a la pareja objeto-relación.

La modalidad de una relación es cero si no hay una necesidad explícita de que ocurra una relación o de que sea opcional. La modalidad es uno si una ocurrencia de la relación es obligatoria.

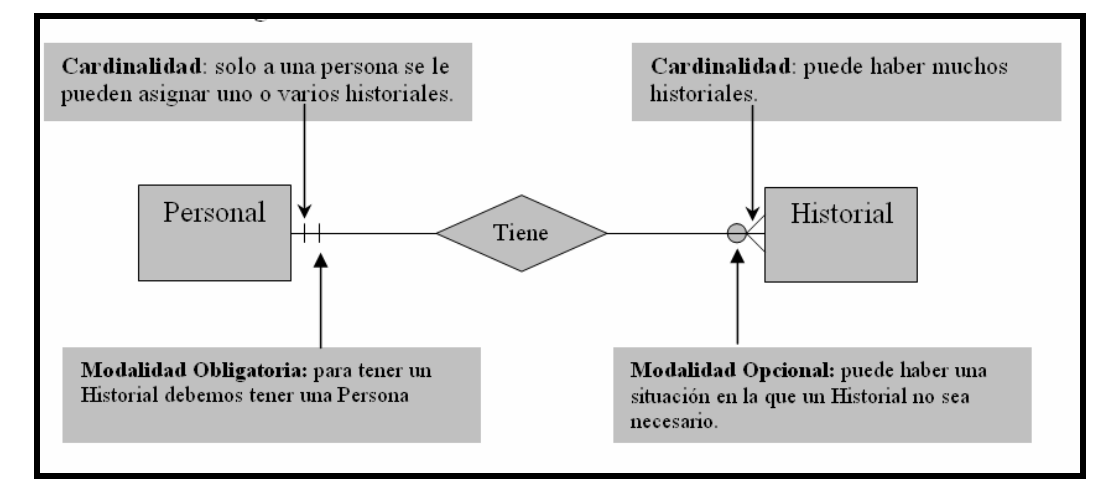

Figura 7 Gráfico explicativo de Cardinalidad y Modalidad. Fuente (Autores)

### 2.3 Normalización de las entidades.

La normalización es un proceso de optimización del diseño de la estructura de una Base de Datos, que tiene por objeto reducir al mínimo las duplicaciones de datos innecesarios, de modo que las únicas duplicaciones existentes sean las debidas al uso de claves o llaves foráneas.

Se lleva a cabo por cuatro razones fundamentales:

- Estructurar los datos de tal manera que se pueda presentar las relaciones pertinentes entre los datos.
- Permite la recuperación sencilla de los datos en respuesta a las solicitudes de consulta y reportes.
- Simplifica el mantenimiento, como la actualización, eliminación e inserción de los datos.
- Reduce la necesidad de reestructurar o reorganizar los datos cunado surjan nuevas aplicaciones (Korth, 2002).

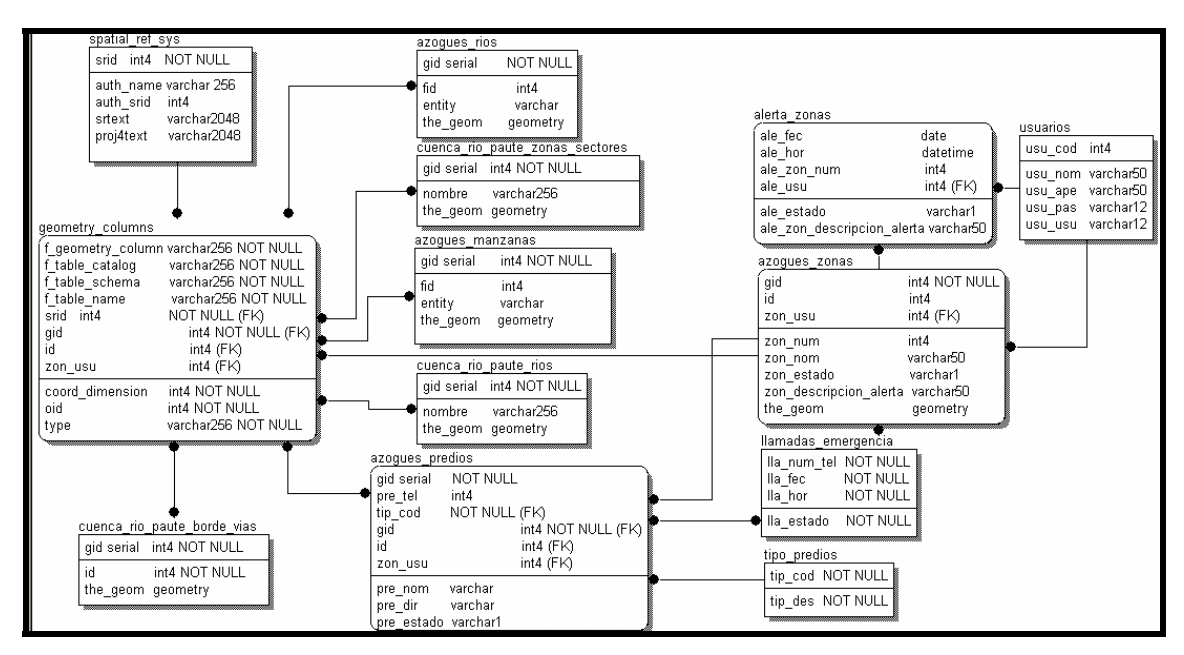

Figura 8 Modelo Entidad Relación del Sistema del Proyecto con tipos de

variable.

**Fuente (Autores)** 

2.4 Creación de la base de datos con cada una de sus tablas, índices y consultas del esquema de base de datos.

En PgAdmin.- PostgreSQL Tools creamos nuestra base de datos, como se indica a continuación:

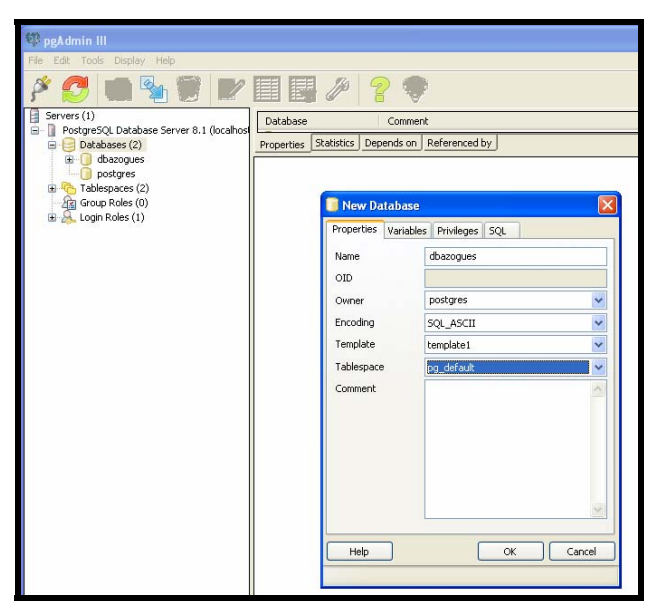

Figura 9 Creación y Configuración de la Base de Datos.

Fuente (Autores)

Luego en MS-DOS nos ubicamos en el directorio base y ejecutamos la siguiente línea para generar un archivo tipo sql:

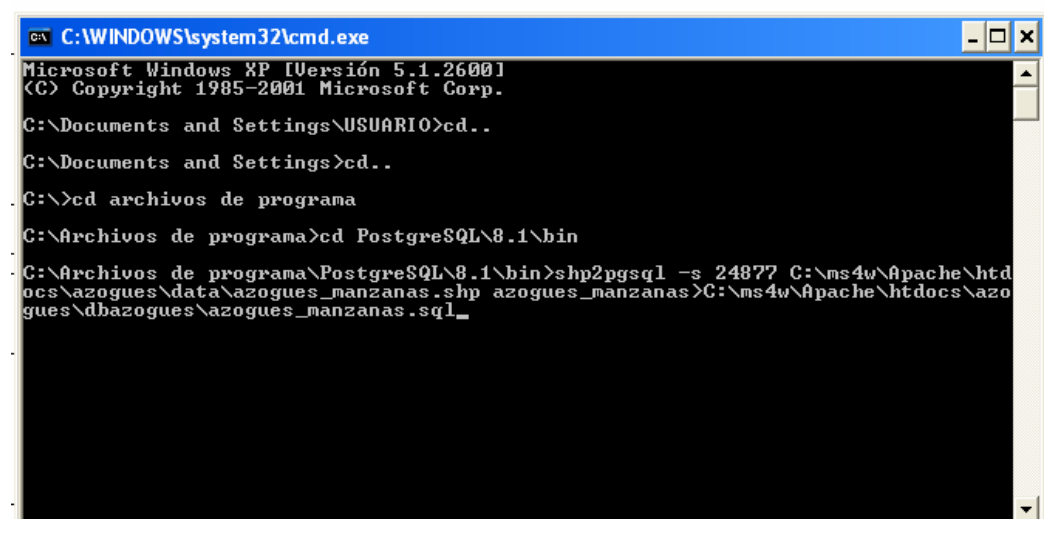

Figura 10 Generación de archivo tipo sql.

### **Fuente (Autores)**

Permitiéndonoslo el comando **shp2pgsql**, el cual toma los datos desde un archivo shapefile y los importar en PostGIS.

Luego vamos al directorio donde le indicamos que guarde el archivo azogues\_manzanas.sql, copiamos su contenido en la ventana para ejecutar los SQLs y ejecutamos:

| 🤫 pgAdmin III                             |                                                                                                    |
|-------------------------------------------|----------------------------------------------------------------------------------------------------|
| File Edit Tools Display Help              | -                                                                                                    |
| 1 2 2 2 2 2 2 2 2 2 2 2 2 2 2 2 2 2 2 2   | I 🛃 🌽 💡 🗣                                                                                                    |
| Servers (1)                               | Table Comment                                                                                                    |
| PostgreSQL Database Server 8.1 (localhost | La u Statistics Depends on Defevenced by                                                                                                    |
| Databases (2)                             | Properties Statistics Depends on Referenced by                                                                                                    |
| E Casts (14)                              | 🕅 ngådmin III Query - dhazogues on localhost: 5432 *                                                                                                    |
| E Languages (1)                           |                                                                                                    |
| 🖃 🏀 Schemas (1)                           | Hie Edit Query Help                                                                                                    |
| 😑 🧇 public                                | 📂 层 🐰 🛍 🛍 🖉 🖉 🐢 🔑 dbazogues on localhost:5432 💌 🕨 🎭 🏭 😤                                                                                                    |
| 🕀 🦷 Aggregates (9)                        | INSERT INTO "azoques manzanas" ("fid ","entity", the geom) VALUES ('0' Lin A                                                                                 |
| Conversions (0)                           | INSERT INTO "azogues_manzanas" ("fid_","entity",the_geom) VAExecute query Lin                                                                                |
| Domains (0)                               | INSERT INTO "azogues_manzanas" ("fid_","entity",the_geom) VALUES ('0','Lin                                                                                   |
| Trigger Europtions (3)                    | INSERT INTO "azogues manzanas" ("fid_","entity",the_grom) VALUES ('0','Lin                                                                                   |
| Procedures (0)                            | INSERT INTO "azogues manzanas" ("fid ","entity", the geom) VALUES ('0', Lin                                                                                  |
| Derators (17)                             | INSERT INTO "azogues manzanas" ("fid ","entity", the geom) VALUES ('0', 'Lin                                                                                 |
| 🗉 🔞 Operator Classes (2)                  | INSERT INTO "azogues_manzanas" ("fid_","entity",the_geom) VALUES ('0','Lin                                                                                   |
| 😠 💫 Sequences (3)                         | INSERT INTO "azogues_manzanas" ("fid_","entity",the_geom) VALUES ('0','Lin                                                                                   |
| 🕀 🦳 Tables (7)                            | INSERT INTO "acogues manzanas" ("fid ","entity", the grom) VALUES ('0','Lin                                                                                  |
| 😥 💼 azogues_manzanas                      | INSERT INTO "azogues manzanas" ("fid ","entity", the geom) VALUES ('0', '1')<br>INSERT INTO "azogues manzanas" ("fid ","entity", the geom) VALUES ('0', 'Lin |
| E azogues_predios                         | INSERT INTO "azoques manzanas" ("fid ","entity", the geom) VALUES ('0', 'Lin                                                                                 |
| ti in azogues_rios                        | INSERT INTO "azogues_manzanas" ("fid_","entity",the_geom) VALUES ('0','Lin                                                                                   |
| B lamadas emergend                        | INSERT INTO "azogues_manzanas" ("fid_","entity",the_geom) VALUES ('0','Lin                                                                                   |
|                                           | INSERT INTO "azogues_manzanas" ("fid_","entity",the_geom) VALUES ('0','Lin                                                                                   |
|                                           |                                                                                                    |
| 🖽 🍋 Types (7)                             |                                                                                                    |
|                                           |                                                                                                    |
| Replication (0)                           |                                                                                                    |
| j postgres                                |                                                                                                    |
| Group Poles (2)                           |                                                                                                    |
| E A Login Roles (1)                       |                                                                                                    |
|                                           |                                                                                                    |
|                                           |                                                                                                    |
|                                           | Data Output Evolain Messages History                                                                                                    |
|                                           | Data output Extensi ( respiges ) reserve                                                                                                    |
|                                           | ready Ln 24116 Col 1                                                                                                    |

Figura 11 Ejecución del archivo tipo sql.

**Fuente (Autores)** 

Así se deberán generar las demás tablas que lo requieran, como azogues\_rios y azogues\_predios.

|                                                | 🛿 pgAdmin III Query - dbazogues on localhost: 5432 *                                                      |                               |  |
|------------------------------------------------|----------------------------------------------------------------------------------------------------|-------------------------------|--|
|                                                | File Edit Query Help                                                                                      |                               |  |
|                                                | 😤 🔚 📓 🖷 🥔 🐢 🐢 🔎 dbazogues on localhost:5432 🛛 🕑 🍋 🍓 🔳 💡                                                   |                               |  |
| select * from azogues_predios where pre_tipo=2 |                                                                                                    |                               |  |
|                                                |                                                                                                    | >                             |  |
| ):<br>1                                        | Row         gid (int4)         id (int4)         pre_nom (varchar)         pre_dir (varchar)         pre_ | _tel (int4)   pre_tipo (int4) |  |
| Į                                              | 1 4 0 BOMBEROS AV. JUAN BAUTISTA Y RAFAEL M. ARIZAGA 2240                                                 | )188 2                        |  |
| þ                                              | 2 5 0 BOMBEROS ESTACION 1 AV. ERNESTO CHE GUEVARA 2247                                                    | 7055 2                        |  |
|                                                | <                                                                                                    | >                             |  |
| ŀ                                              | Data Output Explain Messages History                                                                      |                               |  |
|                                                | DK. Ln 1 Col 47 2 rows.                                                                                   | 31+16 ms .:                   |  |

Se pueden realizar SQLs para verificar si esta todo bien en nuestra base de datos:

Figura 12 Consulta ejecutada en PgAdmin para verificación de datos.

### **Fuente (Autores)**

### 2.5 Conclusiones.

En este segundo capítulo, con los conceptos aprendidos anteriormente se pudo realizar un análisis y diseño correcto y adecuado de la base de datos DBAZOGUES; con el modelamiento de los datos y el escogitamiento adecuado de sus respectivos tipos.

Con la ayuda de comandos para la generación de datos en archivos tipo sql para luego con la utilización de un excelente gestor, como lo es PostgreSQL, con su interfaz para ser administrada dinámicamente: PgAdmin III, se creó la información necesaria con la asistencia de los archivos sql.

Manteniendo la integridad y seguridad en la base de datos, con clave de ingreso a la misma y sin duplicidad de datos en las tablas que la componen.

#### CAPITULO 3. Estudio y Revisión de las Herramientas

### Introducción

En este capítulo, se estudia, explica, revisa e investiga el funcionamiento de las herramientas necesarias para llevar a cabo con éxito el sistema de la tesis propuesta. Al igual que un análisis de cual es la mejor solución tecnológica, tomando en cuenta su funcionabilidad, accesibilidad, viabilidad y escalabilidad.

#### 3.1 Estudio de las herramientas.

Se realizó un estudio más exhaustivo análisis, investigación y estudio acerca de las herramientas a utilizar, siendo todas de acceso libre. Por lo que las siguientes herramientas fueron escogidas por ser la mejor solución tecnológica y viable para realizar una interfaz amigable en HTML y PHP, donde se ingresaría el número de teléfono y posteriormente sería verificado, buscado y visualizado, en ambiente Web.

ArcGis: es un Sistema de Información Geográfica.

**MapServer**: es un entorno de desarrollo Open Source para construir aplicaciones de Internet con capacidades espaciales, no es un Sistema de Información Geográfica completo, pero sobresale en la interpretación de datos espaciales para la Web.

**PostgreSQL:** es un potente sistema de base de datos relacional, libre, que utiliza principalmente como lenguaje de consulta a la base de datos SQL

**PostGIS:** es un módulo que añade soporte de objetos geográficos a la base de datos relacional PostgreSQL para su utilización en Sistema de Información Geográfica.

Es software libre y es un importante componente para los Sistemas de Información Geográfica y los proyectos Open Source con componente espacial.

PgAdmin III: es una interfase de administración de la base de datos PostgreSQL

Amein: es una extensión para la interfaz gráfica de ArcMap que permite crear archivos ".map" para ser publicados por MapServer; esta herramienta es muy útil para crear la simbología y la estructura del mapa a ser publicado, parte de proyectos de ArcMap tipo ".mxd".

**P.mapper:** es un software de libre acceso que puede ser configurado para poder publicar información cartográfica a través del Internet.

### 3.1.1 ArcGis.

ArcGis es un SIG (Sistema de Información Geográfica) integrable en tres componentes:

- ArcGIS Desktop, en cualquiera de sus categorías: Arc View, ArcEditor o Arc Info.
- ArcSDE gateway, es un interface para la gestión de geodatabases, esto es, vincula ArcGis con bases de datos relacionales externas.
- ArcIMS, es una modalidad de SIG, para publicación de datos en Internet.

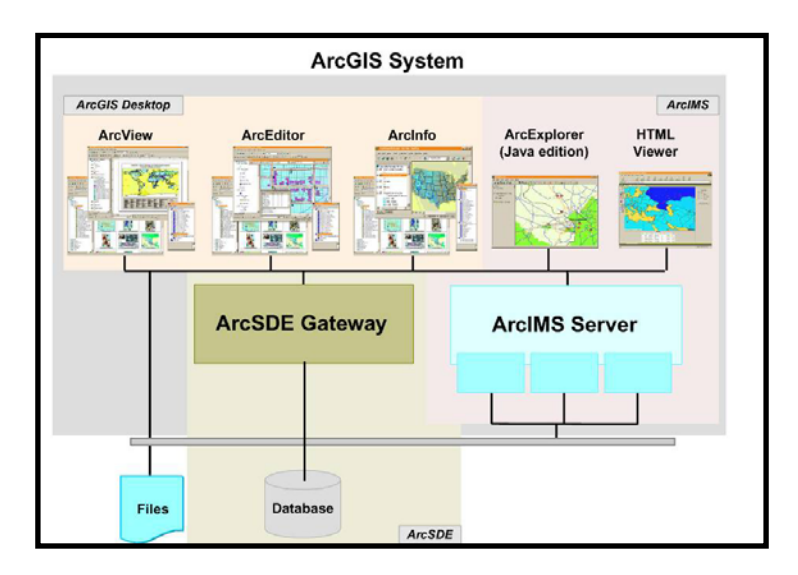

### Figura 13 El Sistema ArgGis. Fuente (What is ArcGis?, Esri 2001, 1)

El sistema tiene una estructura escalable, que permite integrar sus partes de manera que pueda ser útil desde el nivel de usuario individual hasta el de un grupo de trabajo corporativo.

El componente ArcGIS, dispone de tres categorías: ArcView, ArcEditor y ArcInfo, las cuales tienen el mismo entorno de trabajo variando únicamente el nivel de funcionabilidad, esto es: Arc Info incorpora más funciones que Arc Editor y éste, mas que ArcView.

ArcGIS, en cualquiera de sus tres modalidades (ver figura 14), está integrado a su vez por tres aplicaciones comunes: ArcMap, ArcCatalog y ArcToolbox.

- ArcMap, es la aplicación central de ArcGIS, permite realizar tareas con los mapas y sus datos relacionados: visualización, edición, búsquedas, análisis, gráficos y reportes.
- ArcCatalog, ayuda a organizar y gestionar los archivos de datos e información SIG, por medio de herramientas de exploración, administración, previsualización de archivos y gestión de los metadatos.
- Por su parte, ArcToolbox, contiene herramientas para el geoprocesamiento, esto es: análisis, gestión y conversión de formatos y proyecciones de los mapas.

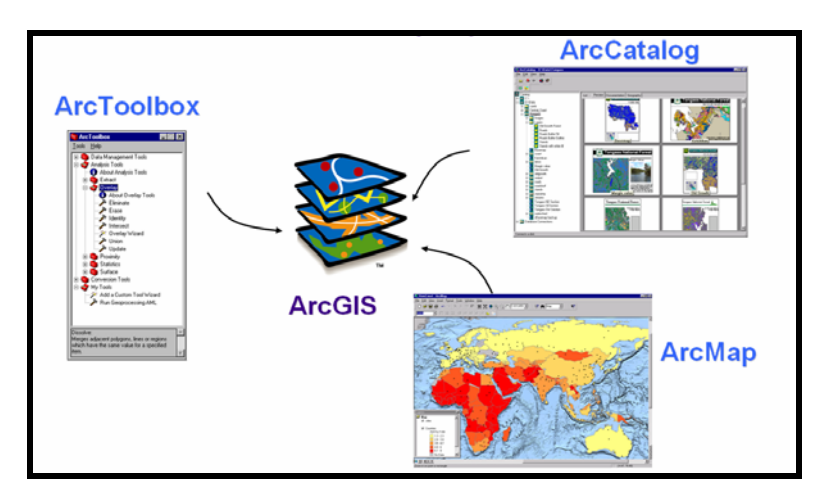

Figura 14 Aplicaciones ArcGis. Fuente (What is ArcGis?, Esri 2001, 9)

Existen también aplicaciones especializadas que pueden adicionarse al entorno ArcGIS, denominadas extensiones, las más importantes son: Spatial Analyst, 3D Analyst y Geostatistical Analyst.

- Con Spatial Analyst, es factible realizar operaciones de modelación y análisis sobre archivos gráficos de tipo ráster.
- 3D Analyst, permite visualizar y analizar superficies tridimensionales, creando perspectivas realísticas a partir de MDT (Modelos Digitales De Terreno).
- Geostatistical Analyst, puede generar, a partir de puntos georreferenciados, superficies continuas producto de un análisis estadístico de tipo descriptivo o predictivo de determinados fenómenos espaciales.

(Ochoa, 2008)

### 3.1.2 MapServer.

MapServer es un entorno de desarrollo Open Source para construir aplicaciones de Internet con capacidades espaciales. MapServer no es un sistema GIS completo, tampoco aspira a serlo. En cambio, MapServer sobresale en la interpretación de datos espaciales (mapas, imágenes, y datos vectoriales) para el web.

MapServer produce mapas en un entorno CGI en el cual un usuario accede al servidor Apache desde un navegador. Common Gateway Interface (en castellano «Interfaz Común de Pasarela», abreviado CGI) es una importante tecnología de la World Wide Web que permite a un cliente (explorador web) solicitar datos de un programa ejecutado en un servidor web. CGI especifica un estándar para transferir datos entre el cliente y el programa. Es un mecanismo de comunicación entre el servidor web y una aplicación externa.

Las aplicaciones CGI fueron una de las primeras maneras prácticas de crear contenido dinámico para las páginas web. En una aplicación CGI, el servidor web pasa las solicitudes del cliente a un programa externo. La salida de dicho programa es enviada al cliente en lugar del archivo estático tradicional.

CGI ha hecho posible la implementación de funciones nuevas y variadas en las páginas web, de tal manera que esta interfaz rápidamente se volvió un estándar, siendo implementada en todo tipo de servidores web.

El CGI de MapServer utiliza generalmente los siguientes recursos:

- Un servidor http como Apache o Internet Information Server.
- El software MapServer.
- Un archivo de inicialización que active la primera vista de la aplicación.
- Un archivo de tipo 'mapa' (con extensión .map) que controle los datos a visualizar y/o consultar y la manera de hacerlo.
- Un archivo de tipo plantilla que controle la aplicación MapServer en la ventana del navegador (con extensión .html que puede coincidir con el de inicialización).
- Los datos espaciales.

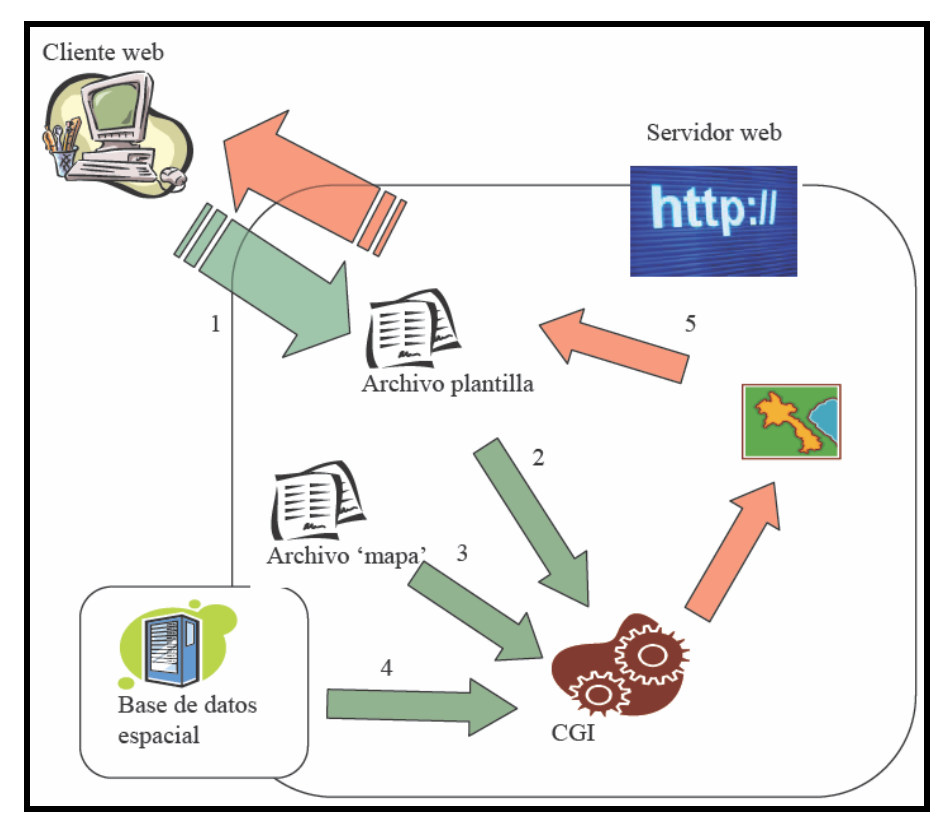

Figura 15 Esquema de funcionamiento del UMN Mapserver. Fuente (Manual UMN Mapserver)

Funcionando básicamente de la siguiente manera:

El navegador del usuario visualiza el archivo plantilla (un html). El usuario manda una petición al CGI con los parámetros definidos en el archivo plantilla.

El CGI procesa la petición usando estos parámetros y la configuración del archivo 'mapa'.

Se cargan los datos geográficos creando el mapa resultante. Por último, retorna este mapa como una respuesta al archivo plantilla y llega al navegador.

En cada sesión de trabajo MapServer, crea un identificador de la sesión (<id>). Si se ha especificado crea un mapa (<nombre\_mapa> <id> .gif), donde <nombre\_mapa> es el nombre del fichero de 'mapa' indicado al principio de éste.

Todas estas imágenes las crea en un directorio temporal, y aunque en la explicación son de tipo GIF, se puede definir otro tipo de imagen de salida en el fichero 'mapa'.

Este es un paquete que tiene integrada la instalación del Mapserver y del Apache. El cual. versión 2.1. del 2006. lo descargar es se puede de: http://maptools.org/ms4w/index.phtml?page=downloads.html.

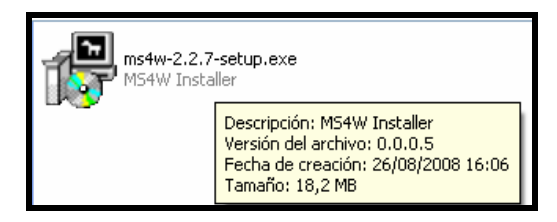

Figura 16 Características del Paquete Instalador de Mapserver yApache.

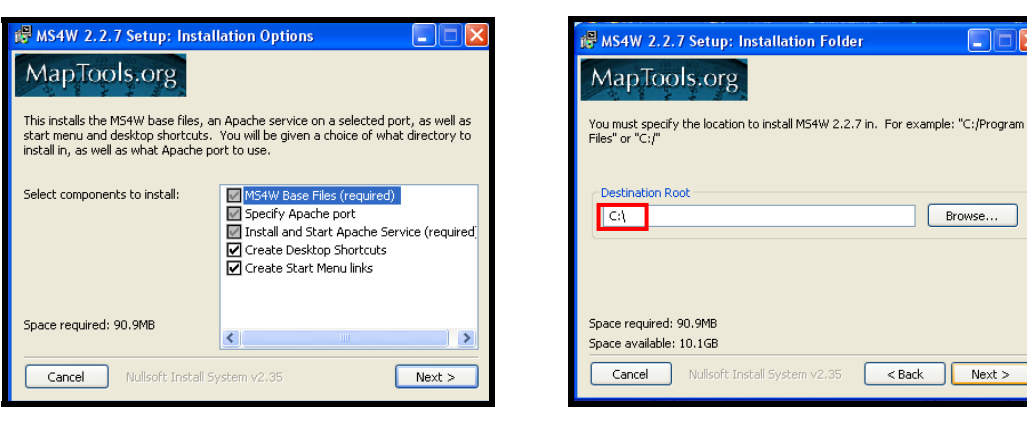

Figura 17 Componentes a escoger durante instalación de MS4W.

### **Fuente** (Autores)

Figura 18 Directorio raíz en el que se guardará MS4W. **Fuente** (Autores)

Browse...

Es aconsejable solo guardarlo en C:\ o el directorio raíz que se este usando.

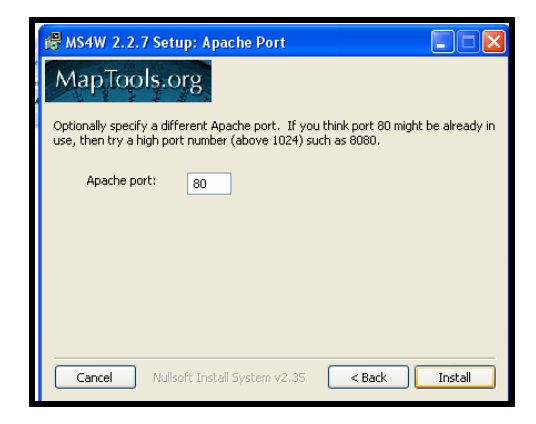

Figura 19 Número de puerto para la instalación de MS4W. **Fuente** (Autores)

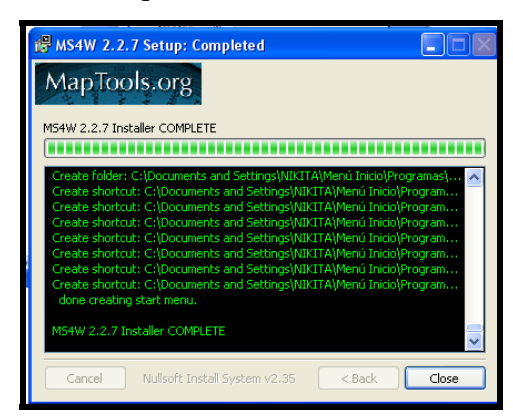

Figura 20 Pantalla en caso de correcta instalación de MS4W. **Fuente** (Autores)

### **Fuente** (Autores)

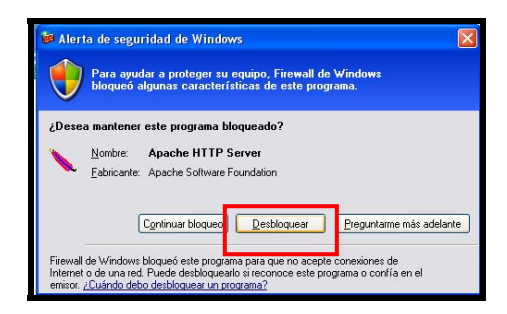

Figura 21 Desbloqueo de Apache HTTP Server.

### **Fuente (Autores)**

Por último, aparecerá un cuadro de diálogo, donde es necesario que **Desbloquee**, de lo contrario no funcionará el Apache.

Para verificar que esta todo bien instalado debe salir esta pantalla al escribir <u>http://localhost/</u> en el Explorer.

| 🕽 MS4W - MapServer 4 Windows - Microsoft Internet Explorer - [Trabajar sin conexión]                                                                                                    |                      |
|----------------------------------------------------------------------------------------------------|----------------------|
| Archivo Edición Ver Favoritos Herramientas Ayuda                                                                                                    | <b>A</b> *           |
| 🔇 Aris + 🔘 - 🖹 🖉 🏠 🔎 Búqueda 👷 Favoritos 🤣 😥 + 🥁 🗃 + 🔜 🎉 🌋                                                                                                    |                      |
| Dirección 👔 http://tocahost/                                                                                                    | Vinculos 🇯 🍓 •       |
| MS4W - MapServer 4 Windows - version 2.2.7                                                                                                    | î                    |
| Introduction                                                                                                    |                      |
| Welcome to MS4W v2.2.7, the MapOerver package for Windows. This package is intended to simplify your life if you are:                                                                                                    |                      |
| a novice MipGhare user-with HBs incoming (or time) to console MipGBurer from sceatch     interested in one of the MIGRV addon sackages and looking to avoid configuration is sues.     englegiblemen user with needs used action and with migGBurer from scenarios.                                                                                                    |                      |
| In any of these cases, and probably more, MS4W can help you. However, a few notes about this package:                                                                                                    |                      |
| The is not a two institute it will not modify wyll for engistry attition outside of the MERPM direction.     Since is not have institute, if will institute it also models. The "MERPM" is instituted at the rest of the other institute, and the institute is attracted at the same note as the base installed, and the same note as the base installed.                                                                                                    |                      |
| Features                                                                                                    |                      |
| MBAW contains default installations of Aparte, PHP, MapBer, MapBircipt (CBharp, Java, PHP, Python) and some sample applications. It is structured in such a way as to facilitate upgrading individual component<br>messing up the rest of the install. The base installer package comes pre-configured with the following software:                                                                                                    | is without           |
| • Apache 228<br>• PHP 525                                                                                                    |                      |
| mapsery 5.0.2 at <u>(cut bin/mapsery.com</u>                                                                                                    |                      |
| mapscript 5.0.2 havours:     o php. mapscript dil (chpints)                                                                                                    |                      |
| CShing mapteriji il trus-Mukaenheige britvagescrijfwanage     Extensional il trus-Mukaenheige britvagescrijfwanage                                                                                                    |                      |
| O Java mapscop a conservation conception and a conservation of the conservation of the conservation o |                      |
| magser utils at Uns-MMboldmagsenA which include:                                                                                                    |                      |
| Y regeneration     O scalebarce.exe                                                                                                    |                      |
| <ul> <li>shp2img are<br/>or shp2img are<br/>or shp2img are</li> </ul>                                                                                                    |                      |
| Suppret and (and on the structure before using mapsion using)     Suppret and (and on the structure using mapsion using)                                                                                                    |                      |
| A Analysis and Section 2010                                                                                                    | ortapapeles 20 de 24 |

Figura 22 Pantalla de Comprobación del funcionamiento de Apache.

### **Fuente (Autores)**

Para comprobar su funcionamiento, utilizando el Explorer colocar: <u>http://localhost/cgi-bin/mapserv.exe</u>?

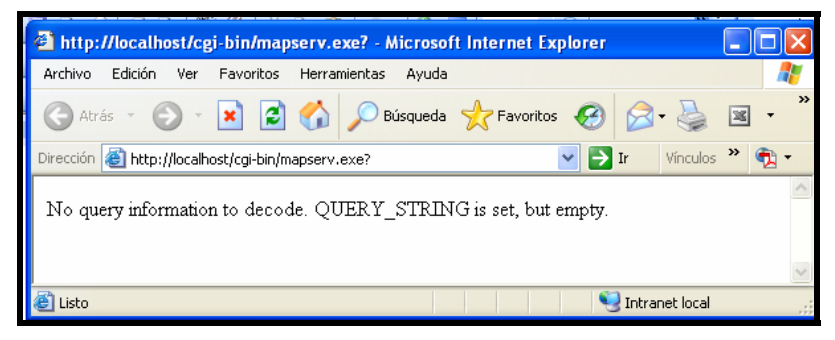

Figura 23 Pantalla de Comprobación del funcionamiento de Mapserver.

**Fuente (Autores)** 

### 3.2 Estudio del gestor de base de datos PostgreSQL y de PostGIS.

Debido a que se analizó y se buscó un mejor gestor de base de datos, se llegó a la solución informática de utilizar PostgreSQL.

**PostgreSQL** es un potente sistema de base de datos relacional libre bajo la licencia BSD. Es una alternativa a otros sistemas de bases de datos de código abierto (como MySQL, Firebird y MaxDB), así como sistemas propietarios como Oracle o DB2.

En 1986, Michael Stonebraker comienza el proyecto que dará como resultado la obtención de Postgres en la Universidad de Berkeley.

PostgreSQL corre en la mayoría de los Sistemas Operativos más utilizados incluyendo, Linux, varias versiones de UNIX y Windows.

En Windows Vista presenta algunos problemas durante su instalación, pero en Windows XP funciona correctamente, sin un error.

Además utiliza principalmente como lenguaje de consulta a la base de datos SQL, admite varios lenguajes procedurales como: Java, Perl, Python, Ruby, Tcl, C/C++, así como su lenguaje nativo (PL/PGSQL) que es muy similar al PL/SQL de Oracle (UNIVERSIDAD POLITÉCNICA DE MADRID, 2005).
**PostGIS** es un módulo que añade soporte de objetos geográficos a la base de datos relacional PostgreSQL para su utilización en Sistema de Información Geográfica. Es software libre (GPL) y es un importante componente para los Sistemas de Información Geográfica y los proyectos Open Source con componente espacial.

## Sus Tipos de Geometrías:

- POINT(0 0 0)
- LINESTRING(0 0,1 1,1 2)
- POLYGON((0 0 0,4 0 0,4 4 0,0 4 0,0 0 0),(1 1 0,2 10,2 2 0,1 2 0,1 1 0))
- MULTIPOINT(0 0 0,1 2 1)
- MULTILINESTRING((0 0 0,1 1 0,1 2 1),(2 3 1,3 2 1,5 4 1))
- MULTIPOLYGON(((0 0 0,4 0 0,4 4 0,0 4 0,0 0 0),(1 1 0,2 1 0,2 2 0,1 2 0,1 1 0)),((-1 -1 0,-1 -2 0,-2 -2 0,-2 -1 0,-1 -1 0)))
- GEOMETRYCOLLECTION(POINT(2 3 9),LINESTRING((2 3 4,3 4 5))

(UNIVERSIDAD POLITÉCNICA DE MADRID, 2005).

# 3.2.1 Instalación de PostgreSQL con la extensión PostGIS como Base de Datos Espacial.

Descargar el archivo comprimido "postgresql-8.2.msi" del sitio web: http://descargas.terra.es/index.phtml?&action=last\_news&id\_section=502&by=date \_actualized&add2compare=&ini=20&num=10&total=47.

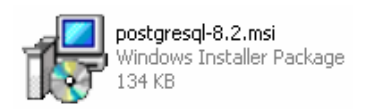

Figura 24 Características del Instalador de PostgreSQL para Windows. Fuente (Autores)

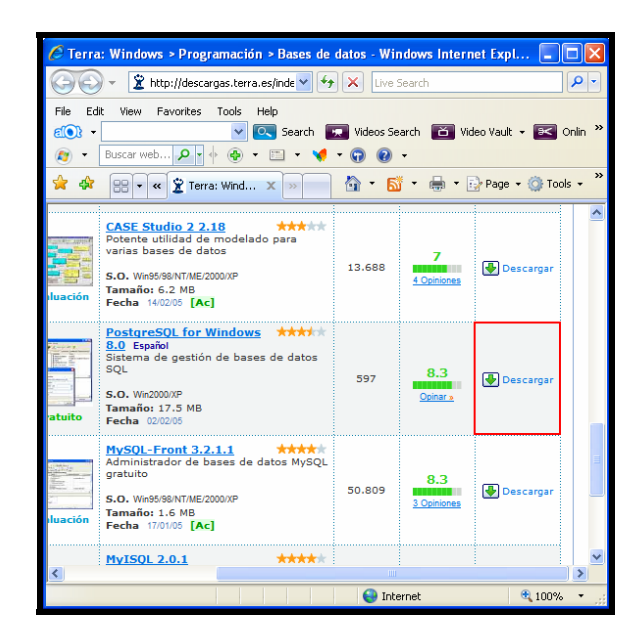

Figura 25 Ventana de descarga del archivo PostgreSQL para Windows.

Fuente (Terra)

Se presenta la siguiente pantalla, seleccionar el lenguaje y pulsar Start.

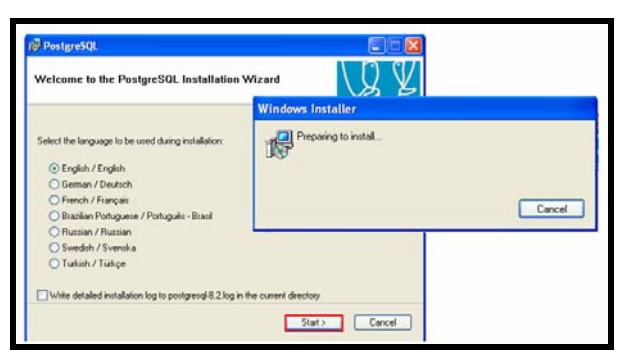

Figura 26 Selección del lenguaje en la instalación de PostgreSQL.

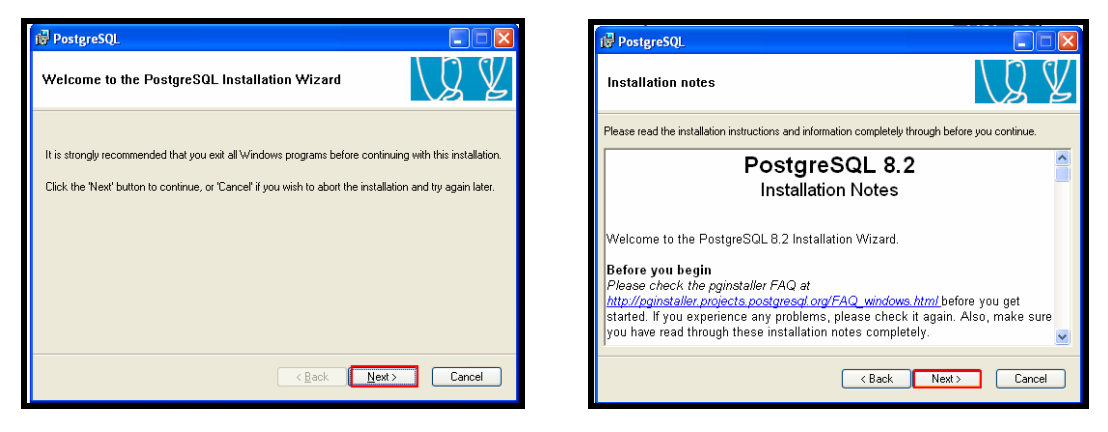

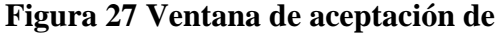

## los términos de PostgreSQL.

Fuente (Autores)

Figura 28 Ventana de aceptación de los términos de PostgreSQL.

#### Fuente (Autores)

Debe seleccionar la opción PostGIS como indica la siguiente figura y pulsar Next.

| PostgreSQL     Database Server     Data directory     Vational language surg     Will be installed on local hard drive     B Entre feature will be installed on local hard drive     E Entre feature will be unavailable     Entre feature will be unavailable |                   |
|----------------------------------------------------------------------------------------------------|-------------------|
| Will be installed on local hard drive<br>BE Entire feature will be installed on local hard drive<br>Entire feature will be unavailable                                                                                                    | s for             |
| Entire feature will be installed on local hard drive     Entire feature will be unavailable                                                                                                    |                   |
| Entire feature will be unavailable                                                                                                    | on your hard<br>— |
|                                                                                                    |                   |
|                                                                                                    |                   |
|                                                                                                    |                   |
|                                                                                                    | Browse            |
|                                                                                                    |                   |

Figura 29 Ventana de selección de los componentes de Postgis.

**Fuente (Autores)** 

Escribir una contraseña y pulse Next.

| Service configur                                                  | ation                                                                                                    | Account error                                                                                              |
|-------------------------------------------------------------------|----------------------------------------------------------------------------------------------------|----------------------------------------------------------------------------------------------------|
| ✓ Install as a service                                            | 28                                                                                                    | User 'SUSY-EEF15896281postgres' was not found. Would you like the account to be created for y              |
| Service name                                                      | PostgreSQL Database Server 8.2                                                                                                    | Si No                                                                                                    |
| Account name                                                      | postgres                                                                                                    |                                                                                                    |
| Account domain                                                    | SUSY-EEF158962B                                                                                                    | Password                                                                                                   |
| Account password                                                  | NORMONA .                                                                                                    | The password you specified appears weak. Would you like the installer to replace it with a random password |
| Verify password                                                   |                                                                                                    | S No                                                                                                    |
| The service accoun<br>not already created<br>a password, or leave | t is the account that runs the PostgreSQL database server. If you have<br>an account, the installer can do so for you. Enter an account name and<br>a the password blank to have one auto-generated. |                                                                                                    |

Figura 30 Configuración del Servicio de Postgres.

**Fuente (Autores)** 

Escriba la misma contraseña anterior y pulse Next hasta finalizar la instalación.

| 👘 PostgreSQL        |                 |                                                                |
|---------------------|-----------------|----------------------------------------------------------------|
| Initialise databa   | ise cluster     | UQ V                                                           |
| 🔽 Initialize databa | se cluster      |                                                                |
| Port number         | 5432            |                                                                |
| Addresses           | Accept connecti | ons on all addreses, not just localhost                        |
| Locale              | С               | ~                                                              |
| Encoding            | SQL_ASCII       | ~                                                              |
| Superuser name      | postgres        | This is the internal database username, and                    |
| Password            | кожини          | the password should NOT be the same as the<br>service account. |
| Password (again)    | XXXXXXXX        |                                                                |
|                     |                 | < Back Next > Cancel                                           |

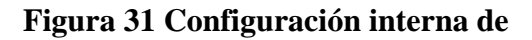

Postgres.

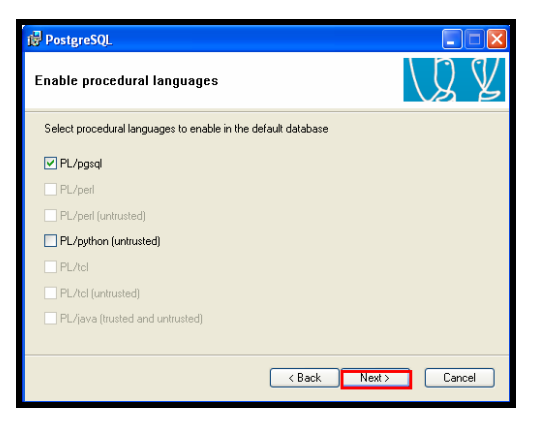

Figura 32 Ventana de continuación de la instalación de Postgres. Fuente (Autores)

| ট PostgreSQL                                                                     |                                                                              |                                                         |                                                         |
|----------------------------------------------------------------------------------|------------------------------------------------------------------------------|---------------------------------------------------------|---------------------------------------------------------|
| Enable contrib mo                                                                | dules                                                                        |                                                         | Q Y                                                     |
| Contrib modules provide<br>in the default template of<br>executing the appropria | e additional, often specia<br>database. All files will be<br>ite SQL script. | lised, functionality. Selec<br>installed so modules may | t those you wish to install<br>be added later simply by |
| Adminpack.                                                                       | Integer Aggregator                                                           | Crypto. Functions                                       | Time Travel                                             |
| B-Tree GiST                                                                      | 📃 Integer Array                                                              | Row lock functions                                      | SSL Info                                                |
| Chkpass                                                                          | ISN                                                                          | PGStatTuple                                             | Table Functions                                         |
| Cube                                                                             | 📃 Large Objects (lo)                                                         | 🔲 SEG                                                   | TSearch2                                                |
| DBlink                                                                           | L-Tree                                                                       | AutoInc                                                 | XML 2                                                   |
| Earth Distance                                                                   | Buffercache                                                                  | 🔲 Insert Username                                       |                                                         |
| Fuzzy String Match                                                               | Freespace map                                                                | ModDateTime                                             | n SPI example.                                          |
| Hstore                                                                           | Trigram Matching                                                             | Refint                                                  |                                                         |
|                                                                                  |                                                                              |                                                         |                                                         |
|                                                                                  |                                                                              | < Back Ne                                               | xt > Cancel                                             |

Figura 33 Ventana de continuación

de la instalación de Postgres. Fuente (Autores)

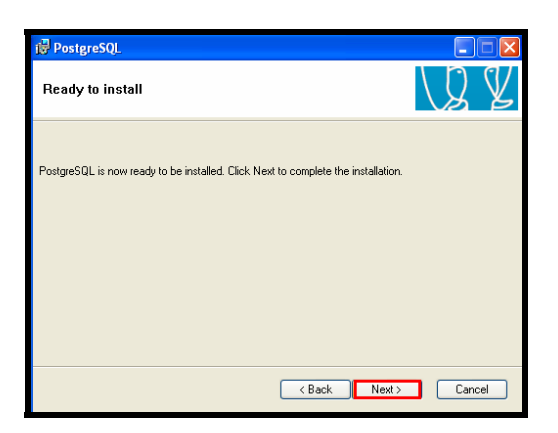

Figura 34 Ventana de continuación de la instalación de Postgres. Fuente (Autores)

| 🖶 PostgreSQL                                                                          |                         |
|---------------------------------------------------------------------------------------|-------------------------|
| Installing                                                                            | UQ Y                    |
| File: pgadmin3.chm, Directory: C:\Archivos de programa\PostgreSC<br>Copying new files | IL\8.2\pgAdmin: 3936484 |
|                                                                                       |                         |
|                                                                                       | Cancel                  |

Figura 35 Ventana de instalación de

Postgres. Fuente (Autores) PostgreSQL
Installation complete!
Congratulations, PostgreSQL has been successfully installed on your system.
We recommend that you subscribe to the pgsq-hannounce mailingfait to receive information about new
releases and bugikes.
Subscribe to pgsq-announce
Click the finish button to esit from the installer.
<a href="https://www.subscribe.com">Click the finish button to esit from the installer.</a>
Cancel

Figura 36 Ventana de la finalización de la instalación de Postgres. Fuente (Autores)

### 3.2.2 Instalación de PgAdmin III.

PgAdmin III es una interfase de administración de la base de datos PostgreSQL, por lo que es conveniente instalarla.

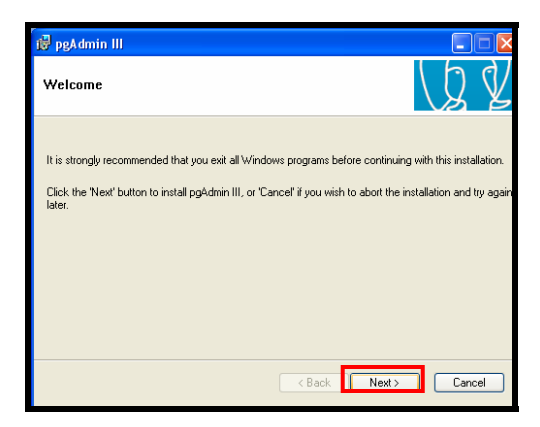

Figura 37 Ventana de la aceptación de la instalación de PgAdmin III. Fuente (Autores)

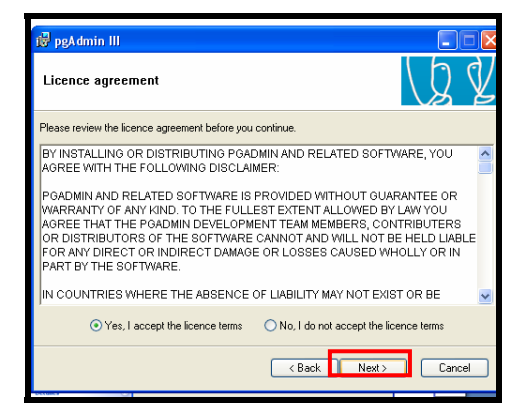

Figura 38 Ventana de la aceptación de la instalación de PgAdmin III. Fuente (Autores)

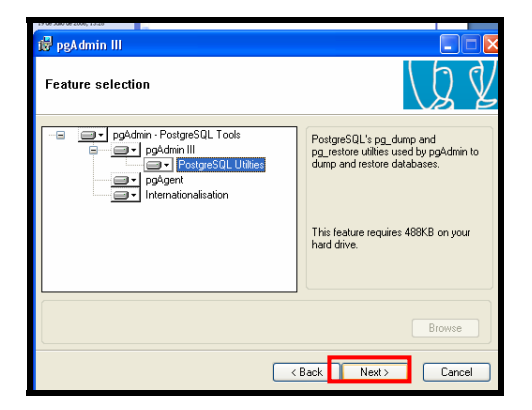

Figura 39 Ventana de la aceptación de la instalación de PgAdmin III. Fuente (Autores)

| 🙀 pgAdmin III                                           |                            |     |     |
|---------------------------------------------------------|----------------------------|-----|-----|
| Ready to install                                        |                            | (þ  | Ý   |
| pgAdmin III is now ready to be installed. Click Next to | complete the installation. |     |     |
|                                                         |                            |     |     |
|                                                         |                            |     |     |
|                                                         |                            |     |     |
| (                                                       | < Back Next >              | Can | cel |

Figura 40 Ventana de la aceptación de la instalación de PgAdmin III. Fuente (Autores)

| i를 pgAdmin III |      |    |
|----------------|------|----|
| Installing     | Q    | ¥  |
|                |      |    |
|                |      |    |
|                |      |    |
|                |      |    |
|                |      |    |
|                |      |    |
|                | Cano | el |

# Figura 41 Ventana de la instalación de PgAdmin III. Fuente (Autores)

### 3.3 Instalación de AmeiN.

Descargar, descomprimir e instalar el archivo de instalación que se encuentra en: http://www.terrestris.de/hp/de/con\_amein.php.

| AmeiN! Setup: License Agreement                                                                                                    |                                                                                                    |
|----------------------------------------------------------------------------------------------------|----------------------------------------------------------------------------------------------------|
| Please review the license agreement before installing Amei<br>all terms of the agreement, select the first option below. Clic<br>continue.<br>Mit der Installation des Programms erkennen Sie die unten aufgefü | NL If you accept<br>k Next to<br>Arte Anti AmeiNI Setup: Installation Folder                                                                               |
| Lizenzvereinbarung an.                                                                                                    | Setup will install AmeiN! in the following folder. To install in a different<br>folder, click Browse and select another folder. Click Install to start the |
| Bei Fragen zu dieser Software wenden Sie sich bitte an:                                                                                                    | installation.                                                                                                    |
| terrestris, Hinrich Paulsen & Till Adams GbR<br>Siemensstr. 8<br>D-53121 Bonn                                                                                                    | Destination Folder     AlfArchives de programs/Amel/     Browse                                                                                            |
| Oll accept the agreement  Cancel Nullsoft Install System v2:05                                                                                                    | Space required: 614.0KB<br>Space available: 81.8GB<br>Cancel Nullocht: Install System v2.05 < Back Install                                                 |
|                                                                                                    | AmeiN! Setup: Completed                                                                                                    |
|                                                                                                    | Completed                                                                                                    |
|                                                                                                    | Show details                                                                                                    |
|                                                                                                    |                                                                                                    |

Figura 42 Instalación de la herramienta "AmeiN"

**Fuente (Autores)** 

En ArcMap, activamos la herramienta accediendo al menú "*Tools*" y luego la opción "*Customize*" se desprende una ventana en donde aparecen algunas barras de herramientas, entre ellas nuestra herramienta "AmeiN" activamos la casilla de verificación y arrastramos la barra que aparece en pantalla hasta la sección de las barras de herramientas y cerramos la ventana.

|                                 | _     |                     | _        |                  |                                     | _ |
|---------------------------------|-------|---------------------|----------|------------------|-------------------------------------|---|
| 🔕 Sin titulo - ArcMap - ArcE    | ditor |                     |          |                  |                                     |   |
| Elle Edit View Insert Selection | Tools | Window Help         |          |                  |                                     |   |
| 🗅 🚅 🖬 🍏 🕺 🖻 😭                   | 1.    | Editor Toolbar      |          |                  | 💌 👥 🔊 🕲 🗖 😽 Spatial Analyst 👻 Layer |   |
| 3D Analyst - Layer              | 1     | Graphs              | 1        | · 18. 3. 4       |                                     |   |
| Edur v b S v Todo               | P     | <u>h</u> eports     | ,        |                  |                                     |   |
| Earol                           |       | Geocoging           | 7        | •                |                                     |   |
| de Layers                       | ×7 (  | <u>à</u> dd XY Data |          |                  | <u>~</u>                            | _ |
|                                 | the p | Add Route Egent     | <i>s</i> | 4                | 2                                   |   |
|                                 | en e  | ercCatalog          |          | 4                |                                     |   |
|                                 | P     | Aacros              |          | <u> </u>         | Customize                           |   |
|                                 | -     | ustomize            |          | 4                | Toolpars Commands Options           |   |
| 1                               | 5     | xtensions           |          |                  | Toolbars:                           |   |
| 1                               | 7     | Options             |          |                  | Main Menu Nerv                      |   |
| 1                               | _     | 17                  | T        | -                | Advanced Eding                      |   |
| 1                               |       |                     |          |                  | Annotation Delete                   |   |
| 1                               |       | 0                   | 1        |                  | ArcPad Beset                        |   |
| 1                               |       | 2                   | 1        |                  | Context Menus                       |   |
| 1                               |       | 1                   |          |                  | Data Frame Tools                    |   |
| 1                               |       |                     | 4        |                  | Disconnected Editing                |   |
| 1                               |       |                     |          |                  | Draw                                |   |
| 1                               |       |                     |          |                  |                                     |   |
| 1                               |       |                     | 4        |                  | Keyboard Add from file Close        |   |
| 1                               |       |                     |          |                  |                                     |   |
| 1                               |       |                     |          |                  |                                     |   |
| 1                               |       |                     |          |                  |                                     |   |
| 1                               |       |                     | 4        |                  |                                     |   |
|                                 | _     |                     | 4        |                  |                                     | - |
| Display Source Selection        |       |                     | <b>•</b> | a   e = <u>-</u> | 4 x                                 |   |
| Customize the user interface    |       |                     |          |                  | 9,04 971,07 Unknown Units           |   |

Figura 43 Activación de la herramienta AmeiN en ArcMap Fuente (Autores)

Por último, para activar la herramienta AmeiN, en la opción "*Tools*" y escogemos "*Extensions*"; en la sección de "*Toolbars*" activamos la casilla "*AmeiN*" y luego cerramos el cuadro de diálogo.

#### 3.4 P.mapper

Es un software de libre acceso que puede ser configurado para poder publicar información cartográfica a través del Internet. Es perfectamente compatible con MapServer y esta basado en "PHP/MapScript", Para poder utilizar este software procedemos a descargarnos de la siguiente dirección http://www.pmapper.net/, el archivo descargado esta comprimido por lo que lo descomprimimos en la carpeta "c:\ms4w\apps\burgay\pmapper", una vez descomprimida el archivo "pmapper\_ms4w-3.1-b4.zip", copiamos el contenido de las carpetas donde correspondan.

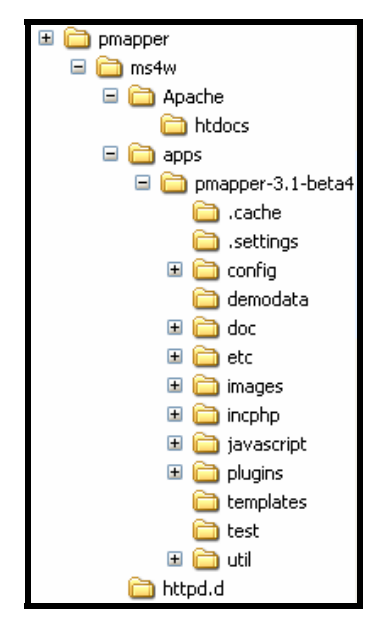

Figura 44 Estructura de los archivos del software P.mapper Fuente (Autores)

Reiniciamos el Servidor Apache con "apache-restart" que esta en el directorio "c:\ms4w\". Luego digitamos "httpd://localhost/" y verificamos que en la sección "*Applications*", se encuentre instalado "P.mapper".

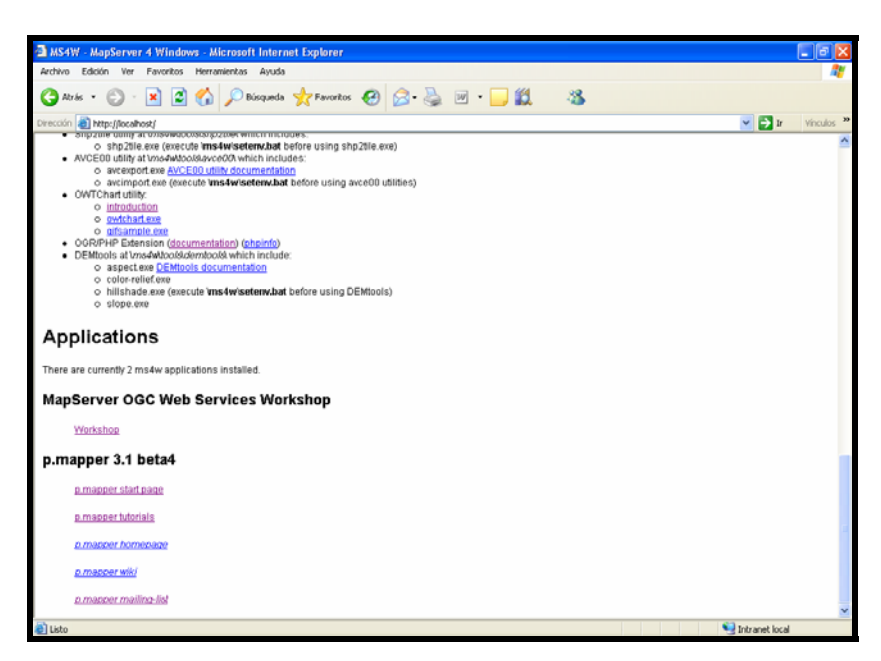

Figura 45 Comprobando la instalación de P.mapper en el servidor local.

**Fuente (Autores)** 

#### 3.5 Conclusiones.

Con una breve introducción teórica y manera de instalación de las diferentes herramientas y de los servidores de mapas, dadas en el capítulo tercero, es comprensible a través de los conceptos definidos en este capítulo, se puede tener muy en cuenta que la funcionalidad de los servidores de mapas depende de los clientes WMS, quienes cuentan con herramientas prácticas y accesibles para los usuarios finales.

Con el fenómeno de la globalización, es de vital importancia el poder compartir información con el mundo y de cómo esto puede ayudar a los usuarios a consultar datos de una manera gráfica y dinámica, pero sobretodo de libre acceso.

Mapserver, es una ágil herramienta que permite publicar información cartográfica amigable a través de un entorno Web de manera gratuita y de una manera amigable tanto para usuarios como para desarrolladores.

#### CAPITULO 4. Desarrollo del Sistema

#### Introducción

Este capítulo es lo modular, partiendo de un buen análisis pasamos al diseño del sistema, ayudados por herramientas utilitarias como ArcGIS para generar las capas y posteriormente tener los mapas necesarios, para luego generar un archivo tipo map para ser poder publicarlos en la Web.

La realización de una página Web que a más de ser amigable con el usuario, es funcional, da respuesta rápida a peticiones y es sencilla de manejar.

## 4.1 Desarrollo del Sistema de Detección y Georreferenciación de Llamadas de Emergencia.

Toda aplicación Web debe tener la facilidad de utilización, esto es, posibilitar al usuario no técnico, a los operadores del Cuerpo de Bomberos, la utilización en forma amigable, sencilla y atractiva, inclusive para usuarios con diferentes posibles discapacidades. En particular, la facilidad de navegación es importante. Debería evitarse a toda costa el enfoque "spaghetti".

Por lo que para nuestro sistema Web nos basamos en los siguientes aspectos de calidad:

- La facilidad de utilización se podría medir por la cantidad de tiempo necesario para capacitarse en el uso del sistema.
- Confiabilidad, es decir, poder confiar en que la utilización del sistema posibilitará realizar las operaciones comerciales sin que surjan resultados no esperados en las transacciones realizadas.
- **Corrección**, es la cualidad de cualquier software de responder a las especificaciones requeridas.
- **Robustez**, lo que significa que el sistema no sufrirá una ruptura ante situaciones no esperadas. Por ejemplo, si funciona soportando un acceso de 1000 clientes y con 1001 se "cae" y todos pierden todo lo realizado hasta el momento, entonces

no es robusto. Si, en cambio no permite que se incorpore el "uno" que pudo producir el desastre e informa la situación, entonces es un sistema robusto.

- **Escalabilidad**, que resulta particularmente considerada en la Web, porque la cantidad de clientes que pueden ingresar a la Web es cada vez más importante.
- Rendimiento, o "performance" en promedio debería ser menor a cinco segundos o menor a 1 segundo en una única máquina. Para esta cualidad, resulta esencial la infraestructura y en particular, en el caso de usar una red interna.
- Seguridad, es decir, la cualidad de proteger la información, los mensajes y las transacciones de intrusos, abusos, usos no permitidos, modificación, accesos no permitidos, negación del servicio, etc.

(Torres, 2003)

#### 4.2 Generación de los mapas.

Existen varias herramientas para la generación de mapas entre ellas esta es una de las mejores:

#### 4.2.1 Solución de Generación de Mapas con la Herramienta MXD.

Primero debe estar correctamente instalado ArcGIS, luego descargamos el archivo comprimido "AS12766.zip" del sitio web: <u>http://arcscripts.esri.com/disclaimer.asp</u>:

| Image: State Administrator     Image: State Administrator     Image                                                                                                    |
|----------------------------------------------------------------------------------------------------|
| File       Edit       View       Payorites       Tools       Help         Image: Search       Image: Wideo Search       Image: Wideo Vault +       Image: Online         Image: Wideo Vault +       Image: Wideo Vault +       Image: Online       Image: Online         Image: Wideo Vault +       Image: Wideo Vault +       Image: Online       Image: Online       Image: Online         Image: Wideo Vault +       Image: Wideo Vault +       Image: Online       Image: Online       Image: Online       Image: Online         Image: Wideo Vault +       Image: Online       Image: Online                                                                                                    |
|                                                                                                    |
| Download License agreement         follow these steps:         a download button to download the script .         vnload file name will be . Save this file to disk         vsers may open certain scripts instead of downloading them. Use the browser's File > 5         ' the script to your disk.         I agree       I disagree         I agree       I disagree         I agree       I disagree         I agree       I disagree         Site Administrator   Terms of Use   PRIVACY   Careers   Copyright @         ESRI       Site Map   Site FAQs   Browser Support                                                                                                    |
| I agree I disagree download  I disagree download  It is to: Site Administrator   Terms of Use   PRIVACY   Careers   Copyright © ESRI Site Map   Site FAQs   Browser Support  I disagree download  I disagree download |
| nts to: <u>Site Administrator</u>   <u>Terms of Use</u>   <u>PRIVACY</u>   <u>Careers</u>   <u>Copyright ©</u><br><u>ESRI</u><br><u>Site Map</u>   <u>Site FAQs</u>   <u>Browser Support</u>                                                                                                    |
|                                                                                                    |
|                                                                                                    |

Figura 46 Descarga de AS12766.zip

#### Fuente (ESRI)

Descomprimimos la carpeta descargada AS12766.zip y copiamos todos los archivos que se encuentran en la carpeta MXD2WMS en c: /WINDOWS/system32

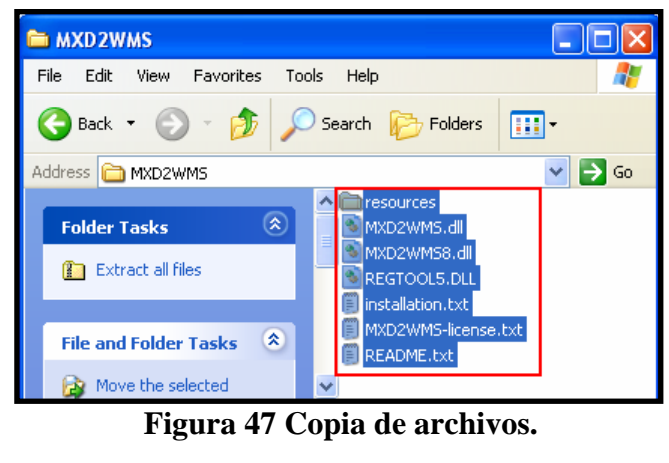

**Fuente** (Autores)

Abrimos MSDOS, para registrar cada una de las librerías (dll) de la carpeta **MXD2WMS**, usar regsvr32.exe como se indica en las siguientes figuras:

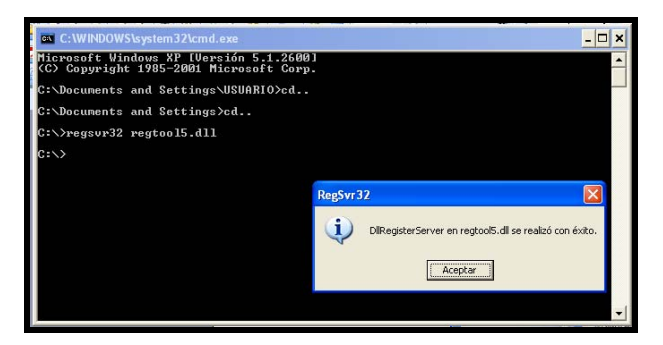

Figura 48 Registro de librería regtoo15.dll

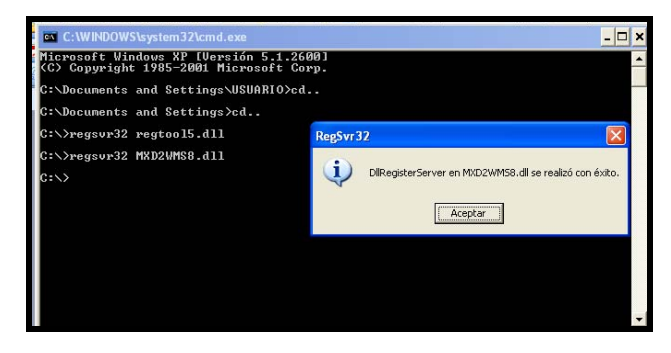

Figura 49 Registro de librería MXD2WMS8.dll

**Fuente (Autores)** 

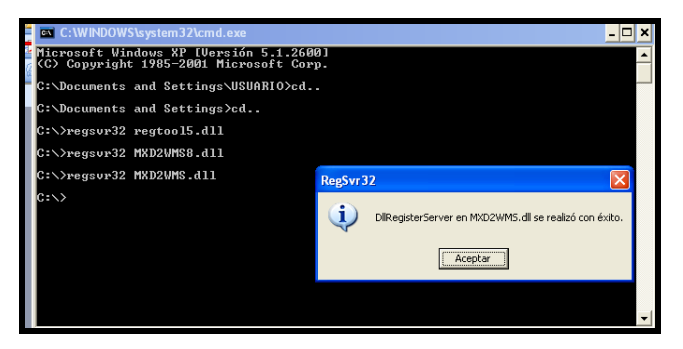

Figura 50 Registro de librería MXD2WMS.dll.

**Fuente** (Autores)

| Ejecuta | r ? 🔀                                                                                                    |          | _                                                |
|---------|----------------------------------------------------------------------------------------------------|----------|--------------------------------------------------|
| Abrir:  | Escriba el nombre del programa, carpeta, documento o<br>recurso de Internet que desea que Windows abra.<br>regsvr32 regtool5.dll | RegSvr32 | en regtool5.dll se realizó con éxito.<br>Aceptar |

Figura 51 Ejecución de librería regtoo15.dll.

**Fuente (Autores)** 

Abrimos Arc Map y seleccionamos Tools→Customize.

| 😧 Sin título - ArcMap - ArcV    | iew                     |                                     |                         |
|---------------------------------|-------------------------|-------------------------------------|-------------------------|
| Eile Edit View Insert Selection | Tools Window Help       |                                     |                         |
| 🗅 🚅 🖬 🎒 👗 🖻 🛍                   | 🔮 Editor Toolbar        | 🖂 🏒 🔌 <table-cell></table-cell>     |                         |
|                                 | Grap <u>h</u> s 🕨       |                                     | -                       |
| 🥩 Layers                        | <u>R</u> eports         |                                     |                         |
|                                 | Geocoding               |                                     |                         |
|                                 | ≴*‡ <u>A</u> dd XY Data |                                     |                         |
|                                 | HT Add Route Events     |                                     |                         |
|                                 | H Buffer Wizard         |                                     |                         |
|                                 | GeoProcessing Wizard    |                                     |                         |
|                                 | ArcCatalog              |                                     |                         |
|                                 | Macros                  |                                     |                         |
|                                 | Customize               |                                     |                         |
|                                 | Extensions              |                                     |                         |
|                                 | <u>S</u> tyles          |                                     |                         |
|                                 | Options                 |                                     |                         |
|                                 |                         |                                     |                         |
| Display Source                  |                         |                                     | ▼                       |
| Drawing - 🕨 🗇 🗖 -               | A • 🖄 Arial             | ▼ 10,0 ▼ <b>B</b> <i>I</i> <u>U</u> | <u>A · ð · .4 · ·</u> · |
| Customize the user interface    |                         | -125,34 1000 Unknown                | Units //                |

Figura 52 Ventana de la herramienta Tools con la opción Customize.

## **Fuente (Autores)**

Seleccionar 'Add from file...', también seleccionar MXD2WMS.dll y abrir pulsando OK en la pequeña pantalla.

| Toolbars Commands Op                                                                    | tior Abrir                                          |                                                |                                                                     | ?                                                                           |
|-----------------------------------------------------------------------------------------|-----------------------------------------------------|------------------------------------------------|---------------------------------------------------------------------|-----------------------------------------------------------------------------|
| Toolbars:                                                                               | Buscar en: 🛅 system32                               |                                                | · + E 💣                                                             |                                                                             |
| Main Menu  Standard  Tools  Draw Curvey Editor Context Menus Survey Analyst Effects     | Added Objects                                       | i.dll<br>ir.dll<br>dll<br>.dll<br>.dll<br>.dll | Mtxdm.dll<br>mtxex.dli<br>mtxlegih.dli<br>mtxoci.dli<br>MxD2WMS.dli | Smycompu<br>mydocs<br>myodbc3<br>myodbc3<br>myodbc3<br>narrhook<br>ncobjapi |
| Publisher<br>Geostatistical Analyst<br>Raster Painting<br>3D Analyst<br>Survey Explorer | Nompre: IMAD2WM3.dll<br>Tipo: Type Libraries (*.oll | b,*.tlb,*.dll)                                 |                                                                     | Abrir<br>Cancelar                                                           |

Figura 53 Procedimiento para agregar la librería MXD2WMS.dll en ArcMap Fuente (Autores)

En la pantalla siguiente, ubicarse en la Sección Commands-Tools  $\rightarrow$  arrastrar a la barra de herramientas 'MXD to Web Map Service configuration file' y cerrar.

| 🐼 Sin titulo - ArcMap - ArcView                                                                                                    |          |
|----------------------------------------------------------------------------------------------------|----------|
| Eile Edit View Insert Selection Iools Window Help                                                                                                    |          |
| D 🖨 🖬 🖨 👗 🛍 🛍 X 🗠 ལ 💠 💷 🔄 🛒 🧶 🧏 🔰                                                                                                    |          |
| 😝 Customize 🛛 🤉 🗙                                                                                                    | <u> </u> |
| Toolbars       Options         Categories:       Commands:         Survey Editor       Display XY Data         Survey Explorer       Drawing Toolbar         Survey Eventer Tools       Editor Toolbar         Text       GeoProcessing Wizard         Macrosoft       Utility Network Analyst         Ullicontrols       White Network Analyst         View       Entresh View         Description       Save in: Normal.mxt |          |
| Display Source                                                                                                    |          |
| Drawing - K 🔿 🗆 - A - 🖾 Arial 🕒 10.0 - B I U A - 🗞 - 🦽                                                                                                    | · · ·    |
| 594,01 536,78 Unknown Units                                                                                                    |          |

Figura 54 Agregación de MXD al cuadro de herramientas.

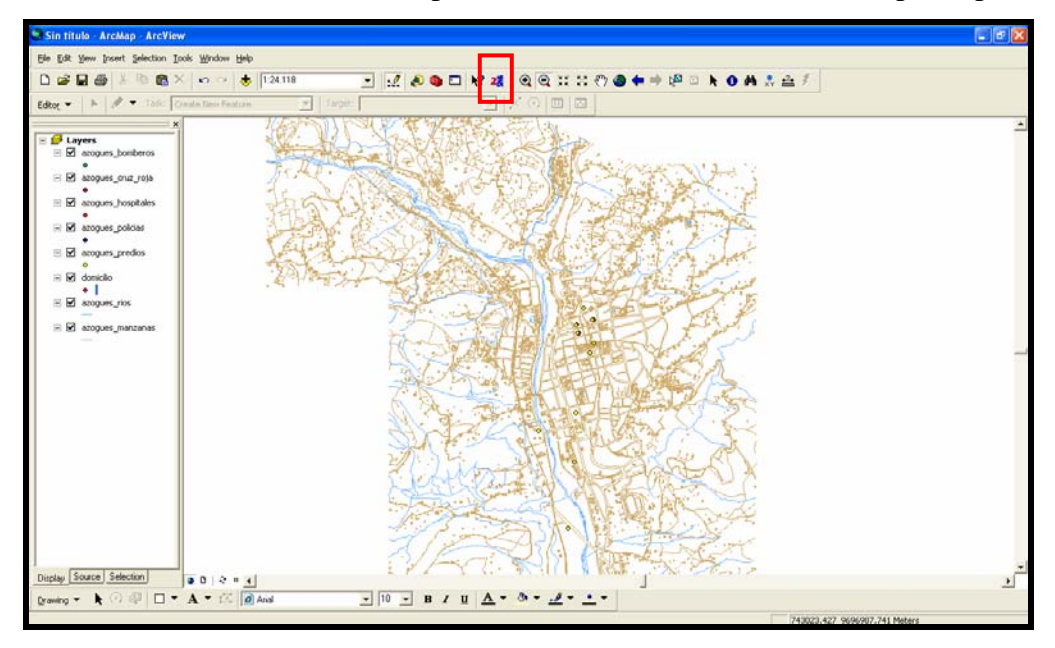

Adicionamos todo los archivos shape, los cuales va a crear el archivo tipo map.

Figura 55. Visualización de los archivos .shp y utilización de MXD.

#### **Fuente (Autores)**

Después de aplastar el botón MDX y seleccionamos los layers a extraer como punto map y al cerrar la pantalla, nos pedirá la ruta donde queremos que grabe el archivo tipo map, y listo.

| Options                                                                                                    |                                                                           | $\mathbf{X}$                                                                                                    |
|----------------------------------------------------------------------------------------------------|---------------------------------------------------------------------------|----------------------------------------------------------------------------------------------------|
| Extractable layers Map sur                                                                                                    | round   Transparency & Glowing   A                                        | dvanced options About                                                                                                    |
| The selected layers can be<br>Select layers that can be ex<br>acogues_bomberos<br>acogues_ruz_roja<br>acogues_ruz_roja<br>acogues_proticias<br>acogues_predios<br>domicilio<br>acogues_rics | extracted by map viewers implementin<br>racted<br>The c<br>be c<br>featur | ig the extract service request<br>wact fields that can be extracted can<br>infigured manually in the AXL file. This<br>is is not yet implemented in this utility. |

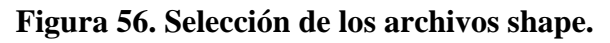

**Fuente (Autores)** 

| Please select t              | he output f                          | ormat and give     | a file name |            |             | ? 🛛           |        |  |
|------------------------------|--------------------------------------|--------------------|-------------|------------|-------------|---------------|--------|--|
| Guardaren:                   | azogue:                              | \$                 |             | • + •      | 💣 🎟 •       |               |        |  |
| Documentos<br>recientes      | data<br>dbazogue<br>dgns<br>ejemplos | 55                 | MVD to      | Wob Map (  | Service     | Configure     | tion   |  |
| Escritorio<br>Mis documentos | graphics<br>img<br>lib<br>templates  | s                  | i)          | Configurat | ion file su | ccessfully cr | eated! |  |
| Mi PC                        |                                      |                    |             |            | Aceptar     |               |        |  |
| <b>S</b>                     | Nombre:<br>Tipo:                     | ciudad_azogues.    | map<br>0    |            | -           | Guardar       |        |  |
| Mis salus de leu             |                                      | Theorem 1000 (1996 | 'nj         |            |             |               |        |  |

Figura 57. Configuración satisfactoria del archivo azogues.map

#### 4.2.2 Solución de Generación de Mapas con la Herramienta AmeiN

Se presenta una pantalla de configuración de archivos al dar un click en el icono de AmeiN.

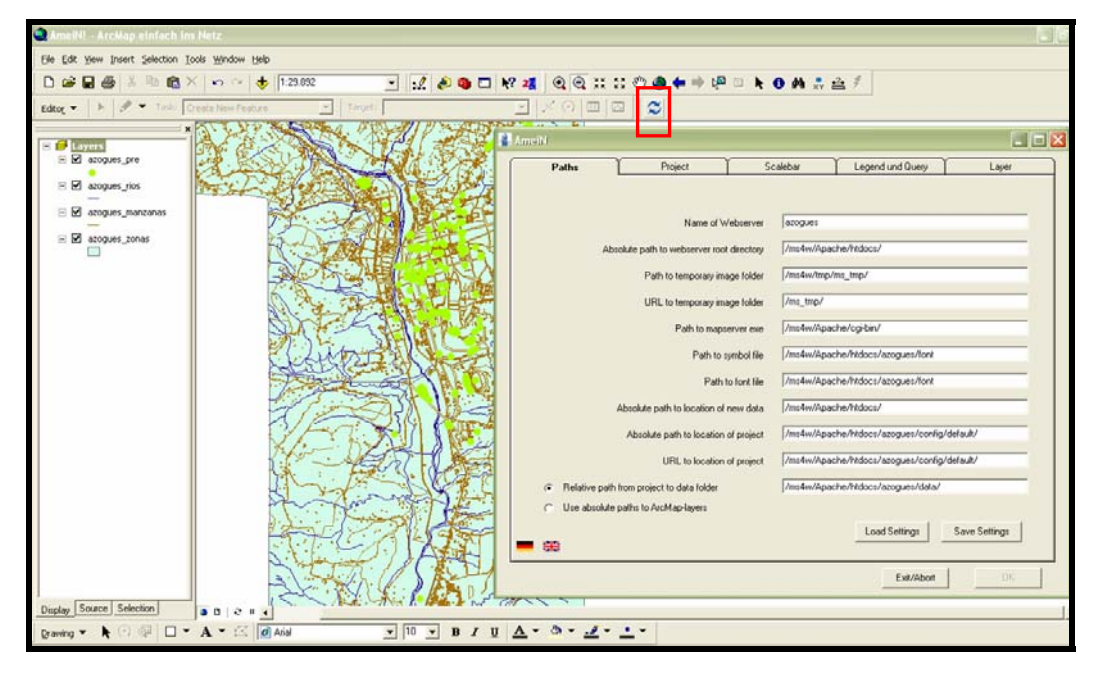

Figura 58. AmeiN. Cuadro de diálogo "Paths". Fuente (Autores)

"*Paths*" se indica el nombre, directorio del servidor Web, donde se encuentran las imágenes y el directorio de los archivos temporales, la carpeta en donde se encuentra el archivo "mapserver.exe", el archivo de símbolos y fuentes, la ubicación de los archivos nuevos y del proyecto creado, además el directorio donde se encuentran los datos. Esta configuración se puede guardar con el botón "*Save Settings*" y utilizar para configuraciones posteriores.

Hacemos click en la ficha "*Project*" que corresponde a información sobre el proyecto a crear, asignamos un nombre a nuestro proyecto ".map" y desactivamos la casilla "*Define html-template in mapfile*", en la seccion "WMS" hacemos click en el botón "*Open EPSG file*", aparece una ventana en la cual especificamos el archivo donde se encuentra el sistema de coordenadas de nuestro mapa, esto es en el directorio "c:\proj\nad\" archivo "esri" aceptamos, y se ha cargado algunos sistemas de coordenadas en un listado, escogemos entonces "24877: PSAD\_1956\_UTM\_Zone\_17S", en donde el código del sistema de referencia es 24877, esto lo utilizaremos para los otros mapas. En la sección "*Referente map*" escogemos el tipo "quadrate", se puede colocar también un titulo de nuestro servidor de mapas.

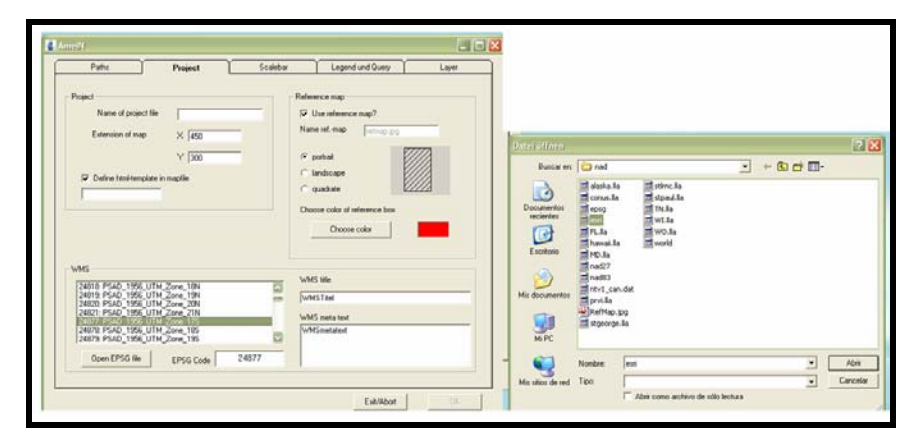

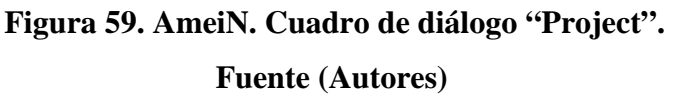

"*Scalebar*" en donde podemos indicar que se inserte la barra de escala en el mapa y en la posición que se desea en nuestro caso será la esquina inferior izquierda, escogemos también el estilo "*fancy*" las unidades en las que esta expresado "km", el color que deseamos.

| 🕌 AmeiN                                                                     |                                                                            |             |                                       |               |
|-----------------------------------------------------------------------------|----------------------------------------------------------------------------|-------------|---------------------------------------|---------------|
| Paths                                                                       | Project                                                                    | Scalebar    | Legend und Query                      | Layer         |
| ✓ Insert scale bar<br>Position on map<br>✓ Insert scale bar<br>← upper left | into map<br>Cupper center<br>Cupper center<br>Cover center<br>Cover center | upper right | e bar units<br>meters refers refersor | leet (° miles |
| C classic                                                                   | 300 400<br>refancy Inter                                                   | 500 km      | Foreground Fore                       | ground 2      |
|                                                                             |                                                                            |             | Exit/Abort                            | 0K            |

Figura 60. AmeiN. Cuadro de diálogo "Scalebar". Fuente (Autores)

*"Legend and Query"* se puede indicar el tipo de fuente y el tamaño que aparecerá en la leyenda, para ello debemos copiar algunos tipos de fuentes desde la carpeta

"c:\WINDOWS\fonts\" hacia nuestra carpeta "c:\ms4w\apps\burgay\etc\fonts\"; borramos "legend.html" en la opción "Name of Legend-template".

| Pathe           | Project                     | Scalebar  | Leonod und Duern | Lour  |
|-----------------|-----------------------------|-----------|------------------|-------|
|                 | 1.14955                     |           |                  | Lagor |
| based           |                             |           |                  |       |
|                 |                             |           |                  |       |
| Create legend   |                             |           |                  |       |
| Size            | of symbol key boxes (px)    | 5 Y 25    |                  |       |
|                 |                             |           |                  |       |
|                 | Font of legend caption      |           |                  |       |
|                 | and been described and      |           |                  |       |
| Poness          | te or legene capacit (b) 11 | 2         |                  |       |
| N               | lame of legend-template     | aend html |                  |       |
|                 |                             |           |                  |       |
|                 |                             |           |                  |       |
| lueynap         |                             |           |                  |       |
| Create querymap |                             |           | Style            |       |
| Color of h      | individual leadance Choose  | color     | (* nomal         |       |
| Coordin         |                             |           | C selected       |       |
| Size of c       | seruman (cs) × 200          | Y 200     | Chile            |       |
|                 | and the second second       |           |                  |       |
|                 |                             |           |                  |       |
|                 |                             |           |                  |       |
|                 |                             |           |                  |       |
|                 |                             |           |                  |       |
|                 |                             |           |                  |       |

Figura 61. AmeiN. Cuadro de diálogo "Legend and Query". Fuente (Autores)

*"Layer"* aparece un botón *"Edit Layers"* y debajo de este las capas que son de tipo *"Raster"* y *"Feature"*. Al presionar el botón *"Edit Layers"* las capas se activan y las fichas anteriores se deshabilitan por lo que tendremos que haberlas configurado correctamente. El orden de edición de las capas altera la posición de la misma dentro del archivo *".map"* 

Procedemos entonces a seleccionar cada una de las capas empezando por la capa mdt\_50k\_sam56 que es de tipo "*Raster*", se abre una ventana en donde simplemente aceptamos presionando el botón "*Ok*".

| Paths                                                                                                    | Project                                                                                                    | Scalebar                            | Legend und Query                                                              | Lover |
|----------------------------------------------------------------------------------------------------|----------------------------------------------------------------------------------------------------|-------------------------------------|-------------------------------------------------------------------------------|-------|
| fint<br>he layers are ordere<br>o assure the visibilit<br>laster -> Polygons -><br>Itention: After selec | ed by UMN bottom up.<br>y of all layers the follwoing :<br>Lines -> Points<br>fing T, dit layers' all Tabs av | voli Bow is recommended<br>disabled |                                                                               |       |
| Edit layers >>><br>sister                                                                                |                                                                                                    | Foeture                             | 6<br>13.<br>14.<br>14.<br>14.<br>14.<br>14.<br>14.<br>14.<br>14.<br>14.<br>14 |       |
|                                                                                                    |                                                                                                    |                                     |                                                                               |       |
|                                                                                                    |                                                                                                    |                                     |                                                                               |       |

Figura. 62. AmeiN. Edición de las capas.

#### **Fuente (Autores)**

Continuamos con las capas de tipo "*Feature*" empezando por la capa "azogues\_pre" al hacer click sobre este tema se abre una ventana con otras fichas. En la ficha

*"Theme"* definimos el nombre de la capa le damos transparencia en nuestro caso aplicaremos un 30% de transparencia para esta capa.

| Thoma                | Labelino V            | Ouers Y             | Projection  | Sumbologu  |
|----------------------|-----------------------|---------------------|-------------|------------|
| Incine               | Laberry               | uusiy               | Figeciari   | Jaynbology |
| General              |                       |                     |             |            |
| Active theme: azog   | ues_pre Nam           | e or theme in caent | azogues_pre |            |
| Use this theme as    | group theme           |                     |             |            |
| Enter/choose Name of | group theme           |                     |             | •          |
|                      |                       |                     |             |            |
| Pulk of ulmost       |                       |                     |             |            |
| - New path to        |                       |                     |             |            |
| data                 |                       |                     |             | *          |
|                      |                       |                     |             |            |
| PostGia              |                       |                     |             |            |
| Postgio-Layer        | Server                |                     | User        |            |
| ODBC-routes          |                       |                     |             |            |
|                      | <b>T</b>              |                     |             |            |
| 1                    | Database              |                     | Password    |            |
|                      | 1                     |                     |             |            |
| Scale                |                       |                     |             |            |
| Scale 1992           | a for deplay of the   | or Mir              | Hav [       |            |
| Scale rang           | to for display or the | inc. mire J         | max 1       |            |
|                      |                       |                     |             |            |
| Color                |                       |                     |             |            |
| 0% Trans             | parency               | 100%                |             |            |
|                      |                       | •                   |             |            |
|                      | 1%                    |                     |             |            |
|                      |                       |                     |             |            |

Figura. 63. AmeiN. Theme Edición de las capas. Fuente (Autores)

En la sección "*Labeling*" aplicando las opciones , permite mostrar las etiquetas en el mapa en el formato definido en esta pantalla, así como también la ubicación y ángulo de orientación de la etiqueta, incluso se puede mostrar las etiquetas de acuerdo a una escala establecida.

| Theme L                       | abeling          | Query          | Projection            | Symbology |
|-------------------------------|------------------|----------------|-----------------------|-----------|
| font/athibute                 |                  |                |                       |           |
| T Label theme                 |                  |                |                       |           |
| Use True Type For             | BITMA            | Р .            | -                     |           |
| Force labels                  |                  |                |                       |           |
| Fontsize                      | iny 🔹            |                |                       |           |
| Labelled attribute            | d                | *              |                       |           |
| pearance                      |                  |                |                       |           |
| Forst color                   |                  | Background col | w   [                 |           |
|                               |                  |                |                       |           |
| T Draw background             | rectangle        | 🗖 Draw ii      | Lab                   | el        |
| 4a8stab                       |                  |                |                       |           |
| Aa8stabsbereich zur Dar       | stellung von Lab | els Mirc       | Mac                   |           |
| Position and alignment        |                  |                |                       |           |
| Position of label relative to | o object         | Label angle    | 0                     |           |
| e e e [                       | lade             | - Adust lak    | vel ande to obect     |           |
| C C C                         | -                |                |                       |           |
|                               | 100              |                | Unter label/object (p | w) [0     |
| CCCL                          |                  |                |                       |           |

Figura. 64. AmeiN. Labeling Edición de las capas.

En la sección "*Query*", están las opciones para incluir los campos consultables de la capa para ello seleccionamos los campos a consultarse desde nuestro servidor de mapas. Activamos la casilla "*Allow Query of layer and build html-template*".

| Theme                                                                    | Labalina                                      | 0            | Projection | Europala |
|--------------------------------------------------------------------------|-----------------------------------------------|--------------|------------|----------|
| Allow que<br>Choose que<br>Id<br>pre_nom<br>pre_dr<br>pre_tel<br>pre_tel | ery of layer and build h<br>lyable attributes | ini tempiate |            |          |
| 0                                                                        | Tolesance                                     | 20 Unit      |            |          |
| 🔽 Show m                                                                 | 7 pixels<br>ap of selected object             |              |            |          |
| I⊽ Show m                                                                | 7 pixels<br>ap of selected object             |              |            |          |

Figura. 65. AmeiN. Query Edición de las capas. Fuente (Autores)

En la ficha "*Projection*" revisaremos que el código "24877 se encuentre en la opción "*EPSG code*", y en el caso de haber ubicado un título a nuestro servidor de mapas en la opción "*WMS title*".

| Open EPSG He EPSG code 24677   | Inner Loong uutit Projection Sylloody<br>WMS<br>Open EPSO lile EPSG code 24877<br>WMS title<br>WMS title | Open EPS0 lile EPSG code 24677  VMS title   | Increa Loong July Projection Synoody<br>WHS<br>Open EPSG Be EPSG code 24677<br>WHS Me WhSTad | Thuman    | ( tabalan ) | 0     | ( Internet ) | Production |
|--------------------------------|----------------------------------------------------------------------------------------------------|---------------------------------------------|----------------------------------------------------------------------------------------------|-----------|-------------|-------|--------------|------------|
| Open EPSG file EPSG code 24677 | Open EPSO Ne EPSG code 24877<br>WM/S tele                                                                | Open EPSO lile EPSG code 24877<br>WHS title | Open EPSO lie EPSG code 24677<br>WHS tile                                                    | VMS       | Coccarg     | 40.0  |              | Synoody    |
| WIS the                        | WHSTad                                                                                                   | VARSTAR                                     | VARSTee                                                                                      | One IPS   | 18   mc     | 94877 |              |            |
| WMSTeel                        |                                                                                                    |                                             |                                                                                              | WMS title |             |       |              |            |

Figura. 66. AmeiN. Proyection Edición de las capas.

**Fuente (Autores)** 

Y por último en la ficha "Symbology" escogemos la opción "Use ArcMap symbols". Aceptamos la configuración y continuamos con los demás. Una vez configuradas todas las capas aceptamos haciendo click en el botón "*Ok*" y aparece una pantalla de Amein. Con ello esta listo nuestro archivo "map" para ser publicado en nuestro servidor de mapas. Como podemos apreciar la última ficha que corresponde a la simbología no esta activada esto se debe a que la capa que seleccionamos es de tipo "poligon" y AmeiN lo representa directamente.

| These                      | Labeling      | Query      | Projection       | Kambolor |
|----------------------------|---------------|------------|------------------|----------|
| Points<br>Attention! Selec | tion is final | Click on n | ame of attribute | -        |
| C Select symbols           | one by one    | ***        |                  |          |
| Lines<br>Symbol preview    |               | Zoom       | Click attribute  | _        |
|                            |               |            |                  |          |
|                            |               |            |                  |          |
|                            |               |            |                  |          |
|                            |               |            |                  |          |
|                            |               |            |                  |          |

Figura. 67. AmeiN. Symbology Edición de las capas. Fuente (Autores)

4.3 Programación del Sistema de Detección y Georreferenciación de Llamadas de Emergencia.

4.3.1 Estudio comparativo de plataformas para módulo de lectura para la detección de llamadas entrantes.

#### 4.3.1.1 Solución del módulo de lectura con Mscross y con OpenLayer.

Se realizó inicialmente con las herramientas de Mscross y con OpenLayer, con la siguiente interfaz con lenguaje HTML y PHP:

| Inicio Mapas Alertas Co                          | nsultas Ayuda                     |
|--------------------------------------------------|-----------------------------------|
| Llamadas De Emerge<br>Número De Teléfono: Buscar | ncia<br>Borrar Consultas Del Mapa |
| ⊙ Consulta ○ Emergencia                          | Borrar Emergencias Del Mapa       |

Figura 68 Ventana de Ingreso de Número Telefónico.

Nos conectamos a la base de datos, mandamos el parámetro requerido, en este caso el número de teléfono que se va a buscar, luego lo mandamos a un bucle de búsqueda. Si lo encuentra muestra sus datos respectivos;

| INFORMACION DE LA LLAMADA            |           |  |  |  |
|--------------------------------------|-----------|--|--|--|
| NOMBRE URGILES PAUTA GUSTAVO DR      |           |  |  |  |
| DIRECCION GRAL. VEINTIMILLA Y ORIENT |           |  |  |  |
| TELEFONO 2240153                     |           |  |  |  |
| ТІРО                                 | DOMICILIO |  |  |  |
| ESTADO                               | Consulta  |  |  |  |
| Cambiar Estado                       |           |  |  |  |
|                                      |           |  |  |  |

#### Figura 69. Información de Llamada Telefónica.

#### **Fuente (Autores)**

#### 4.3.1.2 Solución del módulo de lectura con P.mapper.

Al analizarse aspectos como: y tomarse muy en cuenta la parte económica, para tomar la mejor herramienta tecnológica se opto por el ingreso manual a un campo en una aplicación amigable para el operador, en una combinación de PHP, HTML y Javascript.

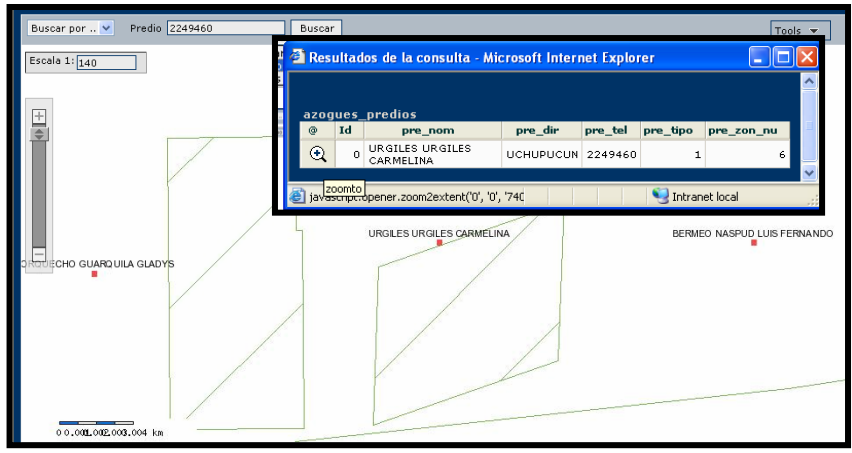

Figura 70. Ventana de Búsqueda y Visualización de Número Telefónico Fuente (Autores)

|            | Codificación | Búsqueda   | Visualización | Interfaz  |
|------------|--------------|------------|---------------|-----------|
| MSCROSS    | Muy extensa  | Lenta      | Buena         | Buena     |
| OPEN LAYER | Extensa      | Rápida     | Muy buena     | Muy buena |
| P.MAPPER   | Corta        | Muy rápida | Excelente     | Excelente |

Tabla 1 Tabla Comparativa entre Mscross, OpenLayer y P.mapper.Fuente (Autores)

4.3.2 Módulos de Enlace en los mapas temáticos a través del número de teléfono detectado.

#### 4.3.2.1 Solución del módulo de enlace con la herramienta MXD.

Mediante la herramienta MXD y programación pura, se realizó el siguiente archivo tipo .map (azogues.map):

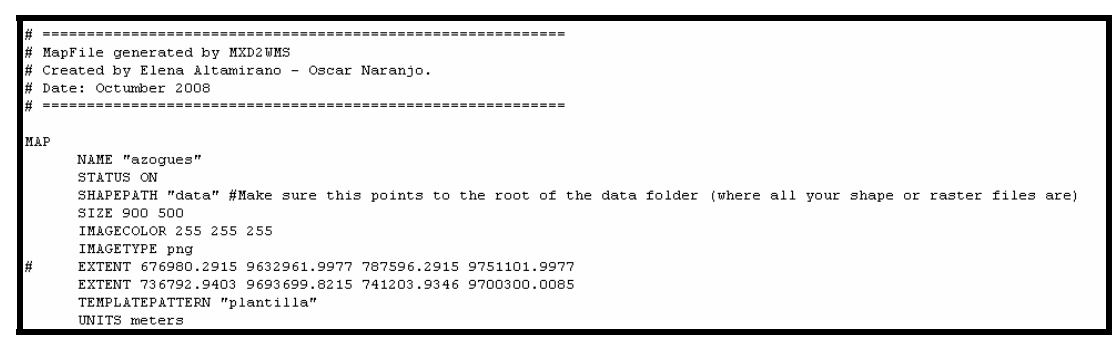

#### Figura 71 Cabecera de azogues.map.

**Fuente (Autores)** 

|   | NAME       | Nombre del archivo .map                                                                                                    |
|---|------------|----------------------------------------------------------------------------------------------------|
|   | STATUS     | on/off<br>Establece si el mapa está activo o no. Puede existir interés solo en generar la<br>escala gráfica y leyenda y no el mapa.                                                                                                    |
|   | SIZE       | Ancho y alto en píxeles de la imagen de salida                                                                                                    |
| - | EXTENT     | [Xmin] [ymin] [xmax] [ymax]<br>Extensión espacial del mapa a crear, en el sistema de referencia especificado en<br>la sección PROJECTION                                                                                                    |
|   | UNITS      | [feet inches kilometers meters miles dd]<br>Unidades de las coordenadas del mapa, usado para el cómputo de la escala gráfica<br>y escala numérica. Debe estar definido en el sistema de referencia especificado en la<br>sección PROJECTION |
|   | SHAPEPATH  | Nombre del directorio donde se almacenan los datos geográficos                                                                                                    |
|   | IMAGECOLOR | [R] [G] [B]<br>Color con el que se inicializará el mapa.                                                                                                    |
|   | FONTSET    | Nombre completo del archivo y directorio que contiene el conjunto de fuentes disponibles para usar.                                                                                                    |
|   | IMAGETYPE  | [gif pug jpeg wbmp gtiff swf userdefined]<br>Formato de salida                                                                                                    |

Figura 72 Explicación de componentes de la cabecera de azogues.map. Fuente (Manual del Instituto Geográfico Nacional de Formación Geográfica, Ballari 2007,2-3)

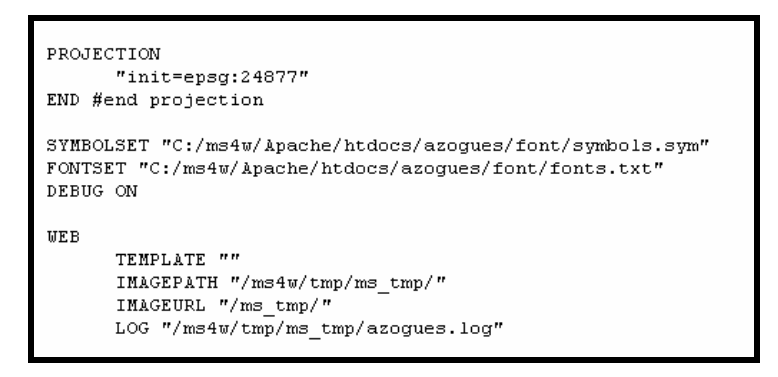

#### Figura 73 Projection y Web de azogues.map.

#### **Fuente (Autores)**

**PROJECTION**: Utilizando la codificación del European Petroleum Survey Group (EPSGP)

| HEADER    | Nombre del archivo Plantilla para ser usado como encabezado de la plantilla de<br>respuesta a consultas. (modo query)                                 |
|-----------|----------------------------------------------------------------------------------------------------|
| TEMPLATE  | Nombre del archivo plantilla a utilizar en la que se representarán los resultados de<br>peticiones. Página web visible por el usuario.                |
| FOOTER    | Nombre del archivo Plantilla para ser usado como cierre de la plantilla de<br>respuesta a consultas. (modo query)                                     |
| MINSCALE  | Escala mínima para la cual la interfase es válida. Cuando un usuario peticiona un mapa a escala más pequeña, MapServer retorna el mapa a esta escala. |
| MAXSCALE  | Escala máxima para la cual la interfase es válida. Cuando un usuario peticiona un mapa a escala más grande, MapServer retorna el mapa a esta escala   |
| IMAGEPATH | Nombre del directorio donde se almacenarán los archivos e imágenes temporal<br>Debe terminar con "/".                                                 |
| IMAGEURL  | URL del IMAGEPATH. Es el URL que seguirá el web browser para buscar<br>imagen temporal.                                                               |
| EMPTY     | URL para mostrar a los usuarios cuando ante una consulta vacía o un fallo.                                                                            |

Figura 74 Explicación de Web de azogues.map.

Fuente (Manual del Instituto GeográficoNacional de Formación Geográfica,

Ballari 2007, 4-5)

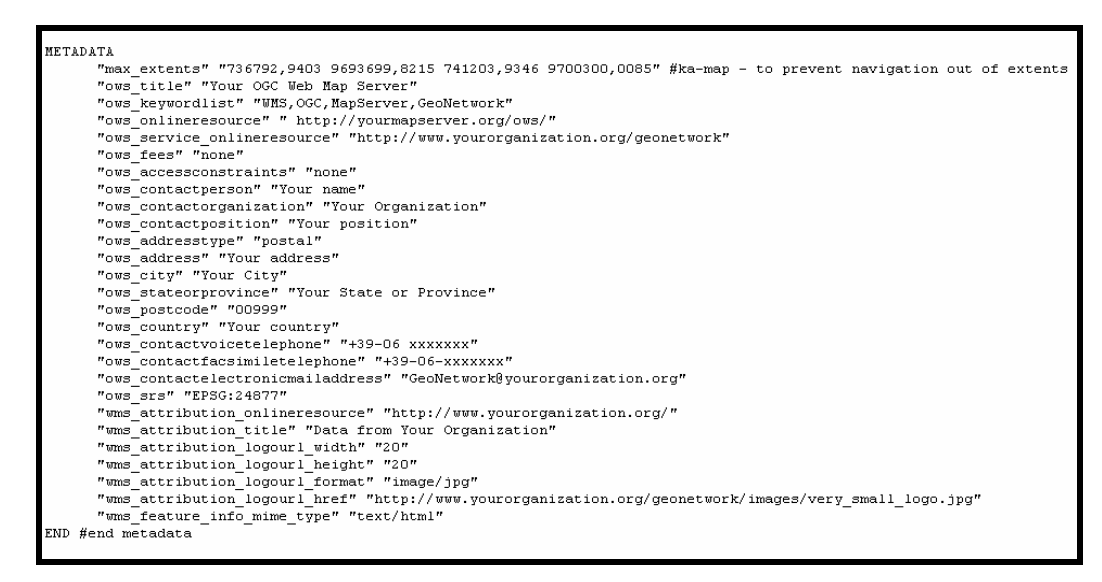

#### Figura 75 Metada de azogues.map.

#### **Fuente** (Autores)

Deberá ser incluido tanto en el objeto MAP, como en cada LAYER. En el primer caso contendrá metadatos en general del servicio, y en el segundo caso, metadatos específicos para cada capa de información.

Luego el servidor WMS/WFS se basará en estos metadatos para confeccionar el archivo de capacidades. La conexión de base de datos de Azogues, para acceder a la información.

```
LAYER
           NAME 'azogues_manzanas'
#GROUP 'azogues_manzanas
CONNECTIONTYPE postgis
           CONNECTION "user=postgres password=dbcue dbname=dbazogues host=localhost"
STATUS ON
            DATA "the_geom from azogues_manzanas"
           #DATA 'azogues_manzanas'
PROJECTION
            "init=epsg:24877"
END #end projection
            METADATA
                        "queryable" "true"
"ows_title" "azogues_manzanas"
"ows_abstract" ""
                        "ovs_abstract" ""
"ovs_keyvordlist" ""
"vms_keyvordlist" ""
"vms_extent" "756792,9403 9693699,8215 741203,9346 9700300,0085"
"vms_extent" "756792,9403 9693699,8215 741203,9346 9700300,0085"
"vms_metadataurl_type" "TC211"
"vms_dataurl_format" "text/html"
"vms_dataurl_format" "text/html"
"vms_dataurl_format" "text/html"
"vms_format" "image/png"
"vms_format" "image/png"
"vms_stribution_org/secure" "http://www.vourorganization_org/"
                        "ows_srs" "EPSG:24077"
"wms_attribution_onlineresource" "http://www.yourorganization.org/"
"wms_attribution_title" "Data from Your Organization"
"wms_attribution_logourl_width" "20"
"wms_attribution_logourl_wight" "20"
"wms_attribution_logourl_format" "image/jpg"
"wms_attribution_logourl_href" "http://www.yourorganization.org/geonetwork/images/very_small_logo.jpg"
wod www.attribution_logourl_href" "http://www.yourorganization.org/geonetwork/images/very_small_logo.jpg"
            END #end metadata
                 TYPE line
                 STATUS ON
                 TOLERANCE 8 #default is 3 for raster, 0 for vector
#TOLERANCEUNITS meters #default is meters, [pixels|feet|inches|kilometers|meters|miles|dd]
HEADER "/ms4w/Apache/htdocs/azogues/templates/plantilla_manzanas_header.html"
                 FOOTER "/ms4w/Apache/htdocs/azogues/templates/plantilla_manzanas_footer.html"
                 TEMPLATE "/ms4w/Apache/htdocs/azogues/templates/plantilla_manzanas.html"
                               CLASS
                                             NAME "Manzanas"
                                             #EXPRESSION "MA"
                                             COLOR 150 200 200
                                             MINSIZE 1
                                             MAXSIZE 1
                               END #end style
   END #end layer
```

#### Figura 76 Layer perteneciente a azogues.map.

#### **Fuente** (Autores)

| NAME   | [string ]<br>Nombre corto para la capa. Este nombre es el vinculo entre el archivo map y<br>la interfase web, deben ser idénticos.                                                                                                    |
|--------|----------------------------------------------------------------------------------------------------|
| GROUP  | [name]<br>Nombre de un grupo o conjunto de capas.                                                                                                    |
| TYPE   | [point line polygon circle annotation raster query ]<br>Especifica como los datos podrían ser dibujados. Debe coincidir con el tipo<br>de archivo shapefile. Por ejemplo, un archivo shapefile de polígonos, podrá ser<br>dibujado como una capa de puntos, pero una shapefile de puntos no podrá ser<br>dibujado como polígono. |
| STATUS | [on off default ]<br>Configura el estado actual de la capa.                                                                                                    |

Figura 77 Explicación de Layer de azogues.map.

Fuente (Manual del Instituto GeográficoNacional de Formación Geográfica,

Ballari 2007, 8)

| 2010            | [true/falue ]<br>Permite que MapServer penere la descarga en formato GML. Por defecto es<br>filite.                                                                                                    |
|-----------------|----------------------------------------------------------------------------------------------------|
| CONNECTION      | [string]<br>Cadena de conexión a bases de datos para acceder a datos remotos. Paede<br>ser una conexión. SDE, PostG65 u Oracle.                                                                                                    |
| CONNECTIONTYPE  | [local]sde/ogr/postgis/oraclespatial/waas ]<br>Tipo de conexión. Por defecto es local. Este parámetro debe incorporatse em<br>el caso que se desee incluirse una capa remota.                                                        |
| CLASS           | Selat de conseuzo del objeto CLASS                                                                                                    |
| CLASSITER       | [attibutte]<br>Nombre del item en tabla de attibutos a unar como filmo para aplicar el objeto<br>CLASS                                                                                                    |
| LABELITEN       | (attibutte)<br>Nombre del item en tabla de attibutos a usar como anotación                                                                                                    |
| HEADER          | Nombre del archivo Plautilla para ser usado como encabezado de la plautilla<br>de respuesta a consultas. (modo query)                                                                                                    |
| TEMPLATE        | Nombre del archivo pizarilla a utilizar en la que se representarin los<br>resultados de peticiones. Página web visible por le usuario.                                                                                               |
| FOOTER          | Nombre del acchivo Piantilla para ser tando como cierre de la plantilla de<br>respuesta a consultas. (modo query)                                                                                                    |
| METADATA        | Inicio del objeto METADATA                                                                                                    |
| HISSCALE        | Escala mínima para la cual la interfase es válida. Cuando un usuario<br>peticiona un mapa a escala más pequeda, MapServer retorna el mapa a esta<br>escala.                                                                          |
| MARSCALE        | Escala ménima para la cual la merfese es valida. Cuando un munico<br>periciona un mapa a escala más grande, MapServer retorna el mapa a esta escala                                                                                  |
| PROJECTION      | Comienzo del Objeto PRO/ECTION de la capa de información                                                                                                    |
| TRAMOPARENCY    | [integer ]<br>Establece un nivel de transparencia para la capa. El valor es un porcentaje de<br>0 a 100 donde 100 es opoco y 0 es totalmente transparente.                                                                           |
| BACKGROUNDCOLOR | [R] [G] [B]<br>Color para usar por los simbolos no transparentes                                                                                                    |
| COLOR           | [R] [G] [B]<br>Color a usar para dibujar las eutidades                                                                                                    |
| EXPRESION       | [string ]<br>Soporta expresiones de comparación, expresiones regulares y expresiones<br>lógicas simples, para definir las clases. Si no se define ninguna expresión, se<br>considerará rodas las entidades dentro de la misma clase. |
| LABEL           | Sedal de comienzo del objeto LABEL                                                                                                    |
|                 |                                                                                                    |

Figura 78 Explicación de Layer de azogues.map.

Fuente (Manual del Instituto GeográficoNacional de Formación Geográfica,

Ballari 2007, 9-10)

| OUTLINECOLOR | [R] [G] [B]<br>Color a usar para la línea externa de polígonos. No es soportado por líneas.                                                                |
|--------------|----------------------------------------------------------------------------------------------------|
| NAME         | [string ]<br>Nombre a ser utilizado en la generación de leyenda para esta clase. Si no se<br>incluye ningún nombre, no aparecerá esta clase en la leyenda. |

Figura 79 Explicación de Layer de azogues.map.

Fuente (Manual del Instituto GeográficoNacional de Formación Geográfica,

Ballari 2007, 11)

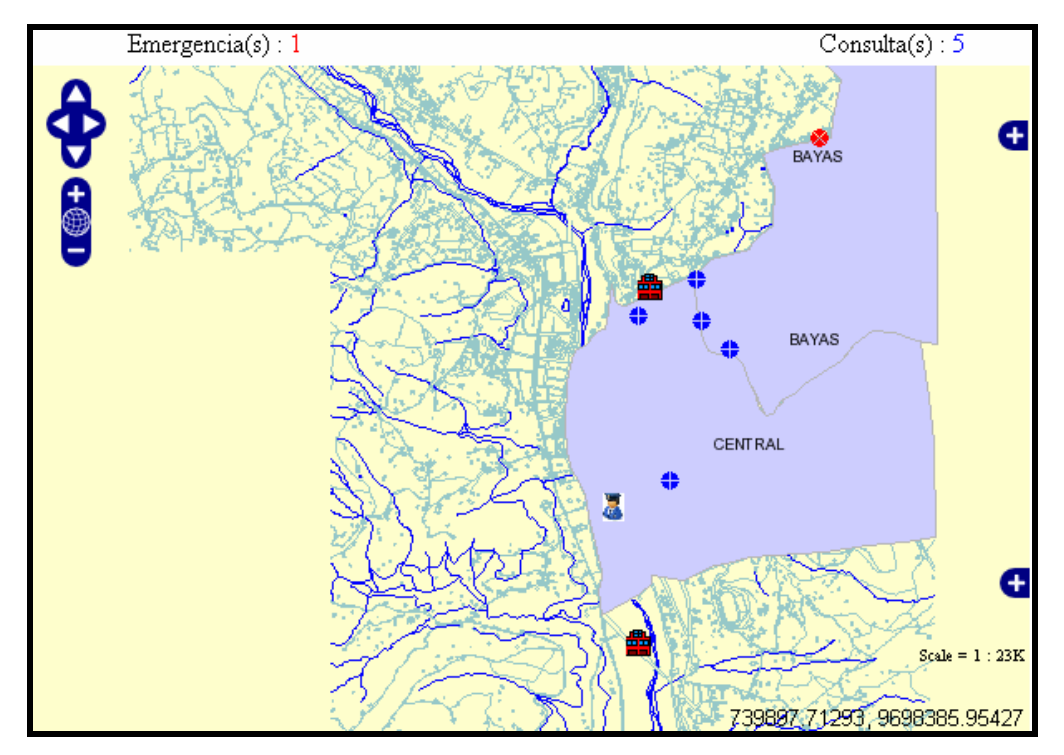

Figura 80 Visualización del mapa Azogues con azogues.map, con OpenLayer.

#### 4.3.2.2 Solución del módulo de enlace con la herramienta AmeiN.

Como es la mejor solución informática se generó el archivo azogues.map y su interfaz, mediante las herramientas AmeiN y P.mapper.

"c:\ms4w\apps\pmapper-3.1-beta4" La carpeta la renombramos por "c:\ms4w\apps\azogues". El archivo "httpd\_pmapper.conf" lo renombramos y "httpd\_azogues.conf" escribimos para copiarlo dentro de la carpeta "c:\ms4w\httpd.d\", y lo editamos para indicar al servidor Apache que existe una nueva aplicación.

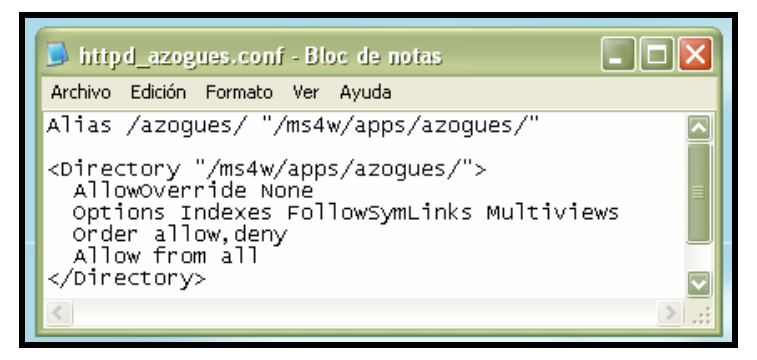

Figura 81. Contenido del archivo httpd\_azogues.conf Fuentes (Autores)

P.mapper esta conformado por una serie de archivos configurables que se relacionan entre sí, estos son indispensables para su funcionamiento:

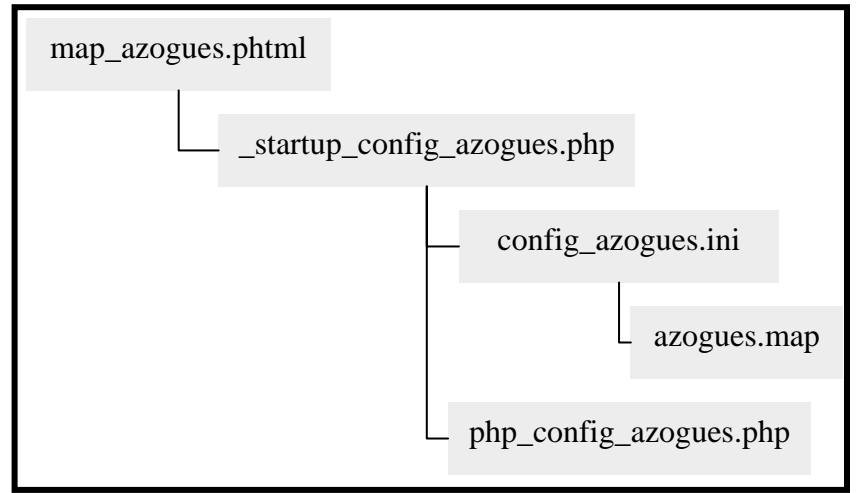

Figura 82. Esquema de relación entre archivos según P.mapper.

En el archivo map\_azogues.phtml se enlaza con el archivo \_startup\_config\_azogues.php, como lo indica en la línea 40.

| map          | map_azogues.phtml                                     |                                                                                                    |  |  |  |  |  |
|--------------|-------------------------------------------------------|----------------------------------------------------------------------------------------------------|--|--|--|--|--|
|              | > Code                                                | 🔛 Split 📴 Design Title:                                                                                  |  |  |  |  |  |
| D,           |                                                       | session_start();                                                                                         |  |  |  |  |  |
| 챵            |                                                       | // INCLUDE PHP FILES                                                                                     |  |  |  |  |  |
| 6            | 40 ⊟<br>41                                            | <pre>require_once("config/startup_config_azogues.php");<br/>require_once("\$PM_INCPHP/group.php");</pre> |  |  |  |  |  |
| *            |                                                       | require_once("\$PM_INCPHP/globals.php");                                                                 |  |  |  |  |  |
| *            |                                                       | require_once("\$PM_INCPHP/custom.php");                                                                  |  |  |  |  |  |
| { <u>}</u> } |                                                       | require_once("\$PM_INCPHP/util.php");<br>require once("\$PM_INCPHP/init/initmap.php");                   |  |  |  |  |  |
| *            | <pre>47 require_once("\$PM_INCPHP/legend.php");</pre> |                                                                                                    |  |  |  |  |  |
| ~            |                                                       | <pre>include_once("\$PM_INCPHP/init/init.php");<br/>include_once("config/\$PM_PHP_CONFIG");</pre>        |  |  |  |  |  |
| 9            | 50<br>51                                              |                                                                                                    |  |  |  |  |  |

#### Figura 83 Archivo map\_azogues.phtml.

#### **Fuentes (Autores)**

En el archivo \_startup\_config\_azogues.php se enlaza con el archivo config\_azogues.ini y el archivo php\_config\_azogues.php, indicados en las líneas 55 y 66, respectivamente.

|   | startup_config_azogues.php                     |                                                                                                    |  |  |  |  |  |
|---|------------------------------------------------|----------------------------------------------------------------------------------------------------|--|--|--|--|--|
|   | > Code                                         | 🔛 Split 🛃 Design 🛐 Title: 🛛 🖓 🔊 🖓 🚱 🕄 🕄 🚱                                                                                                    |  |  |  |  |  |
|   | 53<br>54<br>55 ■<br>56<br>57<br>58<br>59<br>60 | <pre>\$PM_BASECONFIG_DIR = str_replace('\\', '/', dirname(FILE)); \$PM_INI_FILE = &amp;PM_BASECONFIG_DIR . "/" . (strlen(&amp;config) &gt; 0 ? "config_&amp;config.ini" : "config_ezogues.ini"); \$ini = parse_ini_file(&amp;PM_INI_FILE); if (isset(&amp;ini['pm_config_location'])) (</pre> |  |  |  |  |  |
|   |                                                | <pre>\$PH_CONFIG_LOCATION = "default"; } chu courte pre</pre>                                                                                                    |  |  |  |  |  |
| * | 64<br>65<br>66                                 | <pre>%*M_UDWFIG_DIR = STL_TEPLACE(\\ '/', Tentpath(*M_massLUMFIG_DIR . '/'' . *M_UDWFIG_DUCATION));<br/>\$PM_JS_CONFIG = &amp; PM_CONFIG_LOCATION . '/' . ''js_config_papp';<br/>\$PM_PHP_CONFIG = &amp; PM_CONFIG_LOCATION . ''/' . ''php_config_azogues.php';</pre>                         |  |  |  |  |  |

Figura 84. Archivo \_startup\_config\_azogues.php. Fuentes (Autores)

En el archivo config\_azogues.ini en la línea 95, muestra la ruta donde se encuentra el archivo azogues.map, para enlazarse. También en la línea 105, se definen las capas que van a ser publicadas, las que van a estar por omisión activas, en la línea 113 y sus características de presentación, la línea 123.

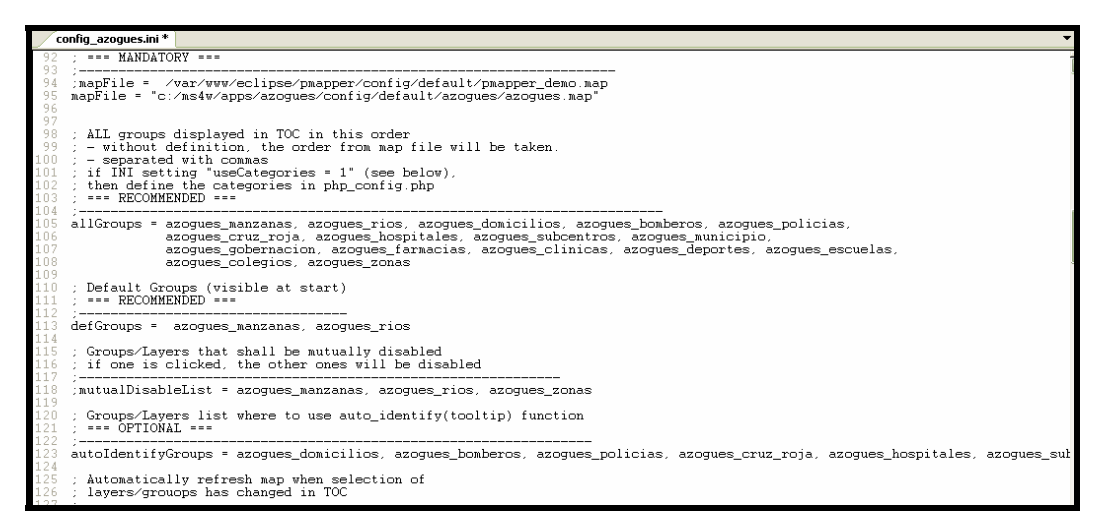

Figura 85. Archivo config\_azogues.ini.

#### **Fuentes (Autores)**

En el archivo php\_config\_azogues.php, en la línea 9, ponemos las categorías que podrá activar o desactivar el usuario, para ser mostradas en el mapa:

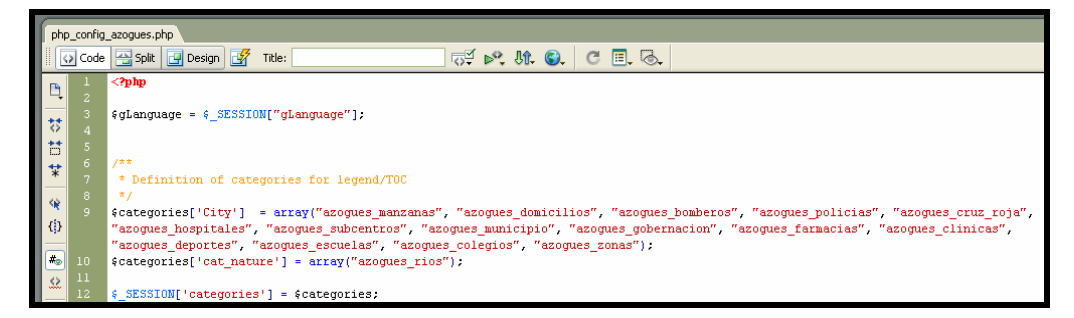

Figura 86. Archivo php\_config\_azogues.php.

**Fuentes (Autores)** 

El archivo azogues.map, generado por AmeiN, es igual al anterior generado con MXD, con la diferencia de que es más liviano, pues no tiene tantos metadatos.

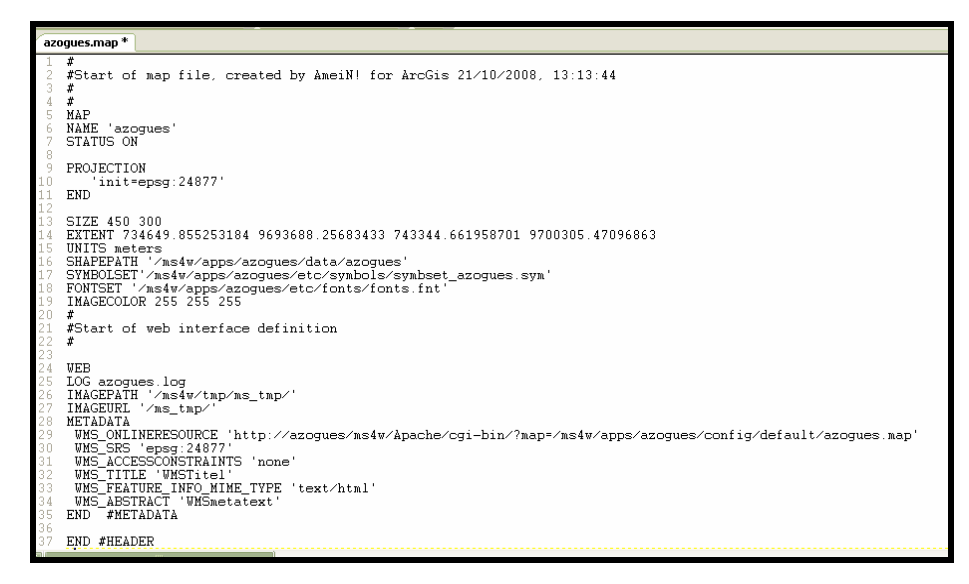

Figura 87. Archivo azogues.map.

**Fuentes (Autores)** 

#### 4.3.3 Módulo de Mantenimiento de Personal Autorizado.

Tenemos una llave principal llamada usu\_cod (código automático del usuario) y como valores únicos a usu\_pas (password o clave del usuario) y usu\_usu (nombre del usuario), entre otros campos para el mantenimiento respectivo del personal.

Permitiendo el ingreso, modificación, eliminación por parte del administrador en la base de datos de PostgreSQL, con la herramienta pgAdmin III, con programación PHP y HTML.

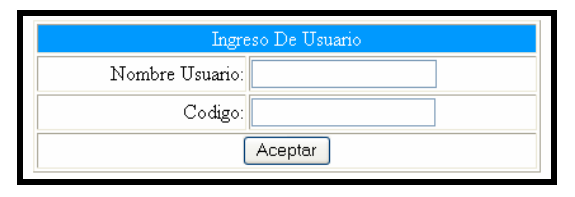

Figura 88 Visualización de pantalla de Ingreso de Usuarios.

Fuente (Autores)

|                                    | Inic                   | io Mapas | Administrador C<br>Llamadas De Emergencia | Estados De Alerta | as Consultas Alertas Ay |
|------------------------------------|------------------------|----------|-------------------------------------------|-------------------|-------------------------|
| tados De Al                        | erta                   |          |                                           |                   |                         |
| Tour                               | no De Umario           |          |                                           |                   |                         |
| Inger                              | so De Usuario          |          |                                           |                   |                         |
| Ingo<br>Nombre Usuario:            | so De Usuario<br>PEPE  |          |                                           |                   |                         |
| Injjer<br>Nombre Usuario<br>Codigo | eso De Usuario<br>PEPE |          | _                                         |                   |                         |

Figura 89 Visualización de pantalla de Usuarios.

#### 4.3.4 Módulo de Reportes.

Los realizamos con P.mapper, de acuerdo la información que necesita ser visualizada o impresa por cuestiones de logística, gestión y administración, teniendo los siguientes reportes:

#### Listado por Entidades:

Dando la opción de escoger la entidad que se desea consultar por medio de un combo. Mostrando cuantas entidades existen, nombre, dirección y teléfono de las mismas.

#### Llamadas por Rango de Fechas:

Mediante el ingreso de una fecha determinada (año-mes-día), para mostrar: el número de las llamadas de consulta, de emergencia, de emergencia atendida, emergencia no atendida y emergencia descartada.

Con sus datos respectivos, como el nombre, dirección y teléfono.

#### Estadísticas de Llamadas:

Muestra el total de:

Llamadas de Consulta, Llamadas de Emergencia, Atendidas, No Atendidas y Descartadas.

Con sus datos respectivos, como la fecha, hora, el nombre, dirección y teléfono.

Llamadas del día: Contiene todas las llamadas recibidas durante el día, con sus respectivos datos e indicando si fueron tipo:

- Consulta
- Emergencia
- Emergencia Atendida
- Emergencia No Atendida
- Emergencia Descartada

#### 4.4 Conclusiones.

El enlazar diferentes herramientas para lograr cumplir con el objetivo principal del sistema se lo realizó en el presente proyecto con la utilización tanto de Mscross como de OpenLayer, llegando a las siguientes conclusiones de funcionalidad:

| CARACTERÍSTICAS                                    | MSCROSS    | OPENLAYERS | PMAPPER   |
|----------------------------------------------------|------------|------------|-----------|
| Proyecto Open Source                               | Si         | Si         | Si        |
| Lenguaje en el que esta<br>desarrollado            | Javascript | Javascript | MapScript |
| Mapas dinámicos                                    | Medio      | Alta       | Muy Alta  |
| Permite implementar<br>servicios WFS y WMS         | Si         | Si         | Si        |
| Se pueden implementar<br>nuevas funciones          | Baja       | Medio      | Alta      |
| Cliente Web AJAX                                   | Si         | Si         | Si        |
| Velocidad al cargar un<br>mapa.                    | Alta       | Medio      | Muy Alta  |
| Permite dibujar líneas,<br>polígonos, puntos, etc. | No         | Si         | Si        |
| Consultas De Entidades<br>Gráficas Con BD          | No         | No         | Si        |

# Tabla 2 Características entre Mscross, OpenLayer y P.mapper.Fuente (Autores)

Finalmente se analizó, investigó y estudio a las diferentes herramientas, siendo la mejor opción tecnológica AmeiN, por lo que se generaron los mapas y se realizó las interfaces para el usuario con esta poderosa y versátil herramienta, ya que brinda mayores facilidades y opciones configurables a diferencia de las demás herramientas.

Se concluyó además en este cuarto capítulo, que mediante el cumplimiento de los aspectos de calidad para una página Web, se puede optimizar el sistema planteado. Tomando muy en cuenta las interfaces que se muestran al usuario final, su presentación, utilidad, rendimiento, confiabilidad, etc.

#### CAPITULO 5. Realización de Pruebas

#### Introducción

En este capítulo se da la realización de las pruebas necesarias para verificar el correcto funcionamiento de la Base de Datos y por ende del sistema de Detección y Georreferenciación de Llamadas de Emergencia.

La verificación de la información, mediante consultas a la base de datos (DBAZOGUES) y por medio de la interfaz web a la Base de Datos.

## 5.1 Verificación del funcionamiento correcto del Sistema de Detección y Georreferenciación de Llamadas de Emergencia con los equipos respectivos.

Se realizó el ingreso de un número de teléfono existente en la Base de Datos y se verificó que coincida con la información dada desde el explorador.

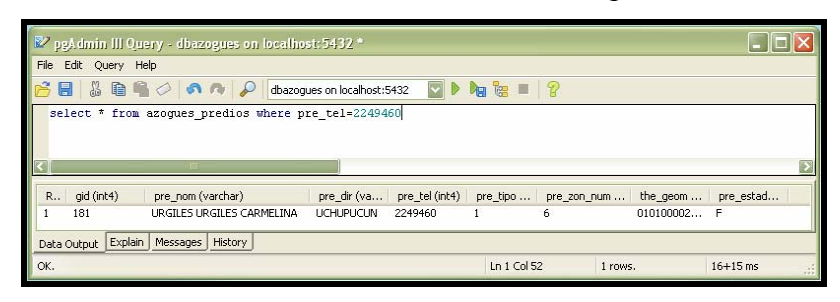

Figura 90 Visualización de Sql en PgAdmin III.

#### **Fuente (Autores)**

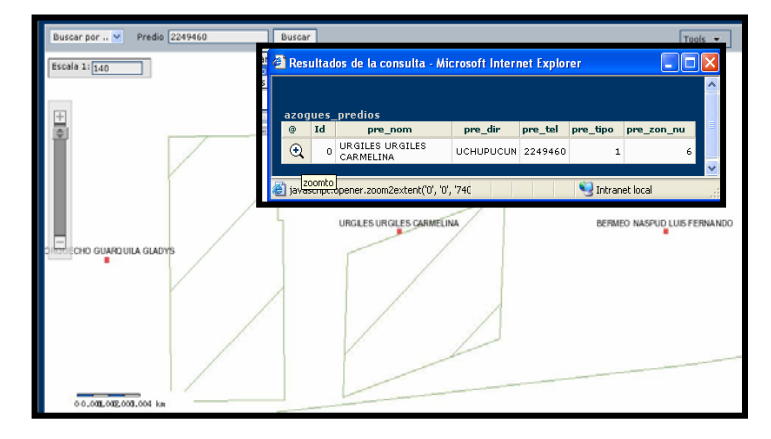

Figura 91 Visualización de Consulta en el Explorador.

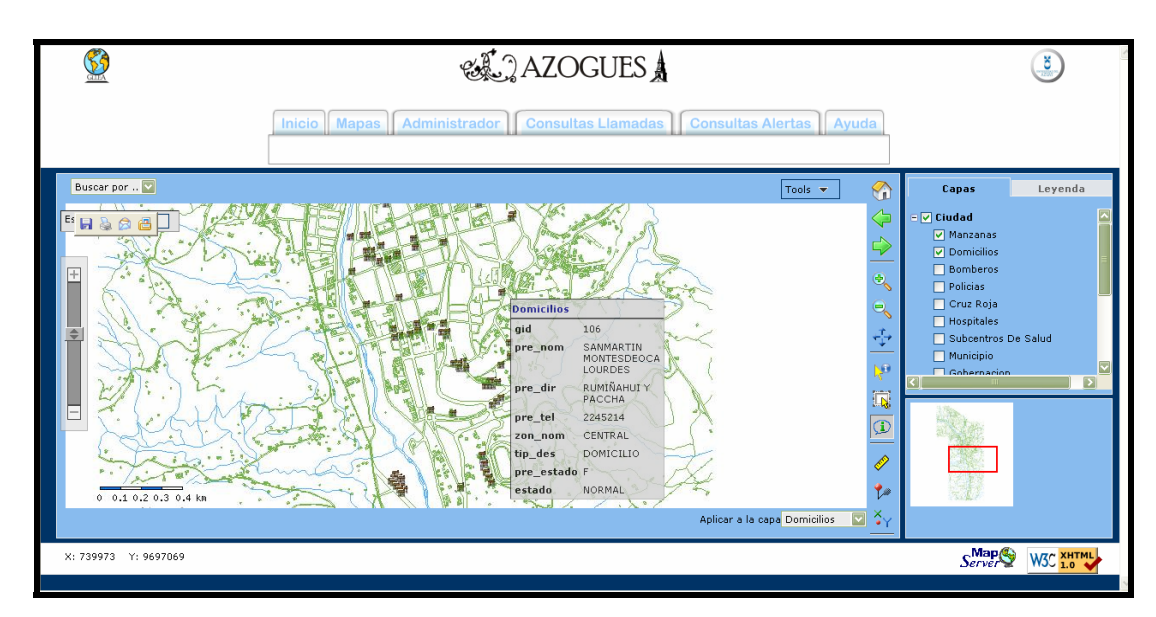

Figura 92 Visualización de Información al pasar el puntero en el mapa.

**Fuente (Autores)** 

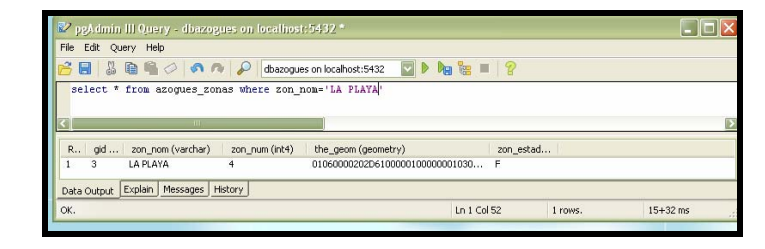

Figura 93 Visualización de Sql en PgAdmin III.

## **Fuente** (Autores)

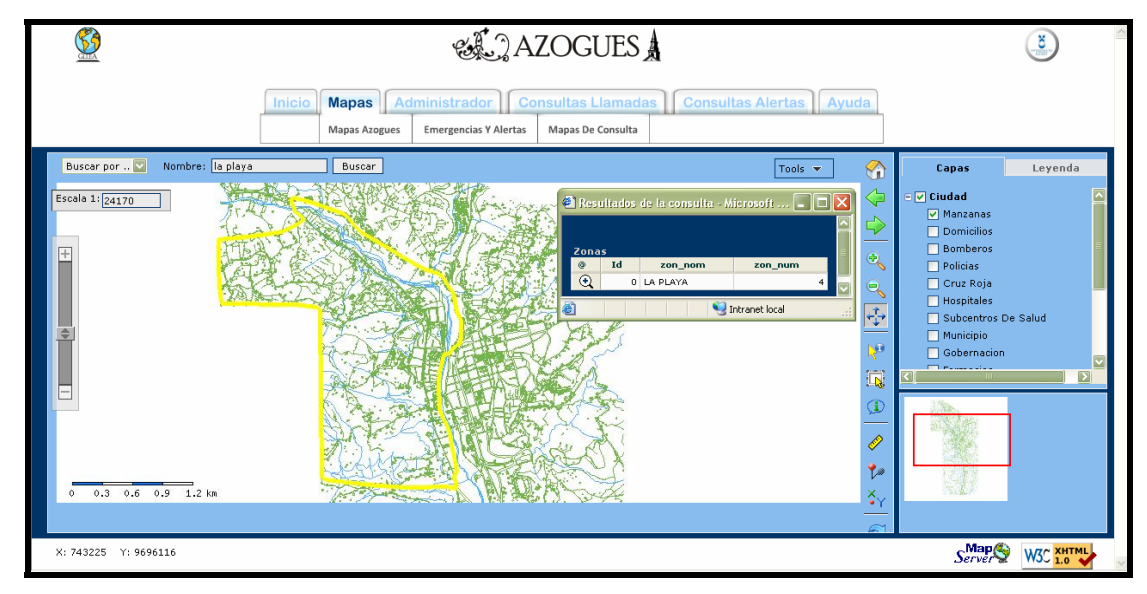

Figura 94 Visualización de Búsqueda de Zona y su Información en el mapa.
Se realizaron pruebas con el contador de tiempo de carga de páginas web, un herramienta propia de Mozilla FireFox.

Con p.mapper al cargar nueve archivos shape, dio un tiempo de 9.781 s. Más 1.172 s, tiempo que demora en realizar una consulta, da un total de: 10,953 milisegundos. Al hacerle un zoom al mapa, no se demora en actualizarse.

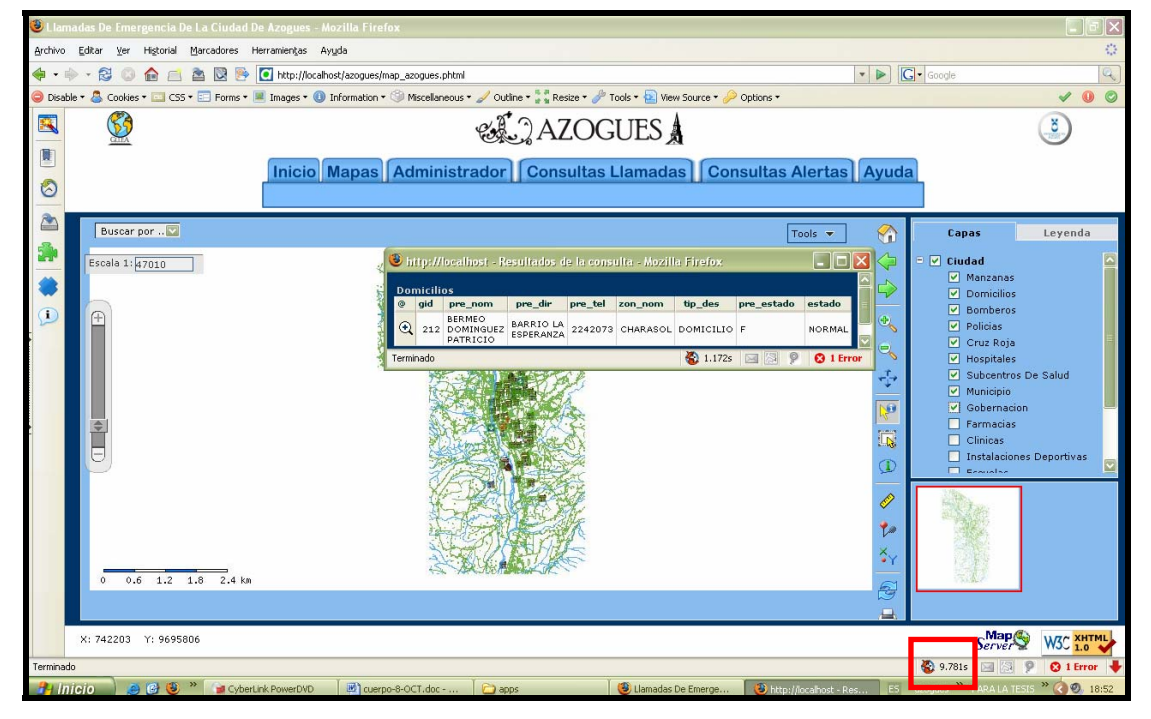

Figura 95 Visualización de tiempo de carga de mapa y consulta con P.mapper. Fuente (Autores)

Con Open Layer al cargar nueve archivos shape, dio un tiempo de10.281 s. Más 2.310 s, tiempo que demora en realizar una consulta, da un total de: 12,591 s, mostrándose en otra pantalla los resultados de búsqueda.

Al hacerle un zoom al mapa, se demora en actualizarse el doble que con P.mapper.

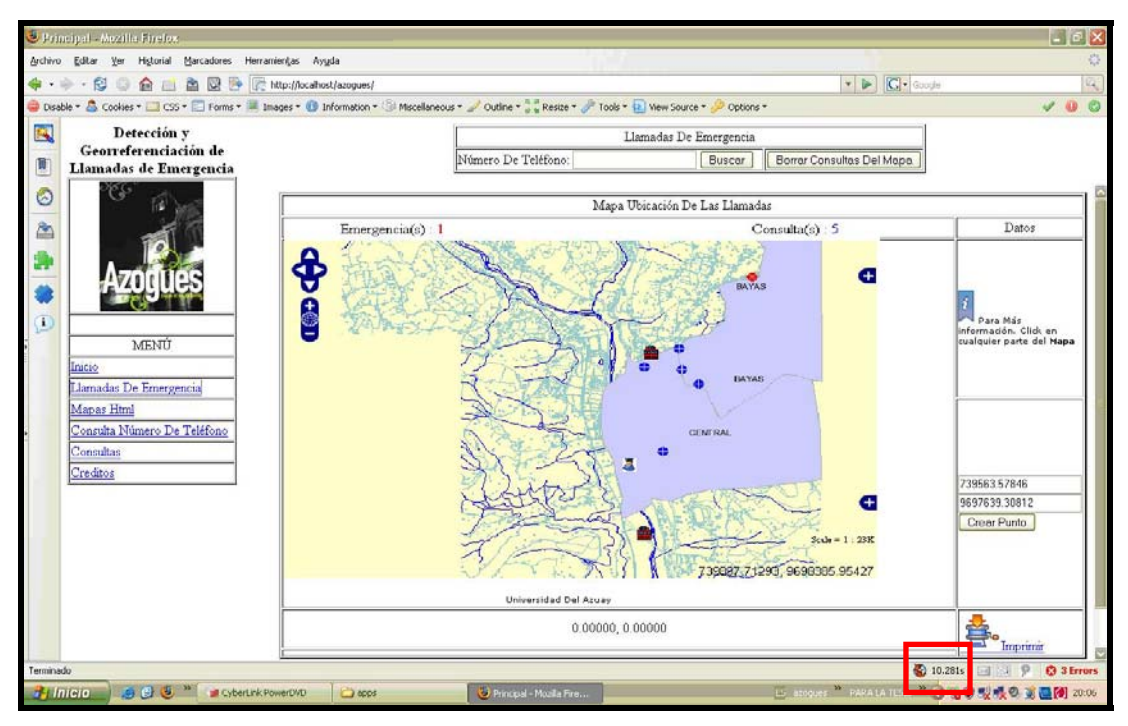

Figura 96 Visualización de tiempo de carga de mapa con Open Layer.

**Fuente (Autores)** 

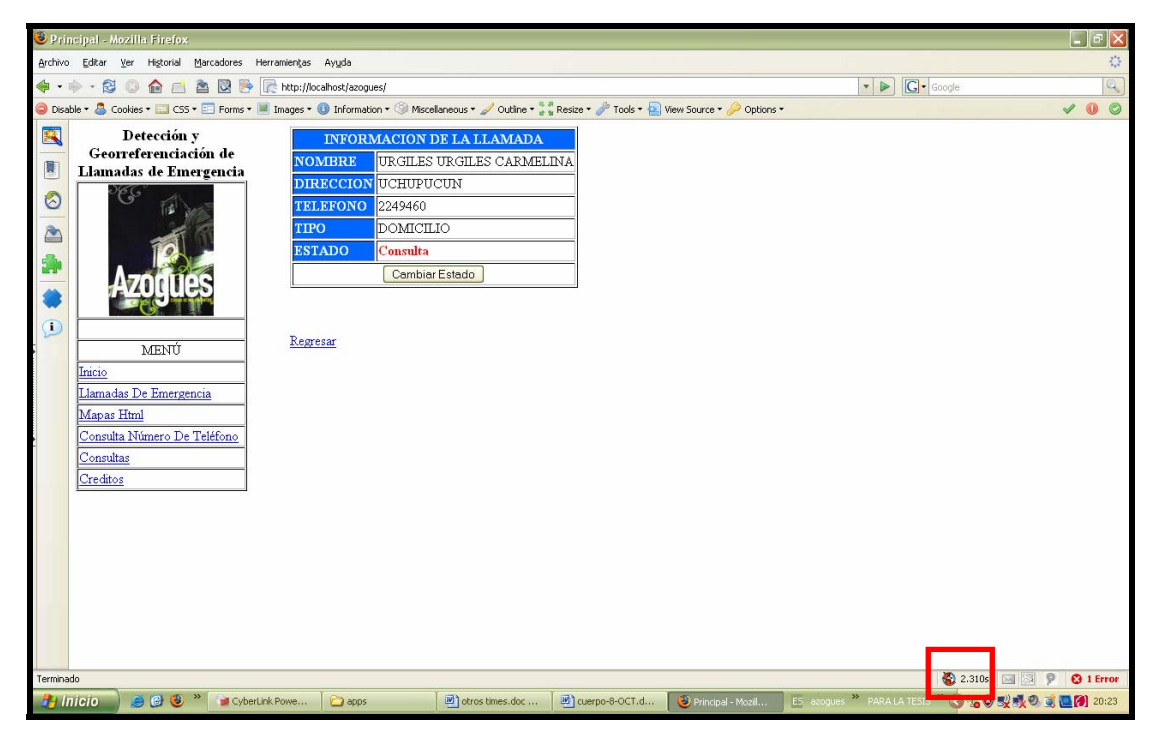

Figura 97 Visualización de tiempo de carga de consulta con Open Layer.

**Fuente** (Autores)

Además se realizaron pruebas en cuanto al rendimiento, se puede observar claramente que se consumen menos 30% de recursos con P.mapper, que con Open Layer.

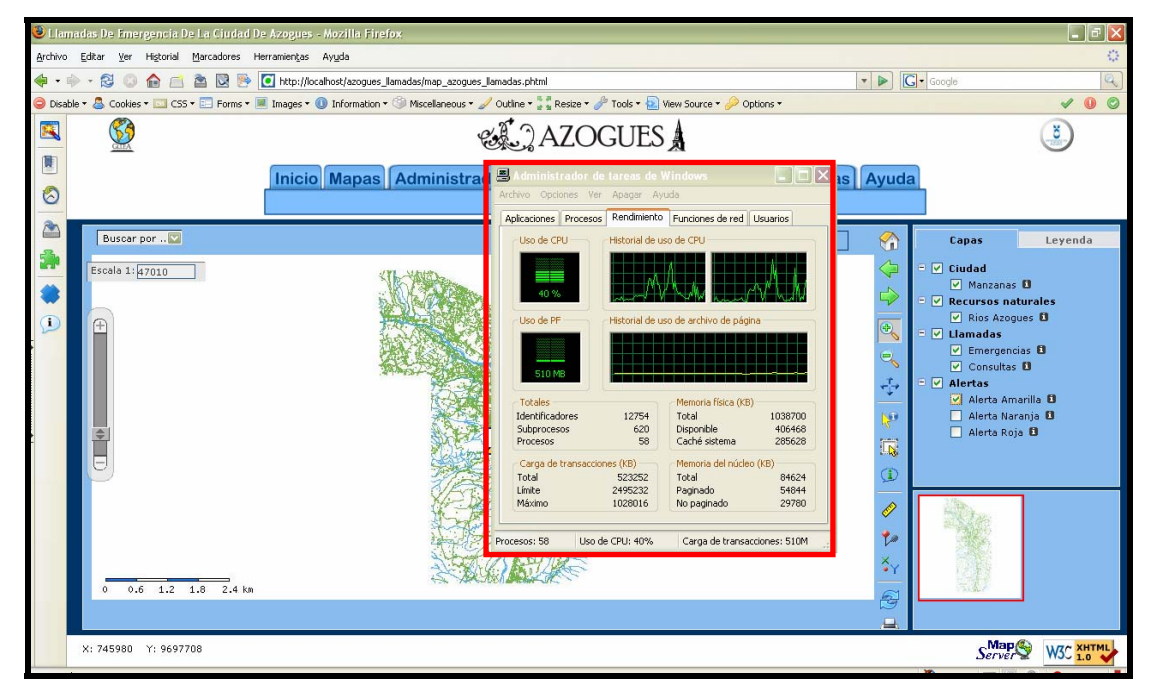

Figura 98 Visualización de rendimiento con P.mapper.

**Fuente (Autores)** 

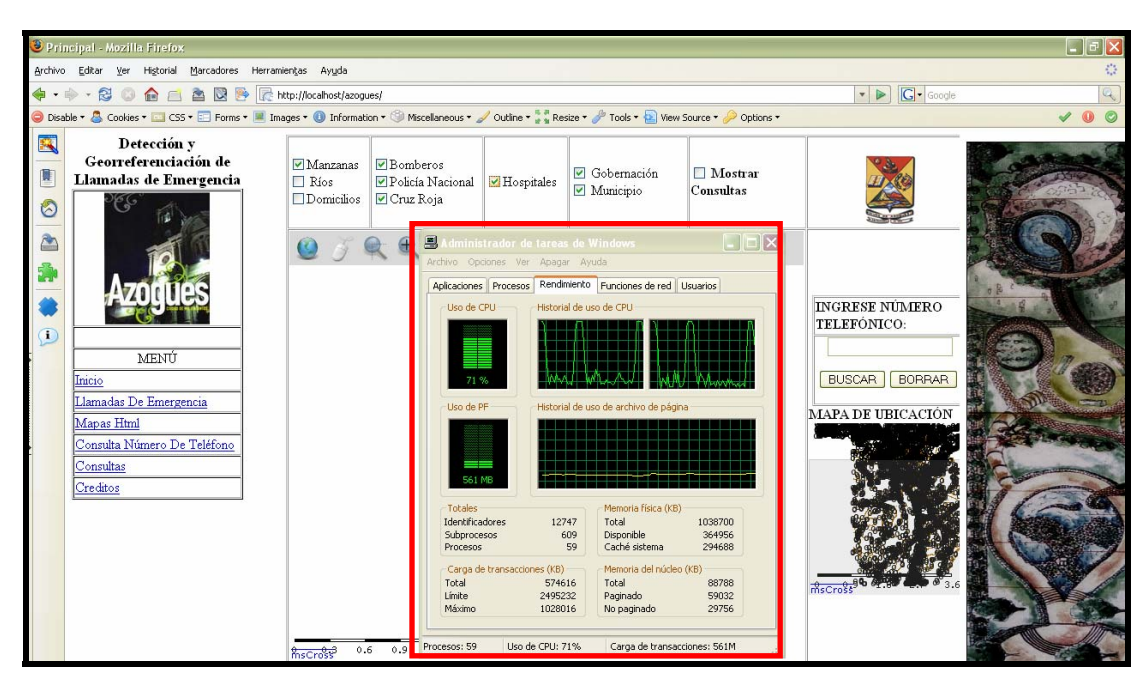

Figura 99 Visualización de rendimiento con Open Layer.

**Fuente** (Autores)

# 5.2. Corrección de errores, en caso que los hubiera.

## HISTORIAL DE ERRORES SIGNIFICATIVOS DURANTE PROYECTO

| DESCRIPPCION               | CAUSA                  | SOLUCIÓN                                         |  |  |  |  |
|----------------------------|------------------------|--------------------------------------------------|--|--|--|--|
|                            |                        | 1) Verificar si están g <u>eomefenciados</u> los |  |  |  |  |
|                            |                        | napas en Arcnap.                                 |  |  |  |  |
|                            |                        | 2)Hacer Select withe_geom/from                   |  |  |  |  |
|                            |                        | nombre mapa, en PgAdmin conectado a              |  |  |  |  |
|                            |                        | la base de datos. <u>Debe</u> salir las          |  |  |  |  |
|                            | Puede ser que las      | coordenadas X-Y si es tipo <u>point</u> el mapa  |  |  |  |  |
| Cuando no se carga el.<br> | coordenadas dadas      | generado.                                        |  |  |  |  |
| mapa en el                 | en Arranar no están    | 3) Volver a generar y ejecutar los SQLs          |  |  |  |  |
| explorador, ya sea         | de la comp de comp     | mediante el comando shp2pgsql y sus              |  |  |  |  |
| con MSCROSS u              | 0 actine mail          | respectivos parámetros.                          |  |  |  |  |
| OPENLAYER.                 | o estan mai            | 4) Verificar el cambio de parámetros en          |  |  |  |  |
|                            | generados los mapas.   | el archivo copia del mapserv exe.                |  |  |  |  |
|                            |                        | 5) Verificar si en el * map están las            |  |  |  |  |
|                            |                        | coordenadas con punto, no con comas,             |  |  |  |  |
|                            |                        | en la parte del EXTENT                           |  |  |  |  |
|                            |                        | 6) Verificar si SYMBOL esta cambiado             |  |  |  |  |
|                            |                        | por CLASS en el archiro * map.                   |  |  |  |  |
|                            | Significa              |                                                  |  |  |  |  |
|                            | desbordamiento,        |                                                  |  |  |  |  |
|                            | quiere decir que la    | 1) Grabar la imagen como * png.                  |  |  |  |  |
| Cuando sale el             | imagen del mapa a      | 2) Cambiar las dimensiones de la imagen          |  |  |  |  |
| mensaje OVERLAY            | mostrar es             | a mostrar.                                       |  |  |  |  |
| -                          | demasiado grande.      | 3) Verificar que las coordenadas de              |  |  |  |  |
|                            | ⊖<br>O no es extensión | consulta estén bien puestas.                     |  |  |  |  |
|                            | prz.                   |                                                  |  |  |  |  |
| No salen los datos del     |                        |                                                  |  |  |  |  |
| propietario de la          | No hay conexión con    | 1) Verificar nombre de la base de datos,         |  |  |  |  |
| línea, mediante            | la base de datos.      | password.etc.                                    |  |  |  |  |
| ingreso del número o       | O esta mal realizado   | 2)Estructura correcta "SELECT *                  |  |  |  |  |
| al dar un click en el      | el sql.                | FRUM nombres de tablas WHERE                     |  |  |  |  |
| mapa.                      | -                      | nomtabla nomcanpo. = \$campo;                    |  |  |  |  |
| <del>_</del>               |                        |                                                  |  |  |  |  |

|                           | No tienen sus                |                                                 |
|---------------------------|------------------------------|-------------------------------------------------|
| Internet. Explorer,       | respectivos <u>phygins</u> . |                                                 |
| Opera o <u>Firefox</u> no | O no se puede                | 1) Bajar los <u>plugins</u> de cada explorador. |
| pueden mostrar los        | acceder al mismo             | 2) Evitar concurrencia cíclica a la base        |
| datos del mapa, al        | dato, en la misma            | de datos usando un explorador a la vez.         |
| mismo tiempo.             | tabla al mismo               |                                                 |
|                           | tiempo.                      |                                                 |

# Tabla 3 Errores más Significativos Durante Proyecto. Fuente (Autores)

## 5.3 Implementación.

Se aborda la posibilidad de concretar la implementación del sistema en el servidor central, por parte de la Directiva de Ilustre Municipalidad de Azogues para todas sus entidades de control, como: Policía Nacional, Defensa Civil, Bomberos, entre otras.

Se procederá a la instalación de los programas necesarios y a la acoplación con la base de datos existente. Y se reemplazarán los mapas utilizados para esta tesis por los recientemente realizados por el Departamento de Catastros, en conjunto y con autorización del Municipio de Azogues, La Empresa Eléctrica y PACIFICTEL.

## 5.4 Conclusiones.

En el capítulo quinto, la realización de pruebas hasta obtener resultados congruentes nos llevó a la determinación de la buena integridad de la base de datos DBAZOGUES, al comparar los diferentes resultados obtenidos por diferentes medios y herramientas, mediante sqls ejecutados, con una consulta desde el Explorador y con la petición de información desde el mapa mismo.

También se llegó a la conclusión de que es de utilidad el llevar una especie de bitácora de errores, para dar soluciones inmediatas o para que sirva como guía. Amás de tomar en cuenta el tiempo de ejecución, decidiéndose utilizar solamente la herramienta Amein y P.mapper, para la realización satisfactoria de este proyecto.

## **CAPÍTULO 6 Conclusiones**

#### **6.1 Conclusiones Teóricas**

Actualmente se pueden publicar mapas digitales, que constituyen bases de datos espaciales que se gestionan mediante herramientas tecnológicas, muchas de ellas del libre uso; facilitando la gestión de proyectos, el acceso a la información es más ágil y rápida, con interfaces más sencillas y amigables.

Una de estas herramientas es el ArcGIS y precisamente ArcMap que debido a los conocimientos que hemos adquirido a lo largo de nuestra vida universitaria, consideramos que es una de las herramientas más poderosas para el geoprocesamiento de los datos.

Se concluyó además que mediante el cumplimiento de los aspectos de calidad para una página Web, se puede optimizar el sistema planteado. Tomando muy en cuenta las interfaces que se muestran al usuario final, su presentación, utilidad, rendimiento, confiabilidad, etc. El estudio comparativo de herramientas no llevó a utilizar P.mapper, por ser la mejor en cuanto a publicar información en Internet.

Permitiéndonos cumplir con el objetivo principal, de generar un entorno operativo que apoye el proceso de detección, control y georreferenciación de llamadas de emergencia para el Cuerpo de Bomberos de la ciudad de Azogues.

#### 6.2 Conclusiones Metodológicas

Se recurrió a diferentes medios para adquirir el conocimiento necesario y alcanzar los objetivos planteados anteriormente en esta tesis, pero al no existir un solo tipo de metodología, se decidió extraer las partes más importantes de la diferentes metodologías existentes para lograr ajustarnos a la realidad del mundo en que vivimos.

Mediante las visitas realizadas a las diferentes entidades se comprendió el funcionamiento real, de las mismas y el papel que desempeñan. Y aunque no se pudo conseguir información completa, se dio un manejo adecuado de la cartografía digital para estandarizar los datos y mantener ciertos parámetros que le dan más significado a la cartografía, para que los usuarios que accedan a estos datos puedan tener una mejor comprensión y análisis de estos datos geográficos, lográndose datos reales con éxito para el sistema de Detección y Georreferenciación de Llamadas de Emergencia.

#### 6.3 Conclusiones Pragmáticas

La realización de pruebas y comparación de resultados obtenidos por diferentes medios y herramientas, con la respectiva corrección, en caso de ser necesaria, conllevaron a una satisfactoria culminación del sistema. Dando la posibilidad de su expansión para la realización de una Centralilla General para la ciudad de Azogues y para la administración de sus diferentes entidades como: la Policía Nacional, Defensa Civil, Cruz Roja, entre otras. Convirtiéndose en un sistema escalable y robusto.

Decidiéndose la utilización de la herramienta P.mapper porque en menor tiempo cargar los archivos, por su velocidad casi instantánea a la hora de mostrar consultas, porque cuando se realiza un zoom de acercamiento o alejamiento a los mapas se cargan muchísimo más rápido, por su nivel superior de seguridad, por su adecuado rendimiento y por no consumir tantos recursos, como las otras herramientas.

Nos permitimos recomendar esta herramienta por su excelente desempeño en esta tesis, pero debe tomarse en cuenta que las librerías para instalarla en un servidor UNIX, están aun en desarrollo.

## BIBLIOGRAFÍA

- BALLARI, Daniela. y MANSO, Miguel Angel. (2007) Manual del Instituto Geográfico Nacional de Formación Geográfica - España, 2007 - Universidad Politécnica de Madrid.
- E-AGRICULTURE:
  - http://www.eagriculture.org/147.html?&L=2&uid=4543&cHash=f1bf14346a
     [Octubre - 2008]
- GENNIO:
  - www.gennio.com/tags/mapas%20online/populares/3 78k
    [Octubre 2008].
- KORTH, Henry F. y SILBERSCHATZ, Abraham. (2002) Fundamentos de Bases de Datos. Cuarta Edición. McGraw-Hill.
- MACARY, Jean-Francois. y Cédric, Nicolas. (2008) Programación JAVA. http://www.ulpgc.es/otros/tutoriales/JavaScript/ [Agosto - 2008].
- MAPSERVER:
  - o http://mapserver.gis.umn.edu/ [Agosto 2008].
- OCHOA, Paúl. (2008) Tutorial de Prácticas ArcGIS. Versión 9.2, www.uazuay.edu.ec/geomatica, Cuenca Ecuador. [Septiembre 2008].
- ORELLANA ULLOA, Norman Ismael (2008) Servidor de Mapas de la Subcuenca del Río Burgay Cuenca – Ecuador.
- POSTGRESQL:
  - o http://www.postgresql.org/ [Agosto-2008].
- TORRES, Patricio Letelier. (2003) Desarrollo de Software Orientado a Objeto usando UML, Departamento Sistemas Informáticos y Computación (DSIC), Universidad Politécnica de Valencia (UPV) – España, www.dsic\_upv.es/~uml.
- Universidad Del Azuay. Geomática Universidad del Azuay
  - http://www.uazuay.edu.ec/geomatica/source/web/home.html [Agosto - 2008].
  - [Geomatics Canada, Canada].
    http://members.tripod.com/hidrografica/geomatica.htm
    [Octubre 2008].

- Universidad Politécnica De Madrid. (2005) Diseño y Optimización de Bases de Datos. Departamento de O.E.I.
- WIKIPEDIA:
  - <u>http://es.wikipedia.org/wiki/Georreferenciaci%C3%B3n</u> [Septiembre-2008]
  - http://es.wikipedia.org/wiki/Coordenadas
    [Septiembre-2008]

# ANEXOS

# Anexo 1. Diccionario de Datos del Sistema de Detección y Georreferenciación de Llamadas de Emergencia.

|                   | geometry_columns                                                     |         |        |           |                                 |         |  |
|-------------------|----------------------------------------------------------------------|---------|--------|-----------|---------------------------------|---------|--|
| NOMBRE COLUMNA    | DESCRIPCIÓN                                                          | TIPO    | TAMAÑO | LLAVE     | RELACIÓN                        | DOMINIO |  |
|                   |                                                                      |         |        |           | azogues_rios, azogues_manzanas, |         |  |
|                   |                                                                      |         |        |           | azogues_predios, azogues_zonas, |         |  |
| f_geometry_column | Nombre del campo que contiene la geometría en la tabla en cuestión.  |         |        |           | cuenca_rio_paute_bordes_vias,   |         |  |
|                   |                                                                      |         |        |           | cuenca_rio_paute_rios,          |         |  |
|                   |                                                                      | VARCHAR | 256    | Principal | cuenca_rio_paute_zonas_sectores | -       |  |
| f_table_catalog   |                                                                      | VARCHAR | 256    | Principal | -                               | -       |  |
| f_table_schema    | Nombre completo de la tabla que contiene la geometría.               | VARCHAR | 256    | Principal | -                               | -       |  |
| f_table_name      |                                                                      | VARCHAR | 256    | Principal | -                               | -       |  |
| crid              | ID del Sistema Referenciado Espacial usada por la geometría en dicha |         |        |           |                                 |         |  |
| Shu               | tabla.                                                               | INTEGER | 4      | Foránea   | spatial_ref_sys                 | 0-9999  |  |
| type              | Tipo del objeto espacial, como: punto, poligonal, etc.               | VARCHAR | 256    |           |                                 | -       |  |
| coord_dimension   | Dimensión espacial (2, 3, 4) de la columna de la geometría.          | INTEGER | 4      |           | -                               | 0-9999  |  |

|                | spatial_ref_sys                                                           |         |        |           |                  |         |  |  |
|----------------|---------------------------------------------------------------------------|---------|--------|-----------|------------------|---------|--|--|
| NOMBRE COLUMNA | DESCRIPCIÓN                                                               | TIPO    | TAMAÑO | LLAVE     | RELACIÓN         | DOMINIO |  |  |
| erid           | Número entero que identifica unívocamente a ese Sistema de Referencia     |         |        |           |                  |         |  |  |
| Silu           | espacial en la Base de Datos(DBAZOGUES)                                   | INTEGER | 4      | Principal | geometry_columns | 0-9999  |  |  |
| auth_name      | Nombre del estándar para este Sistema Referenciado.                       | VARCHAR | 256    | -         | -                | -       |  |  |
|                | Número entero que identifica a este Sistema de Referencia espacial en     |         |        |           |                  |         |  |  |
| auth_srid      | DBAZOGUES.                                                                | INTEGER | 4      | -         | -                | 0-9999  |  |  |
| ortoxt         | ID del Sistema Referenciado, tal y como lo define el estándar que aparece |         |        |           |                  |         |  |  |
| SILEXI         | en auth_name.                                                             | VARCHAR | 2048   | -         | -                | -       |  |  |

| proj4text La representación Well-Known Text del Sistema de Referencia Espacial. | VARCHAR | 2048 | - | - | - |
|---------------------------------------------------------------------------------|---------|------|---|---|---|
|---------------------------------------------------------------------------------|---------|------|---|---|---|

|                | azogues_rios                                                      |          |        |           |                  |         |  |
|----------------|-------------------------------------------------------------------|----------|--------|-----------|------------------|---------|--|
| NOMBRE COLUMNA | DESCRIPCIÓN                                                       | TIPO     | TAMAÑO | LLAVE     | RELACIÓN         | DOMINIO |  |
| gid serial     | Identificador único de la entidad en un shape.                    | INTEGER  | 4      | Principal | geometry_columns | 0-9999  |  |
| fid            |                                                                   | INTEGER  | 4      | -         | -                | 0-9999  |  |
| entity         |                                                                   | VARCHAR  | 256    | -         | -                | -       |  |
| the_geom       | Contiene las coordenas que interpreta el MapServer para graficar. | GEOMETRY |        | Foránea   | geometry_columns | -       |  |

|                | azogues_manzanas                                                  |          |        |           |                  |         |  |  |
|----------------|-------------------------------------------------------------------|----------|--------|-----------|------------------|---------|--|--|
| NOMBRE COLUMNA | DESCRIPCIÓN                                                       | TIPO     | TAMAÑO | LLAVE     | RELACIÓN         | DOMINIO |  |  |
| the_geom       | Contiene las coordenas que interpreta el MapServer para graficar. | GEOMETRY | 5      | Foránea   | geometry_columns | -       |  |  |
| gid serial     | Identificador único de la entidad en un shape.                    | INTEGER  | 4      | Principal | geometry_columns | 0-9999  |  |  |
| fid            |                                                                   | INTEGER  | 4      | -         | -                | 0-9999  |  |  |
| entity         |                                                                   | VARCHAR  | 256    | -         | -                | -       |  |  |

|                | azogues_predios                                   |         |        |           |                  |           |  |  |
|----------------|---------------------------------------------------|---------|--------|-----------|------------------|-----------|--|--|
| NOMBRE COLUMNA | DESCRIPCIÓN                                       | TIPO    | TAMAÑO | LLAVE     | RELACIÓN         | DOMINIO   |  |  |
| gid serial     | Identificador único de la entidad en un shape.    | INTEGER | 4      | Principal | geometry_columns | 0-9999    |  |  |
| pre_tel        | Teléfono del predio.                              | INTEGER | 7      | Principal | -                | 0-9999999 |  |  |
| tip_cod        | Código del predio.                                | INTEGER | 1      | Foránea   | tipo_predios     | 0-1       |  |  |
| zon_num        | Número de la zona.                                | INTEGER | 4      | Foránea   | azogues_zonas    | 0-9999    |  |  |
| pre_nom        | Nombre del propietario de la línea telefónica.    | VARCHAR | 256    | -         | -                | -         |  |  |
| pre_dir        | Dirección del propietario de la línea telefónica. | VARCHAR | 256    | -         | -                | -         |  |  |

| pre_estado | Estado de la llamada.                                             | VARCHAR  | 1   | -       | -                | -      |
|------------|-------------------------------------------------------------------|----------|-----|---------|------------------|--------|
| the_geom   | Contiene las coordenas que interpreta el MapServer para graficar. | GEOMETRY | 9,2 | Foránea | geometry_columns | -      |
| id         | Identificador único de la entidad en un shape.                    | INTEGER  | 4   | -       | -                | 0-9999 |

|                | Ilamadas_emergencia                 |         |        |           |                     |         |  |  |
|----------------|-------------------------------------|---------|--------|-----------|---------------------|---------|--|--|
| NOMBRE COLUMNA | DESCRIPCIÓN                         | TIPO    | TAMAÑO | LLAVE     | RELACIÓN            | DOMINIO |  |  |
| lla_num_tel    | Teléfono del predio.                | INTEGER | 7      | Foránea   | azogues_predios     | 0-9999  |  |  |
| lla_fec        | Fecha en que se realizó la llamada. | DATE    | 10     | Principal | llamadas_emergencia | 0-9     |  |  |
| lla_hor        | Hora en que se realizó la llamada.  | TIME    | 12     | Principal | llamadas_emergencia | -       |  |  |
| lla_estado     | Estado de la llamada.               | VARCHAR | 1      | -         | -                   | -       |  |  |

| tipo_predios   |                                 |         |        |           |          |         |
|----------------|---------------------------------|---------|--------|-----------|----------|---------|
| NOMBRE COLUMNA | DESCRIPCIÓN                     | TIPO    | TAMAÑO | LLAVE     | RELACIÓN | DOMINIO |
| tip_cod        | Código del predio.              | INTEGER | 4      | Principal | -        | 0-9999  |
| tip_des        | Descripción del tipo de predio. | VARCHAR | 256    | -         | -        | -       |

|                | cuenca_rio_paute_bordes_vias                                      |          |        |           |                  |         |
|----------------|-------------------------------------------------------------------|----------|--------|-----------|------------------|---------|
| NOMBRE COLUMNA | DESCRIPCIÓN                                                       | TIPO     | TAMAÑO | LLAVE     | RELACIÓN         | DOMINIO |
| gid serial     | Identificador único de la entidad en un shape.                    | INTEGER  | 4      | Principal | geometry_columns | 0-9999  |
| id             | Identificador único de la entidad en un shape.                    | INTEGER  | 4      | -         | -                | 0-9999  |
| the_geom       | Contiene las coordenas que interpreta el MapServer para graficar. | GEOMETRY |        | Foránea   | geometry_columns | -       |

|                | cuenca_rio_pa                                                     | ute_rios |        |           |                  |         |
|----------------|-------------------------------------------------------------------|----------|--------|-----------|------------------|---------|
| NOMBRE COLUMNA | DESCRIPCIÓN                                                       | TIPO     | TAMAÑO | LLAVE     | RELACIÓN         | DOMINIO |
| gid serial     | Identificador único de la entidad en un shape.                    | INTEGER  | 4      | Principal | geometry_columns | 0-9999  |
| nombre         | Nombre de los ríos del sector de la cuenca del río Paute.         | VARCHAR  | 256    | -         | -                | -       |
| the_geom       | Contiene las coordenas que interpreta el MapServer para graficar. | GEOMETRY |        | Foránea   | geometry_columns | -       |

|                | cuenca_rio_paute_zo                                               | nas_sectores |        |           |                  |         |
|----------------|-------------------------------------------------------------------|--------------|--------|-----------|------------------|---------|
| NOMBRE COLUMNA | DESCRIPCIÓN                                                       | TIPO         | TAMAÑO | LLAVE     | RELACIÓN         | DOMINIO |
| gid serial     | Identificador único de la entidad en un shape.                    | INTEGER      | 4      | Principal | geometry_columns | 0-9999  |
| nombre         | Nombre de las zonas del sector de la cuenca del río Paute.        | VARCHAR      | 256    | -         | -                | -       |
| the_geom       | Contiene las coordenas que interpreta el MapServer para graficar. | GEOMETRY     |        | Foránea   | geometry_columns | -       |

|                        | azogues_zo                                                        | onas     |        |           |                  |         |
|------------------------|-------------------------------------------------------------------|----------|--------|-----------|------------------|---------|
| NOMBRE COLUMNA         | DESCRIPCIÓN                                                       | TIPO     | TAMAÑO | LLAVE     | RELACIÓN         | DOMINIO |
| gid                    | Identificador único de la entidad en un shape.                    | INTEGER  | 4      | Principal | geometry_columns | 0-9999  |
| id                     | Identificador único de la entidad en un shape.                    | INTEGER  | 4      | -         | -                | 0-9999  |
| zon_num                | Número de la zona.                                                | INTEGER  | 4      | Única     | azogues_predios  | 0-9999  |
| zon_nom                | Nombre de la zona.                                                | VARCHAR  | 256    | -         | -                | -       |
| zon_estado             | Estado o tipo de alerta.                                          | VARCHAR  | 1      | -         | -                | -       |
| zon_descripcion_alerta | Descripción de la alerta en la zona.                              | VARCHAR  | 50     | -         | -                | -       |
| the_geom               | Contiene las coordenas que interpreta el MapServer para graficar. | GEOMETRY |        | Foránea   | geometry_columns | -       |

|                | alerta_zon                         | as   |        |           |          |         |
|----------------|------------------------------------|------|--------|-----------|----------|---------|
| NOMBRE COLUMNA | DESCRIPCIÓN                        | TIPO | TAMAÑO | LLAVE     | RELACIÓN | DOMINIO |
| ale_fec        | Fecha en que se realizó la alerta. | DATE | 10     | Principal | -        | 0-9     |
| ale_hor        | Hora en que se realizó la alerta.  | TIME | 12     | -         | -        | -       |

| ale_zon_num                | Número de zona de alerta.                                   | INTEGER | 4  | -       | -        | - |
|----------------------------|-------------------------------------------------------------|---------|----|---------|----------|---|
| ale_usu                    | Código del usuario que realiza alerta.                      | INTEGER | 4  | Foránea | usuarios | - |
| ale_zon_descripcion_alerta | Descripción de la alerta en la zona.                        | VARCHAR | 50 | -       | -        | - |
| ale_estado                 | Tipo de alerta o estado de alerta.(roja, naranja, amarilla) | VARCHAR | 1  | -       | -        | - |

|                | usuarios                         | 3       |        |           |          |         |
|----------------|----------------------------------|---------|--------|-----------|----------|---------|
| NOMBRE COLUMNA | DESCRIPCIÓN                      | TIPO    | TAMAÑO | LLAVE     | RELACIÓN | DOMINIO |
| usu_cod        | Código del usuario.              | INTEGER | 4      | Principal | -        | 0-9999  |
| usu_nom        | Nombre del usuario.              | VARCHAR | 50     | -         | -        | -       |
| usu_ape        | Apellido del usuario.            | VARCHAR | 50     | -         | -        | -       |
| usu_pas        | Password o clave del usuario.    | VARCHAR | 12     | Única     | -        | -       |
| usu_usu        | Nombre identificador de usuario. | VARCHAR | 12     | Única     | -        | -       |

# Anexo 2. Manual del Usuario del Sistema de Detección y Georreferenciación de Llamadas de Emergencia.

En el menú principal existen las siguientes opciones:

- Inicio
  - Universidad del Azuay: Es un vínculo a la página principal de la Universidad del Azuay.
  - Principal: Da información acerca del proyecto. Además tiene vínculos a las principales páginas de interés.

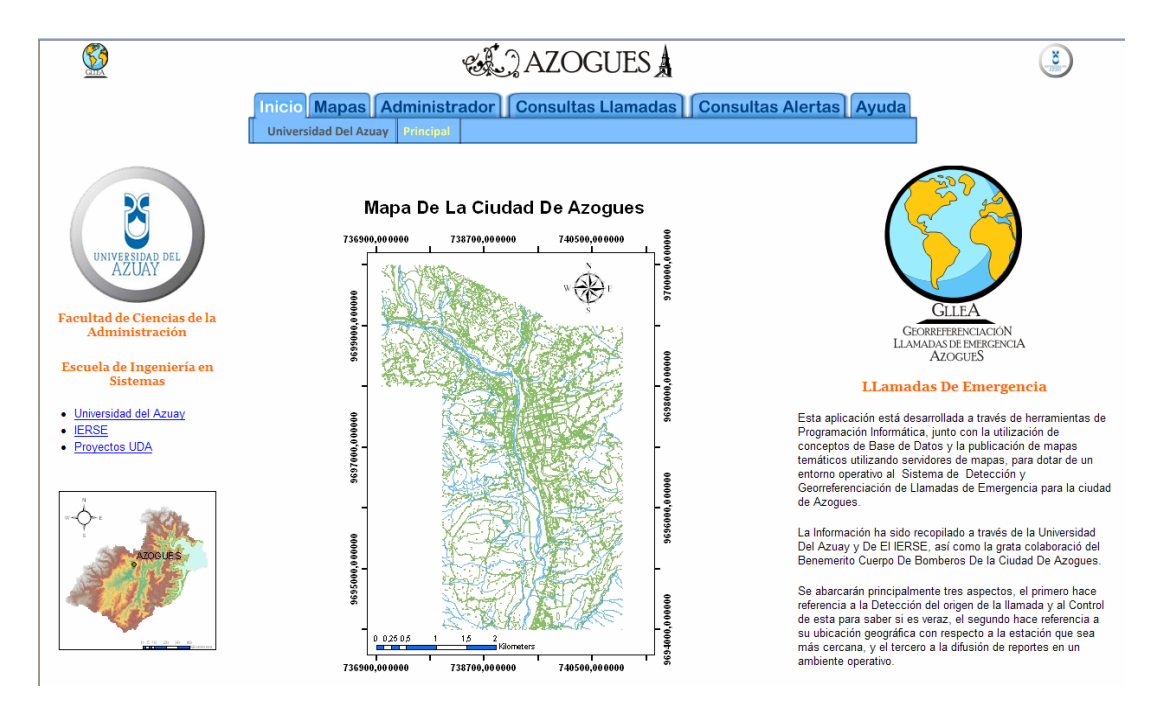

### • Mapas

 Emergencias y Alertas: Permite realizar búsquedas por: Emergencias y por Consultas de los números telefónicos, mostarando la información en tablas y con auto identificación.

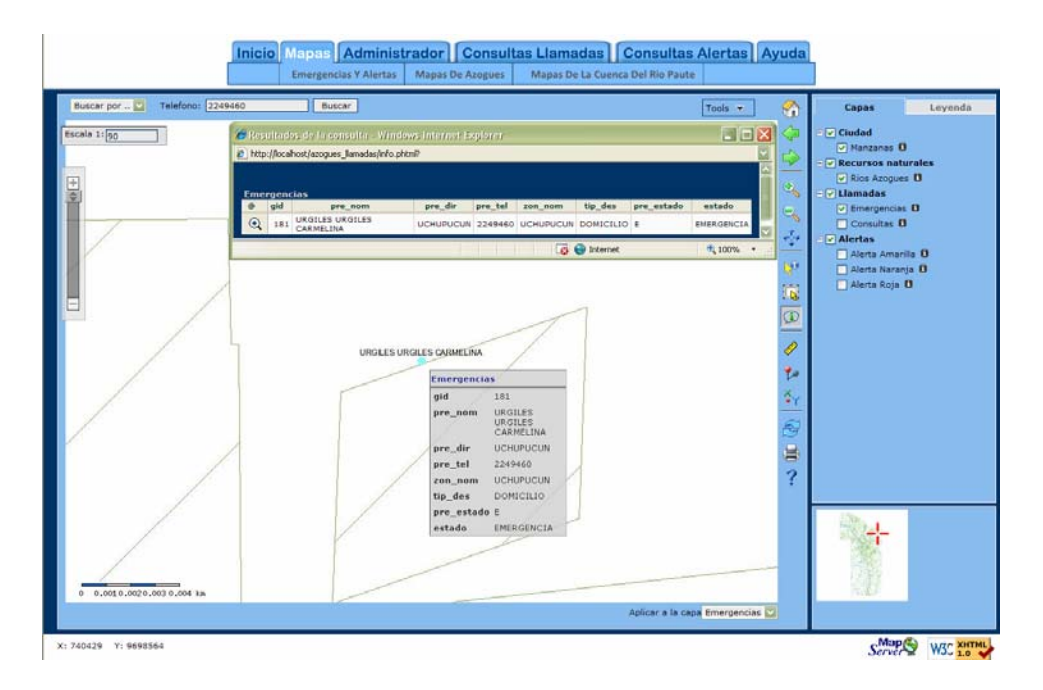

 Mapas de Azogues: Permite realizar búsquedas por: Predios (con el número telefónico) y Zonas (con el nombre), mostarando la información en tablas y con auto identificación.

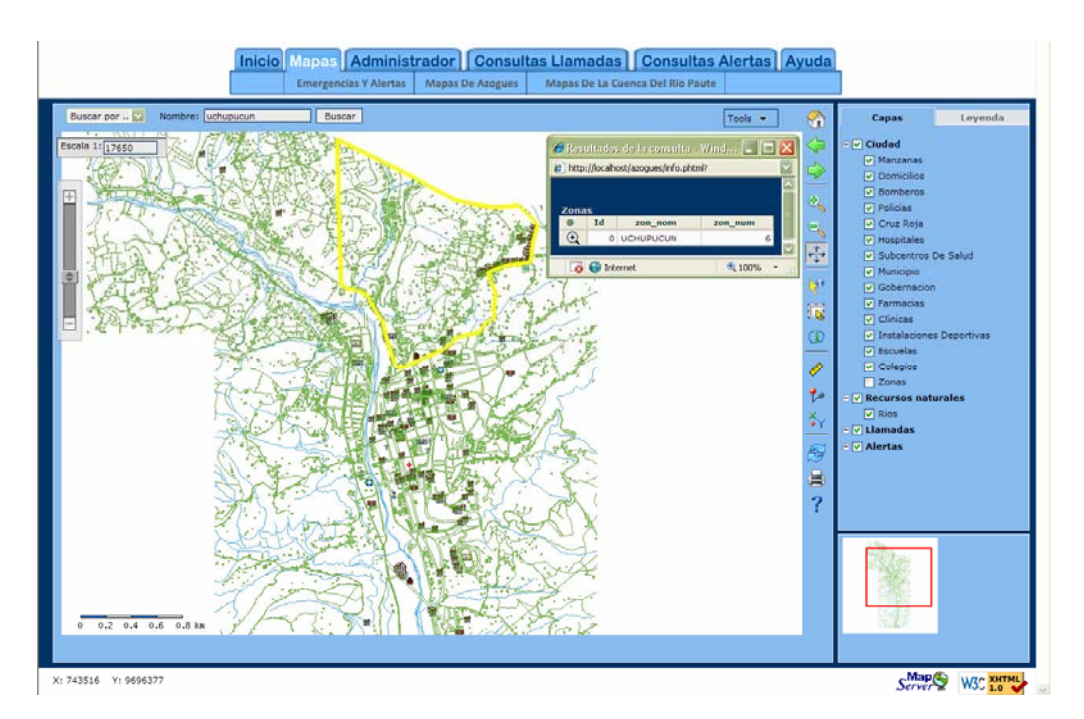

 Mapas de la Cuenca del Río Paute: Permite realizar búsquedas por Zonas y Sectores mediante su nombre, mostarando la información en tablas y con auto identificación.

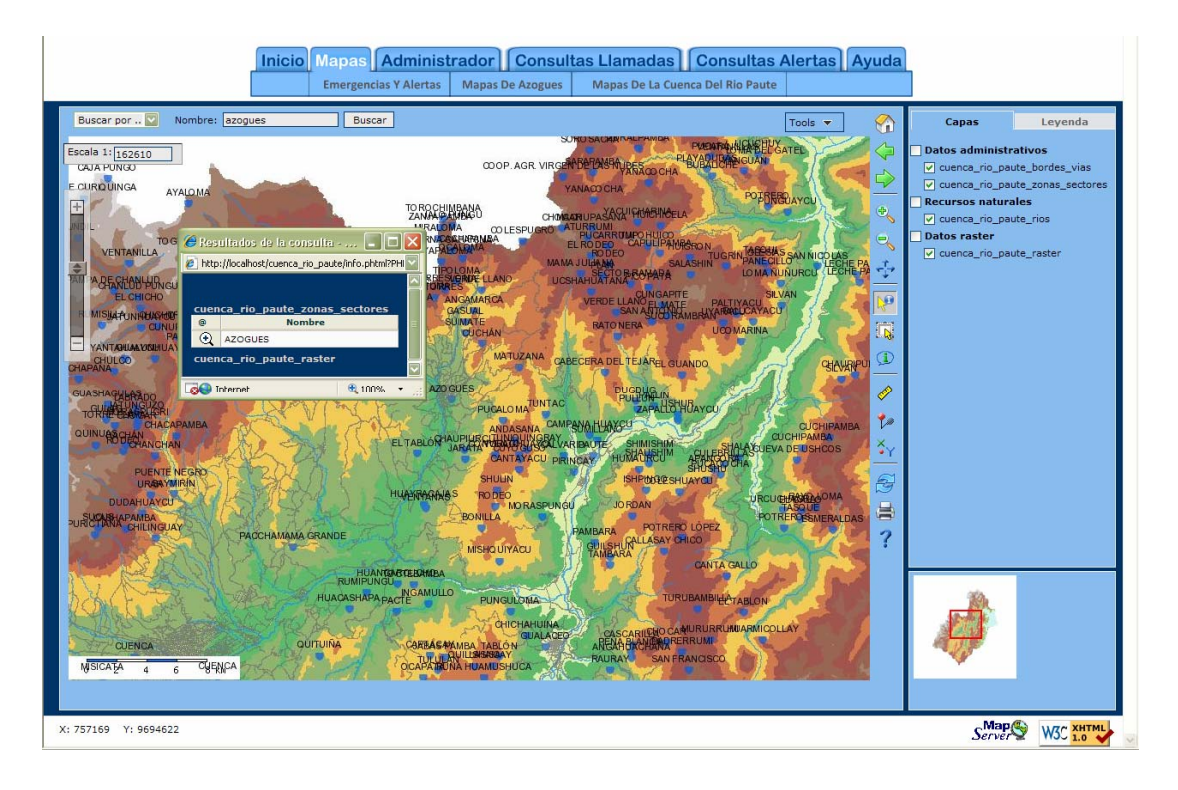

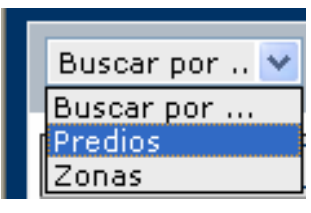

Buscar por: Para realizar búsquedas por:

Predios al ingresar el número telefónico.

**Zonas** al ingresar el nombre de la zona a buscar. Obteniendo una tabla con los datos buscados y mostrando en le mapa su ubicación.

Zoom to: Para que se ubique en el mapa el dato solicitado.

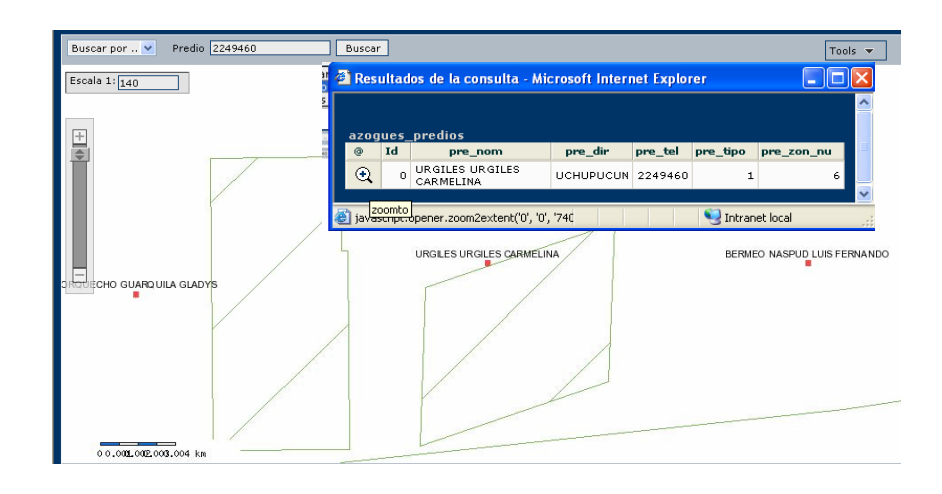

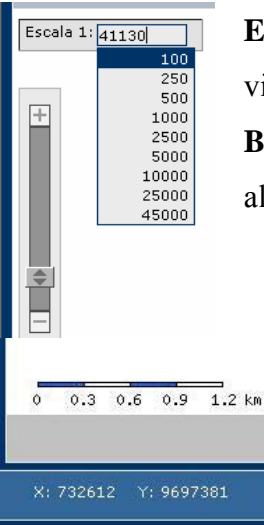

**Escala 1:** Para ingresar manualmente a que escala se desea visualizar el mapa.

**Barra De Zoom:** Con ayuda del ratón podemos acercar o alejar el mapa para que se muestra en la pantalla.

**Barra de Distancia:** Muestra la distancia en kilómetros a la que se esta observando el mapa.

**Coordenadas en X, Y**: la muestra dependiendo de donde este situado el puntero del ratón o mouse.

| Tools 🔺       | 🗿 Imprimir mapa - Microsoft Inter 🔳 🗖 🗙 |
|---------------|-----------------------------------------|
| Imprimir Mapa | Configurar la impresión                 |
| Descargar     | Escala 1: 41000                         |
| Ayuda         | Crear un documento PDF                  |
|               | Crear página de impresión               |

Escala 1: Para ingresar manualmente a que escala a la que se imprimirá el mapa.

**Con una descripción del mapa:** Muestra la parte del mapa que se imprimirá en un archivo HTML.

Descarga el mapa con:

Geo TIFF: Muestra la barra de escala.

Crear un documento PDF: muestra el mapa en PDF para imprimirlo.

150 200

300

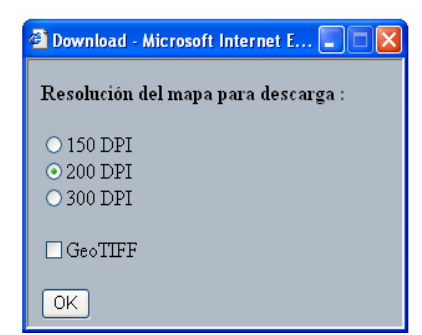

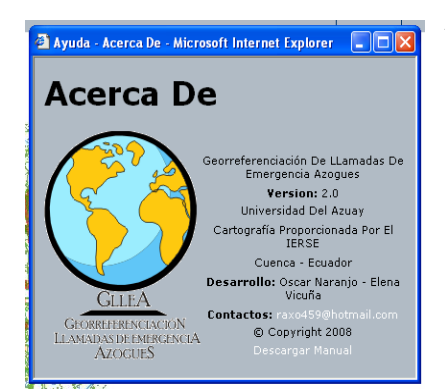

**Ayuda** – **Acerca de:** Muestra la información acerca de los desarrolladores de la aplicación.

### Barra de Herramientas

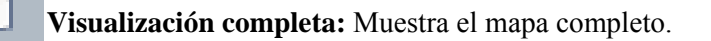

Anterior: Muestra la acción realizada anteriormente, en caso de existir.

Siguiente: Muestra la acción realizada posteriormente, en caso de existir.

Zoom para acercar: Acerca el mapa gradualmente con cada clic en este botón.

Zoom para alejar: Aleja el mapa gradualmente con cada clic en este botón.

Mover: Mueve el mapa a cualquier parte que se le indique con el ratón.

Identificar: Muestra en una tabla los datos de la entidad seleccionada.

**Seleccionar:** Muestra una ventana con los datos seleccionados, y un botón de acercamiento en el que nos ubica donde se encuentra ese dato en el mapa.

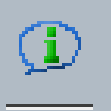

**Auto Identify:** Al pasar por encima de la capa activa el ratón, en una ventana semitransparente se muestran los datos de la entidad seleccionada.

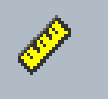

**Medida:** Para mediciones del terreno dando en el mapa varios puntos consecutivos y para terminar damos doble clic, en la parte inferior aparece el total del segmento y el área.

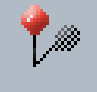

**Añadir un punto de interés:** con un click en cualquier parte del mapa, aparece una ventana en donde colocamos un nombre del punto y este aparecerá en el mapa.

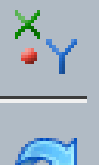

Show Coordinates: Muestra las coordinadas de punto en donde se dio clic en el mapa.

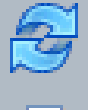

Refrescar el mapa: Actualiza el mapa y su información.

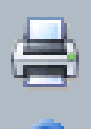

Imprimir mapa: Da las respectivas opciones de impresión (PDF o en página web).

Ayuda: Muestra la información básica de los desarrolladores de la aplicación.

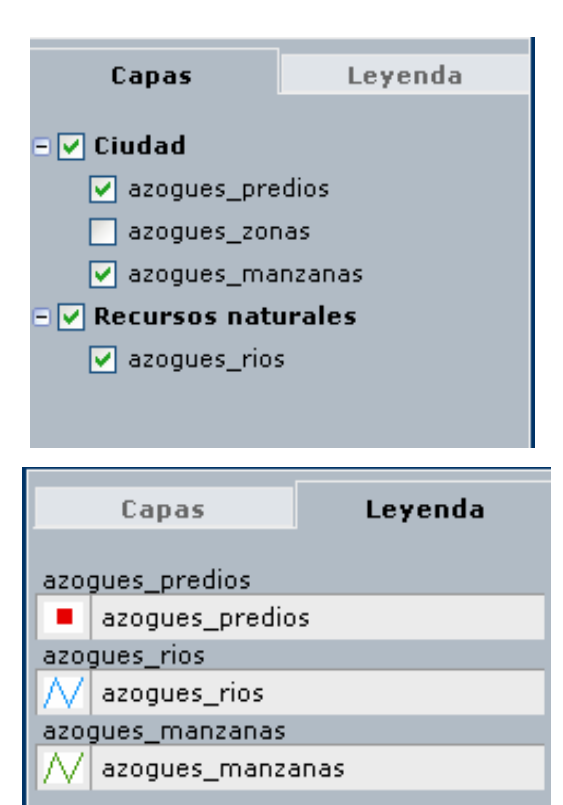

**Capas:** Contiene las Categorías y los Nombres de la Capas que pueden ser activadas o desactivadas, para ser visualizadas en el mapa.

**Leyenda:** Muestra la simbología de las capas activadas.

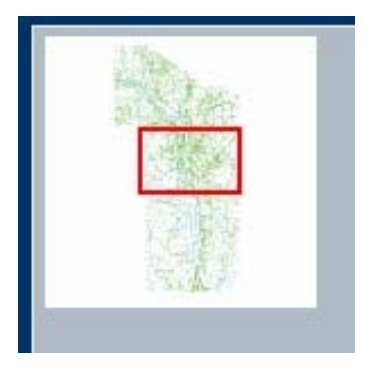

**Cuadro de navegación:** Permite moverse al lugar que escogido en el mapa, tiene una visión general.

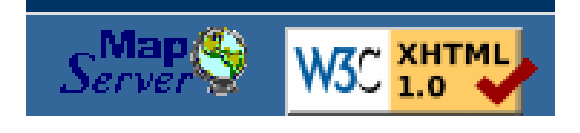

Mapserver W3C XHTML: Hipervínculos a páginas web de soporte técnico.

## • Administrador

 Llamadas de emergencia: Al ingresar el número de teléfono, se puede buscar como opción de Consulta o de Emergencia, y una vez encontrado, muestra la información en un tabla.

|                         |                            |                                                 | 213                                                      |
|-------------------------|----------------------------|-------------------------------------------------|----------------------------------------------------------|
| nicio Mapas Administ    | rador                      | onsultas Llama                                  | das Consultas Alertas Ayud                               |
| Llamadas D              | e Emergencia               | Estados De Alerta                               |                                                          |
|                         | Ll                         | amadas De Emergenci                             | a                                                        |
| Número De Teléfono: 224 | 19460<br>a 🔿 Emergenc      | Buscar (                                        | Borrar Consultas Del Mapa<br>Borrar Emergencias Del Mapa |
|                         |                            |                                                 |                                                          |
|                         | INFORM                     | ACION DE LA LLA                                 | AMADA                                                    |
|                         | NOMBRE                     | URGILES URGILES                                 | CARMELINA                                                |
|                         | DIRECCION                  | UCHUPUC                                         | UN                                                       |
|                         |                            |                                                 |                                                          |
|                         | <b>TELEFONO</b>            | 2249460                                         | 0                                                        |
|                         | TELEFONO<br>TIPO           | 2249460<br>DOMICIL                              | )<br>IO                                                  |
|                         | TELEFONO<br>TIPO<br>ESTADO | 2249460<br>DOMICIL<br>Consult                   | IO<br>a                                                  |
|                         | TELEFONO<br>TIPO<br>ESTADO | 224946<br>DOMICIL<br>Consult<br>Cambiar Estado  | )<br>IO<br>a                                             |
|                         | TELEFONO<br>TIPO<br>ESTADO | 2249460<br>DOMICIL<br>Consult<br>Cambiar Estado | D<br>IO<br>a                                             |
|                         | TELEFONO<br>TIPO<br>ESTADO | 224946<br>DOMICIL<br>Consult<br>Cambiar Estado  | )<br>IO<br>a                                             |

Ver Mapa

Además con el hipervínculo Ver Mapa se la puede mostrar en el mapa.

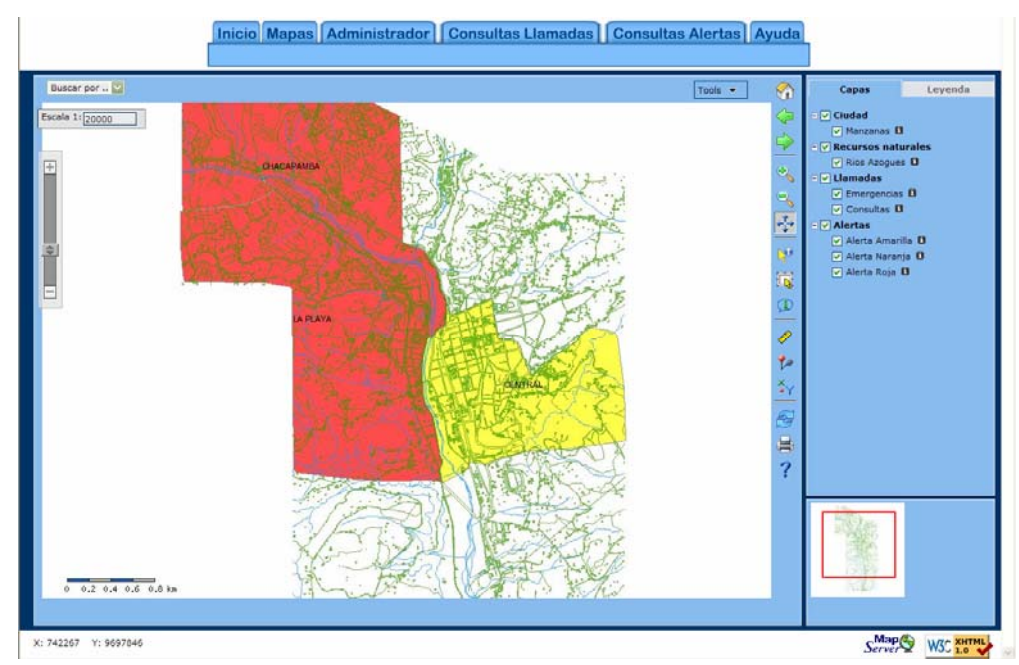

Dando un click en el botón Cambiar Estado, podemos realizar esta acción:

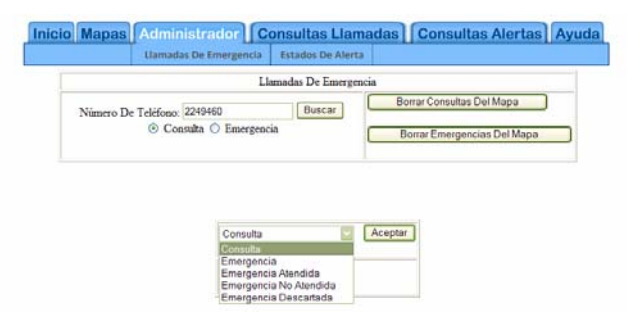

Además se pueden borrar las Consultas realizadas y también la Emergencias, que están graficadas en el mapa, mostrando un mensaje de acción satisfactoria.

| Mapas Administrador C       | onsultas Lla       | madas Consultas Alertas A<br>Estadísticas De Alertas |
|-----------------------------|--------------------|------------------------------------------------------|
| L                           | lamadas De Emerge  | encia                                                |
| Número De Teléfono: 2249460 | Buscar             | Borrar Consultas Del Mapa                            |
| Onsulta O Emergen           | cia                | Borrar Emergencias Del Mapa                          |
|                             |                    | Donal Emergencias Dermapa                            |
|                             |                    |                                                      |
|                             |                    |                                                      |
|                             | Eliminación Exitos | sa                                                   |
|                             |                    |                                                      |
|                             | Ramacar Al Man     |                                                      |
|                             | regresdi Ai Map    | Ja                                                   |

 Estados de Alerta: Es controlado mediante el ingreso del Nombre del usuario y clave de autorización.

| ı       |              |              |              |              |              |
|---------|--------------|--------------|--------------|--------------|--------------|
| Usuario |              |              |              |              |              |
|         |              |              |              |              |              |
|         |              |              |              |              |              |
|         | a<br>Usuario | a<br>Usuario | a<br>Usuario | a<br>Usuario | a<br>Usuario |

En caso de ser incorrectos la clave o el nombre de usuario, o en caso de no existir; se muestra un mensaje de error. Además tiene el hipervínculo Regresar Al Ingreso De Usuario, para volver a ingresar los datos.

|                                | CAZOGUES                                                              | ٢ |
|--------------------------------|-----------------------------------------------------------------------|---|
|                                | Inicio Mapas Administrador Consultas Llamadas Consultas Alertas Ayuda |   |
| El Usuario No Existe           |                                                                       |   |
| Regresar Al Ingreso De Usuario |                                                                       |   |

Si es un usuario autorizado entonces puede cambiar el estado de las alertas en las distintas zonas de la ciudad, puede poner una breve descripción, se graban dando un click en el botón Cambiar Estado.

|           |         |       | Llamada    | s De Emergen   | cia Estados De Alerta                            |                           |                |
|-----------|---------|-------|------------|----------------|--------------------------------------------------|---------------------------|----------------|
|           | Usuario |       |            |                |                                                  |                           |                |
| Nombre:   | OSCAR   |       |            |                |                                                  |                           |                |
| Apellido: | NARANJO |       |            |                |                                                  |                           |                |
| ipa       |         |       |            |                |                                                  |                           |                |
|           | N       | JMERO |            | ZO             | NAS DE AZO                                       | GUES                      |                |
|           | DE      | ZONA  | NOMBRE     | ESTADO         | CAIV                                             | IBIAR ESTADO DE AI        | ERIA           |
|           |         | 1     | BAYAS      | NORMAL         |                                                  | Descripción:              | Cambiar Estado |
|           |         | 2     | CHARASOL   | NORMAL         | ALERTA AMARILLA<br>ALERTA NARANJA<br>ALERTA ROJA | Descripción:              | Cambiar Estado |
|           |         | 3     | BELLAVISTA | NORMAL         | NORMAL                                           | Descripción:              | Cambiar Estado |
|           |         | 4     | LA PLAYA   | ALERTA<br>ROJA | NORMAL                                           | Descripción:<br>TERREMOTO | Cambiar Estado |
|           |         | 5     | СНАСАРАМВА | ALERTA<br>ROJA | NORMAL                                           | Descripción:<br>TERREMOTO | Cambiar Estado |
|           |         | 6     | UCHUPUCUN  | NORMAL         | NORMAL                                           | Descripción:              | Cambiar Estado |
|           |         | •     |            |                |                                                  |                           |                |

Mostrando el siguiente mensaje en la pantalla:

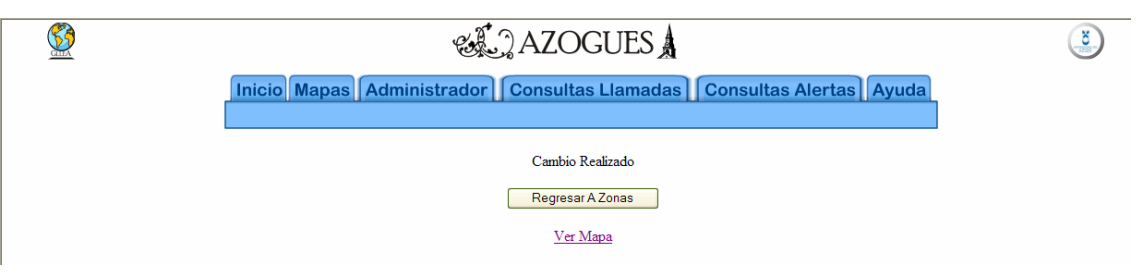

También tiene un hipervínculo Ver Mapa:

Visualización del mapa de la ciudad de Azogues, pueden activarse o desactivarse las capas de Emergencias y Consultas.

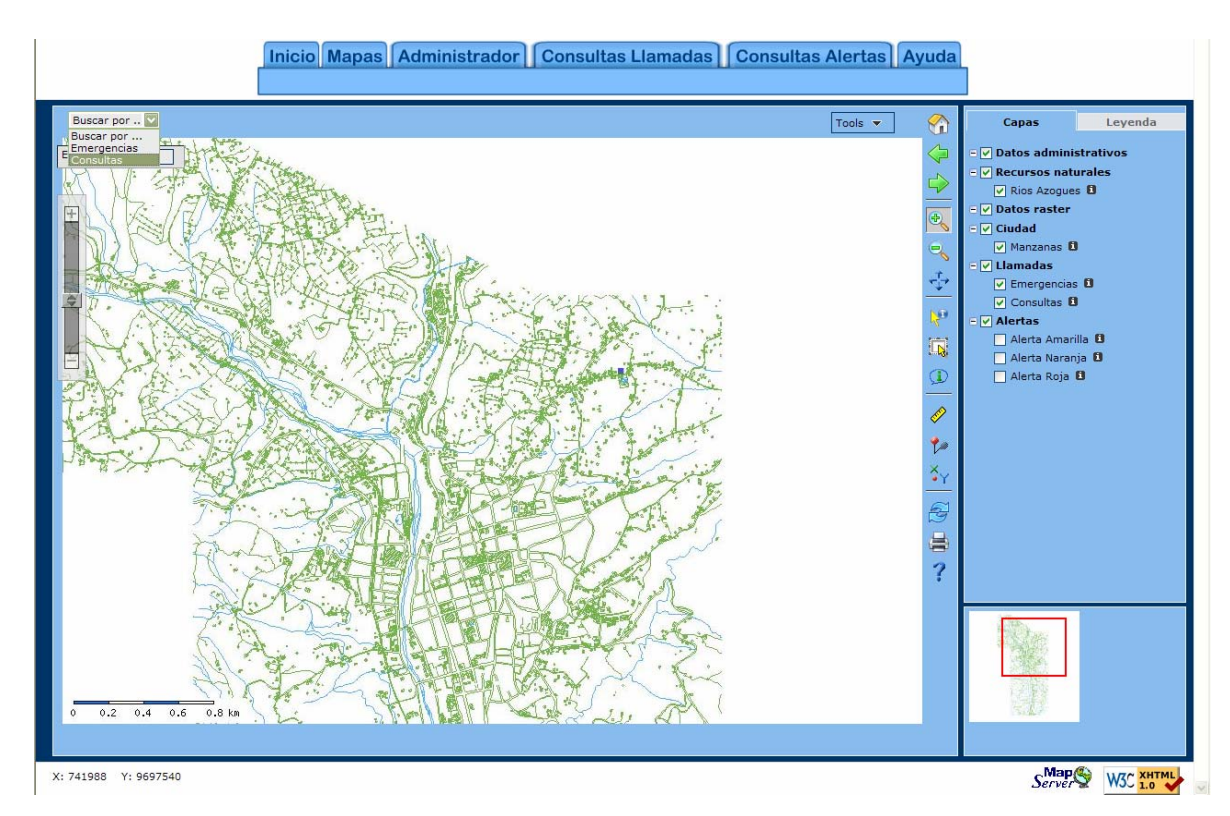

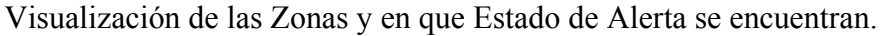

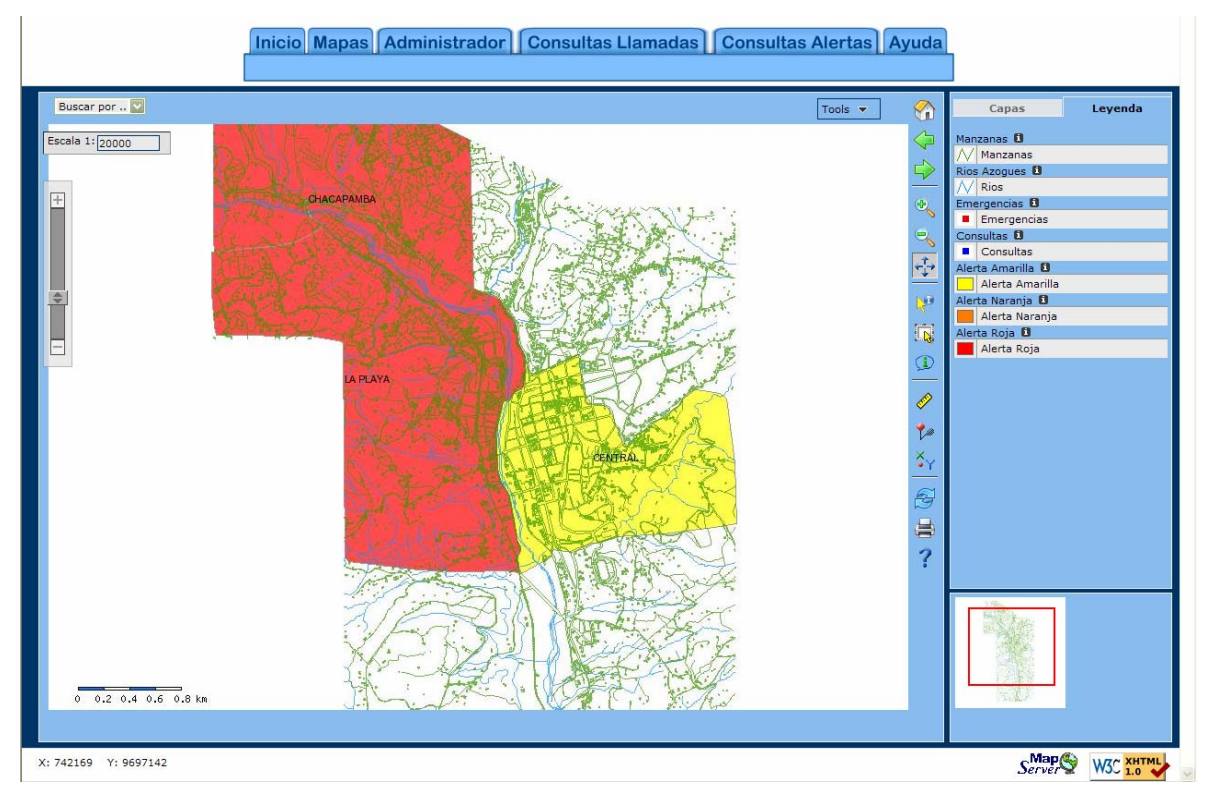

### • Consulta Llamadas

o Listado por Entidades:

Se escoge el tipo de predio y se da un click en el botón Consultar.

| Inicio Mapas Administ | trador Consultas Llar                                                                                | nadas Consultas Al                                                     | lertas Ayuda     |
|-----------------------|----------------------------------------------------------------------------------------------------|------------------------------------------------------------------------|------------------|
| Listado Por I         | Entidades Por Rango De Fecha                                                                         | Estadisticas De Llamadas                                               | Llamadas Del Dia |
|                       | Elija Un Tipo                                                                                        | Consultar                                                              |                  |
|                       | Elija Un Tipo<br>DOMICLIO<br>BOMBERO<br>POLICIA<br>CRUZ ROJA<br>HOSPITAL<br>SUBCENTRO DE SALUD       | sk en consultar                                                        |                  |
| Geor                  | MUNICIPIO<br>GOBERNACION<br>FARMACIA<br>CLINICAS<br>INSTALACIONES DEPORTIVAS<br>ESCUELAS<br>COLEGIOS | gencia De Azogues<br>Vicuña 2008 &<br><u>stimeil.com</u><br>57 2885386 |                  |

Muestra una tabla con los datos del tipo de predio escogido:

|                                 | tade Ber Festidader                                                                  | Ber Broon De Fecher   Estadistions De Line                                                                             | andre diner                                                     |
|---------------------------------|--------------------------------------------------------------------------------------|----------------------------------------------------------------------------------------------------|-----------------------------------------------------------------|
|                                 | tabo Por Entidades                                                                   | Por Rango De Pechas Estadísticas De Lian                                                                               | naoas uam                                                       |
|                                 |                                                                                      |                                                                                                    |                                                                 |
|                                 | FARMACIA                                                                             | Consultar                                                                                                    |                                                                 |
|                                 |                                                                                      |                                                                                                    |                                                                 |
|                                 | LIST                                                                                 | TADO DE FARMACIA                                                                                                    |                                                                 |
|                                 |                                                                                      |                                                                                                    |                                                                 |
|                                 |                                                                                      |                                                                                                    |                                                                 |
|                                 |                                                                                      |                                                                                                    |                                                                 |
|                                 |                                                                                      |                                                                                                    |                                                                 |
| NÚMERO                          | NOMBRE                                                                               | DIRECCION                                                                                                    | TELEFONO                                                        |
| NÚMERO<br>1                     | NOMBRE<br>CONTINENTAL                                                                | DIRECCION<br>SIMON BOLIVAR Y GRAL ENRIQUEZ                                                                             | TELEFONO<br>2241564                                             |
| NÚMERO<br>1<br>2                | NOMBRE<br>CONTINENTAL<br>SU FARMACIA                                                 | DIRECCION<br>SIMON BOLIVAR Y GRAL ENRIQUEZ<br>RIVERA Y SUCRE                                                           | TELEFONO<br>2241564<br>2240832                                  |
| 1<br>2<br>3                     | NOMBRE<br>CONTINENTAL<br>SU FARMACIA<br>HERMANO MIGUEL                               | DIRECCION<br>SIMON BOLIVAR Y GRAL. ENRIQUEZ<br>RIVERA Y SUCRE<br>3 DE NOVIEMBRE                                        | TELEFONO<br>2241564<br>2240832<br>2241041                       |
| NÚMERO<br>1<br>2<br>3<br>4      | NOMBRE<br>CONTINENTAL<br>SU FARMACIA<br>HERMANO MIGUEL<br>REINA DE LA NUBE           | DIRECCION<br>SIMON BOLIVAR Y GRAL. ENRIQUEZ<br>RIVERA Y SUCRE<br>3 DE NOVIEMBRE<br>SIMON BOLIVAR                       | TELEFONO<br>2241564<br>2240832<br>2241041<br>2243473            |
| NÚMERO<br>1<br>2<br>3<br>4<br>5 | NOMBRE<br>CONTINENTAL<br>SU FARMACIA<br>HERMANO MIGUEL<br>REINA DE LA NUBE<br>SOLANO | DIRECCION<br>SIMON BOLIVAR Y GRAL. ENRIQUEZ<br>RIVERA Y SUCRE<br>3 DE NOVIEMBRE<br>SIMON BOLIVAR<br>SOLANO y MATOVELLE | TELEFONO<br>2241564<br>2240832<br>2241041<br>2243473<br>2242075 |

 Por Rando de Fechas: Se escoge mediante los combos y al dar un click en el botón buscar, verifica si las fechas tienen un rango correcto.

| <u>©</u>                                         | AZOGUES A                                         | ) |
|--------------------------------------------------|---------------------------------------------------|---|
| Inicio Mapas Administrac                         | dor Consultas Llamadas Consultas Alertas Ayuda    |   |
| Elija e                                          | l rango de las fechas para buscar:                |   |
| FECHA INICIAL<br>Dia 1 💟 Mes Agosto 🛛 Año 2008 💟 | FECHA FINAL<br>Dia 7 💟 Mes Noviembre 💟 Año 2008 💟 |   |
|                                                  | Buscar                                            |   |
| Fecha Inicial Debe Ser Menor A La Fecha Final    |                                                   |   |

En caso de existir datos entre las fechas determinadas, los muestra en una tabla, con sus respectivos totales.

|                                                                                                    |                                                                                                    |                                                                                                    | nicio Mapas Administrado                                                                                                    | r Consultas Llamadas Cons                                                                                                    | ultas Alertas Ayuda                                                                                                    |
|----------------------------------------------------------------------------------------------------|----------------------------------------------------------------------------------------------------|----------------------------------------------------------------------------------------------------|----------------------------------------------------------------------------------------------------|----------------------------------------------------------------------------------------------------|----------------------------------------------------------------------------------------------------|
|                                                                                                    |                                                                                                    |                                                                                                    | Elija el 1                                                                                                    | ango de las fechas para buscar                                                                                                    | r:                                                                                                    |
|                                                                                                    | E                                                                                                    | F<br>Dia 1 💟 Mes                                                                                                    | ECHA INICIAL<br>Diciembre 💟 Año 2007 💟                                                                                                    | I                                                                                                    | FECHA FINAL<br>Dia 1 V Mes Septiembre V Año 2011 V                                                                                                    |
|                                                                                                    |                                                                                                    |                                                                                                    |                                                                                                    | Buscar                                                                                                    |                                                                                                    |
|                                                                                                    |                                                                                                    |                                                                                                    |                                                                                                    | Ver Gráfico Mapa                                                                                                    |                                                                                                    |
|                                                                                                    |                                                                                                    |                                                                                                    |                                                                                                    | Llamadas De Consulta: 13                                                                                                    |                                                                                                    |
|                                                                                                    |                                                                                                    |                                                                                                    |                                                                                                    |                                                                                                    |                                                                                                    |
| FECHA                                                                                                    | HORA                                                                                                    | TELEFONO                                                                                                    | NOMBRE                                                                                                    | DIRECCION                                                                                                    | ESTADO                                                                                                    |
| FECHA<br>2008-10-03                                                                                                    | HORA<br>14:25:21.50                                                                                                    | TELEFONO<br>2240953                                                                                                    | NOMBRE<br>ABAD VERDUGO JOEL DR.                                                                                                    | <b>DIRECCION</b><br>GRAL. VEINTIMILLA Y BENIGNO MALO                                                                                                    | ESTADO                                                                                                    |
| FECHA<br>2008-10-03<br>2008-10-13                                                                                                    | HORA<br>14:25:21.50<br>14:07:41.578                                                                                                    | TELEFONO<br>2240953<br>2248479                                                                                                    | NOMBRE<br>ABAD VERDUGO JOEL DR.<br>ORELLANA CORDERO IVAN                                                                                                    | DIRECCION<br>GRAL. VEINTIMILLA Y BENIGNO MALO<br>AV.24 DE MAYO Y GRAL ENRIQUEZ                                                                                                    | ESTADO<br>C<br>C                                                                                                    |
| FECHA<br>2008-10-03<br>2008-10-13<br>2008-10-13                                                                                                   | HORA<br>14:25:21.50<br>14:07:41.578<br>14:07:12.531                                                                                                    | TELEFONO<br>2240953<br>2248479<br>2248479                                                                                                    | NOMBRE<br>ABAD VERDUGO JOEL DR.<br>ORELLANA CORDERO IVAN<br>ORELLANA CORDERO IVAN                                                                                                    | DIRECCION<br>GRAL. VEINTIMILLA Y BENIGNO MALO<br>AV 24 DE MAYO Y GRAL.ENRIQUEZ<br>AV 24 DE MAYO Y GRAL.ENRIQUEZ                                                                                                    | ESTADO<br>C<br>C                                                                                                    |
| FECHA<br>2008-10-03<br>2008-10-13<br>2008-10-13<br>2008-10-13                                                                                     | HORA<br>14:25:21.50<br>14:07:41.578<br>14:07:12.531<br>14:05:29.078                                                                                                    | <b>TELEFONO</b><br>2240953<br>2248479<br>2248479<br>2248479                                                                                                    | NOMBRE<br>ABAD VERDUGO JOEL DR.<br>ORELLANA CORDERO IVAN<br>ORELLANA CORDERO IVAN                                                                                                    | DIRECCION<br>GRAL. VEINTIMILLA Y BENIGNO MALO<br>AV 24 DE MAYO Y GRAL.ENRIQUEZ<br>AV 24 DE MAYO Y GRAL ENRIQUEZ<br>AV 24 DE MAYO Y GRAL ENRIQUEZ                                                                                                    | ESTADO<br>C<br>C<br>C<br>C                                                                                                    |
| FECHA<br>2008-10-03<br>2008-10-13<br>2008-10-13<br>2008-10-13<br>2008-10-31                                                                       | HORA<br>14:25:21.50<br>14:07:41.578<br>14:07:12.531<br>14:05:29.078<br>17:10:22.906                                                                                                    | TELEFONO<br>2240953<br>2248479<br>2248479<br>2248479<br>2248479<br>2241041                                                                                                    | NOMBRE<br>ABAD VERDUGO JOEL DR.<br>ORELLANA CORDERO IVAN<br>ORELLANA CORDERO IVAN<br>ORELLANA CORDERO IVAN<br>HERMANO MIGUEL                                                                                                    | DIRECCION<br>GRAL. VEINTIMILLA Y BENIGNO MALO<br>AV 24 DE MAYO Y GRAL.ENRIQUEZ<br>AV 24 DE MAYO Y GRAL.ENRIQUEZ<br>AV 24 DE MAYO Y GRAL.ENRIQUEZ<br>3 DE NOVIEMBRE                                                                                                    | ESTADO<br>C<br>C<br>C<br>C<br>C                                                                                                    |
| FECHA<br>2008-10-03<br>2008-10-13<br>2008-10-13<br>2008-10-13<br>2008-10-31                                                                       | HORA<br>14:25:21.50<br>14:07:41.578<br>14:07:12.531<br>14:05:29.078<br>17:10:22.906<br>17:10:19.031                                                                                                | TELEFONO<br>2240953<br>2248479<br>2248479<br>2248479<br>2248479<br>2241041<br>2243658                                                                                                    | NOMBRE<br>ABAD VERDUGO JOEL DR.<br>ORELLANA CORDERO IVAN<br>ORELLANA CORDERO IVAN<br>ORELLANA CORDERO IVAN<br>HERMANO MIGUEL<br>BURI LEMA JOSE MARIA                                                                                                    | DIRECCION<br>GRAL. VEINTIMILLA Y BENIGNO MALO<br>AV 24 DE MAYO Y GRAL ENRIQUEZ<br>AV 24 DE MAYO Y GRAL ENRIQUEZ<br>AV 24 DE MAYO Y GRAL ENRIQUEZ<br>3 DE NOVIEMBRE<br>SEGUNDO MENDEZ                                                                                                    | ESTADO<br>C<br>C<br>C<br>C<br>C<br>C<br>C                                                                                                    |
| FECHA<br>2008-10-03<br>2008-10-13<br>2008-10-13<br>2008-10-13<br>2008-10-31<br>2008-10-31                                                         | HORA<br>14:25:21.50<br>14:07:41.578<br>14:07:12.531<br>14:05:29.078<br>17:10:22.906<br>17:10:19.031<br>17:10:21.062                                                                                | TELEFONO        2240953        2248479        2248479        2248479        2248479        2248479        2248479        2241041        2243658        2245108                                             | NOMBRE<br>ABAD VERDUGO JOEL DR.<br>ORELLANA CORDERO IVAN<br>ORELLANA CORDERO IVAN<br>ORELLANA CORDERO IVAN<br>HERMANO MIGUEL<br>BURI LEMA JOSE MARIA<br>GORDILLO GONZALEZ NUBE                                                                                                    | DIRECCION<br>GRAL. VEINTIMILLA Y BENIGNO MALO<br>AV 24 DE MAYO Y GRAL ENRIQUEZ<br>AV 24 DE MAYO Y GRAL ENRIQUEZ<br>AV 24 DE MAYO Y GRAL ENRIQUEZ<br>3 DE NOVIEMBRE<br>SEGUNDO MENDEZ<br>TERMINAL TERRESTRE                                                                                       | ESTADO<br>C<br>C<br>C<br>C<br>C<br>C<br>C<br>C<br>C<br>C                                                                                                    |
| FECHA<br>2008-10-03<br>2008-10-13<br>2008-10-13<br>2008-10-13<br>2008-10-31<br>2008-10-31<br>2008-10-31                                           | HORA<br>14:25:21.50<br>14:07:41.578<br>14:07:12.531<br>14:05:29.078<br>17:10:22.906<br>17:10:19.031<br>17:10:21.062<br>17:10:24.25                                                                 | TELEFONO        2240953        2248479        2248479        2248479        2241041        2243658        2245108        2242847                                                                           | NOMBRE<br>ABAD VERDUGO JOEL DR.<br>ORELLANA CORDERO IVAN<br>ORELLANA CORDERO IVAN<br>ORELLANA CORDERO IVAN<br>HERMANO MIGUEL<br>BURI LEMA JOSE MARIA<br>GORDILLO GONZALEZ NUBE<br>VELEZ GARCIA ANIZA MARIETA                                                                                              | DIRECCION<br>GRAL. VEINTIMILLA Y BENIGNO MALO<br>AV 24 DE MAYO Y GRAL ENRIQUEZ<br>AV 24 DE MAYO Y GRAL ENRIQUEZ<br>AV 24 DE MAYO Y GRAL ENRIQUEZ<br>3 DE NOVIEMBRE<br>SEGUNDO MENDEZ<br>TERMINAL TERRESTRE<br>GALO PLAZA LASSO                                                                   | ESTADO<br>C<br>C<br>C<br>C<br>C<br>C<br>C<br>C<br>C<br>C<br>C<br>C                                                                                                    |
| FECHA<br>2008-10-03<br>2008-10-13<br>2008-10-13<br>2008-10-13<br>2008-10-31<br>2008-10-31<br>2008-10-31<br>2008-10-31                             | HORA<br>14:25:21.50<br>14:07:41.578<br>14:07:12.531<br>14:05:29.078<br>17:10:22.906<br>17:10:19.031<br>17:10:21.062<br>17:10:24.25<br>17:10:24.937                                                 | TELEFONO<br>2240953<br>2248479<br>2248479<br>2248479<br>2241041<br>2243658<br>2245108<br>2242847<br>2242168                                                                                                | NOMBRE<br>ABAD VERDUGO JOEL DR.<br>ORELLANA CORDERO IVAN<br>ORELLANA CORDERO IVAN<br>ORELLANA CORDERO IVAN<br>HERMANO MIGUEL<br>BURI LEMA JOSE MARIA<br>GORDILLO GONZALEZ NUBE<br>VELEZ GARCIA ANIZA MARIETA<br>GONZALEZ GUARTAN LUIS                                                                     | DIRECCION<br>GRAL. VEINTIMILLA Y BENIGNO MALO<br>AV 24 DE MAYO Y GRAL ENRIQUEZ<br>AV 24 DE MAYO Y GRAL ENRIQUEZ<br>AV 24 DE MAYO Y GRAL ENRIQUEZ<br>3 DE NOVIEMBRE<br>SEGUNDO MENDEZ<br>TERMINAL TERRESTRE<br>GALO PLAZA LASSO<br>GALO PLAZA LASSO                                               | ESTADO        C        C        C        C        C        C        C        C        C        C        C        C        C        C        C        C        C                                                                                           |
| FECHA<br>2008-10-03<br>2008-10-13<br>2008-10-13<br>2008-10-31<br>2008-10-31<br>2008-10-31<br>2008-10-31<br>2008-10-31                             | HORA<br>14:25:21.50<br>14:07:41.578<br>14:07:12.531<br>14:05:29.078<br>17:10:22.906<br>17:10:19.031<br>17:10:21.062<br>17:10:24.25<br>17:10:24.937<br>17:10:25.859                                 | TELEFONO<br>2240953<br>2248479<br>2248479<br>2248479<br>2241041<br>2243658<br>2245108<br>2242847<br>2242168<br>2240694                                                                                     | ABAD VERDUGO JOEL DR.<br>ORELLANA CORDERO IVAN<br>ORELLANA CORDERO IVAN<br>ORELLANA CORDERO IVAN<br>HERMANO MIGUEL<br>BURI LEMA JOSE MARIA<br>GORDILLO GONZALEZ NUBE<br>VELEZ GARCIA ANIZA MARIETA<br>GONZALEZ GUARTAN LUIS<br>LATTA ORTEGA JOHANETH                                                      | DIRECCION<br>GRAL. VEINTIMILLA Y BENIGNO MALO<br>AV 24 DE MAYO Y GRAL.ENRIQUEZ<br>AV 24 DE MAYO Y GRAL.ENRIQUEZ<br>3 DE NOVIEMBRE<br>SEGUNDO MENDEZ<br>TERMINAL TERRESTRE<br>GALO PLAZA LASSO<br>GALO PLAZA LASSO<br>GALO PLAZA LASSO                                                            | ESTADO        C        C        C        C        C        C        C        C        C        C        C        C        C        C        C        C        C        C        C        C        C        C                                              |
| FECHA<br>2008-10-03<br>2008-10-13<br>2008-10-13<br>2008-10-31<br>2008-10-31<br>2008-10-31<br>2008-10-31<br>2008-10-31<br>2008-10-31               | HORA<br>14:25:21.50<br>14:07:41.578<br>14:07:12.531<br>14:05:29.078<br>17:10:22.906<br>17:10:21.062<br>17:10:24.037<br>17:10:24.937<br>17:10:25.859<br>17:10:27.296                                | TELEFONO        2240953        2248479        2248479        2248479        2241041        2245108        2242108        2242168        2240694        2241361                                             | NOMBRE<br>ABAD VERDUGO JOEL DR.<br>ORELLANA CORDERO IVAN<br>ORELLANA CORDERO IVAN<br>ORELLANA CORDERO IVAN<br>HERMANO MIGUEL<br>BURI LEMA JOSE MARIA<br>GORDILLO GONZALEZ NUBE<br>VELEZ GARCIA ANIZA MARIETA<br>GONZALEZ GUARTAN LUIS<br>LATTA ORTEGA JOHANETH<br>MATUTE MACANCELA OSWALDO                | DIRECCION<br>GRAL. VEINTIMILLA Y BENIGNO MALO<br>AV 24 DE MAYO Y GRAL ENRIQUEZ<br>AV 24 DE MAYO Y GRAL ENRIQUEZ<br>3 DE NOVIEMBRE<br>SEGUNDO MENDEZ<br>TERMINAL TERRESTRE<br>GALO PLAZA LASSO<br>GALO PLAZA LASSO<br>AV. DEL CEMENTERIO                                                          | ESTADO        C        C        C        C        C        C        C        C        C        C        C        C        C        C        C        C        C        C        C        C        C        C        C        C                            |
| FECHA<br>2008-10-03<br>2008-10-13<br>2008-10-13<br>2008-10-31<br>2008-10-31<br>2008-10-31<br>2008-10-31<br>2008-10-31<br>2008-10-31<br>2008-10-31 | HORA<br>14:25:21.50<br>14:07:41.578<br>14:07:12.531<br>14:05:29.078<br>17:10:22.906<br>17:10:22.906<br>17:10:21.062<br>17:10:24.25<br>17:10:24.937<br>17:10:25.859<br>17:10:27.296<br>17:10:27.292 | TELEFONO        2240953        2248479        2248479        2248479        2241041        2243658        2245108        2242847        224058        2241068        2241361        2241361        2240832 | NOMBRE<br>ABAD VERDUGO JOEL DR.<br>ORELLANA CORDERO IVAN<br>ORELLANA CORDERO IVAN<br>ORELLANA CORDERO IVAN<br>HERMANO MIGUEL<br>BURI LEMA JOSE MARIA<br>GORDILLO GONZALEZ NUBE<br>VELEZ GARCIA ANIZA MARIETA<br>GONZALEZ GUARTAN LUIS<br>LATTA ORTEGA JOHANETH<br>MATUTE MACANCELA OSWALDO<br>SU FARMACIA | DIRECCION<br>GRAL. VEINTIMILLA Y BENIGNO MALO<br>AV 24 DE MAYO Y GRAL ENRIQUEZ<br>AV 24 DE MAYO Y GRAL ENRIQUEZ<br>3 DE NOVIEMBRE<br>SEGUNDO MENDEZ<br>TERMINAL TERRESTRE<br>GALO PLAZA LASSO<br>GALO PLAZA LASSO<br>GALO PLAZA LASSO<br>GALO PLAZA LASSO<br>AV DEL CEMENTERIO<br>RIVERA Y SUCRE | ESTADO        C        C        C        C        C        C        C        C        C        C        C        C        C        C        C        C        C        C        C        C        C        C        C        C        C        C        C |

• Estadísticas de Llamadas: Escoger la opción a consultar y dar un click en el botón Consultar.

| AZOGUES                                                                                                    |                                |                    |                          | (S)              |  |
|----------------------------------------------------------------------------------------------------|--------------------------------|--------------------|--------------------------|------------------|--|
| Inicio Mapas A                                                                                                    | Administrador                  | Consultas Llama    | adas Consultas Al        | ertas Ayuda      |  |
|                                                                                                    | Listado Por Entidades          | Llamadas Por Fecha | Estadisticas De Llamadas | Llamadas Del Dia |  |
| Estado:<br>Elija Estado<br>CONSULTA<br>EMERGENCIA<br>EMERGENCIA ATEN<br>EMERGENCIA NO A<br>EMERGENCIA NO A<br>EMERGENCIA DESC | IDIDA NÚ!<br>TENDIDA<br>ARTADA | MERO DE LLAMAI     | YAS: 0                   |                  |  |

En caso de existir información, la muestra en una tabla según la opción escogida:

|        |            | Ini          | cio Mapa              | Administrador Con<br>Listado Por Entidades Llar | isultas Llam<br>nadas Por Fecha | Estadisticas De Llamadas | Llamadas Del |
|--------|------------|--------------|-----------------------|-------------------------------------------------|---------------------------------|--------------------------|--------------|
|        |            | Estado:      | CONSULTA<br>Consultar | ▼<br>NÚMERO                                     | ) DE LLAMAI                     | DAS: 16                  |              |
| NUMERO | FECHA      | HORA         | TELEFONO              | NOMBRE                                          | DIRECC                          | ION                      | ESTADO       |
| 1      | 2008-10-03 | 14:25:21.50  | 2240953               | ABAD VERDUGO JOEL DR.                           | GRAL, VI                        | EINTIMILLA Y BENIGNO MAL | .0 C         |
| 2      | 2008-10-13 | 14:07:41.578 | 2248479               | ORELLANA CORDERO IVAN                           | AV.24 DE                        | MAYO Y GRAL ENRIQUEZ     | С            |
| 3      | 2008-10-13 | 14:07:12.531 | 2248479               | ORELLANA CORDERO IVAN                           | AV.24 DE                        | MAYO Y GRAL ENRIQUEZ     | С            |
| 4      | 2008-10-13 | 14:05:29.078 | 2248479               | ORELLANA CORDERO IVAN                           | AV.24 DE                        | MAYO Y GRAL ENRIQUEZ     | С            |
| 5      | 2008-10-31 | 17:10:22.906 | 2241041               | HERMANO MIGUEL                                  | 3 DE NO                         | VIEMBRE                  | С            |
| 6      | 2008-10-31 | 17:10:19.031 | 2243658               | BURI LEMA JOSE MARIA                            | SEGUND                          | O MENDEZ                 | С            |
| 7      | 2008-10-31 | 17:10:21.062 | 2245108               | GORDILLO GONZALEZ NUBE                          | TERMINA                         | AL TERRESTRE             | С            |
| 8      | 2008-10-31 | 17:10:24.25  | 2242847               | VELEZ GARCIA ANIZA MARIETA                      | GALO PL                         | AZA LASSO                | С            |
| 9      | 2008-10-31 | 17:10:24.937 | 2242168               | GONZALEZ GUARTAN LUIS                           | GALO PL                         | AZA LASSO                | С            |
| 10     | 2008-10-31 | 17:10:25.859 | 2240694               | LATTA ORTEGA JOHANETH                           | GALO PL                         | AZA LASSO                | С            |
| 11     | 2008-10-31 | 17:10:27.296 | 2241361               | MATUTE MACANCELA OSWALL                         | O AV. DEL                       | CEMENTERIO               | С            |
| 12     | 2008-10-31 | 17:10:27.921 | 2240832               | SU FARMACIA                                     | RIVERA                          | Y SUCRE                  | С            |
| 13     | 2008-10-31 | 17:10:28.843 | 2241564               | CONTINENTAL                                     | SIMON B                         | OLIVAR Y GRAL. ENRIQUEZ  | С            |
| 14     | 2008-11-05 | 23:33:12.625 | 2242418               | ESPINOZA MORA DOLORES ROS                       | ARIO GRAL. VI                   | EINTIMILLA Y ORIENTE     | С            |
| 15     | 2008-11-06 | 09:34:34.515 | 2249460               | URGILES URGILES CARMELINA                       | UCHUPU                          | CUN                      | С            |
|        | 2008 11 06 | 09-33-34 265 | 2249460               | URGILES URGILES CARMELINA                       | UCHUPU                          | CIN                      | C            |

 Llamadas del Día: Muestra los datos de todas las llamadas recibidas del día actual, con el total.

|            |              |          |                           |                           | 10 10 - TA               |                  |
|------------|--------------|----------|---------------------------|---------------------------|--------------------------|------------------|
|            |              |          | nicio Mapas Administra    | dor Consultas Llama       | adas Consultas Ale       | ertas Ayuda      |
|            |              |          | Listado Por Entid         | dades Por Rango De Fechas | Estadisticas De Llamadas | Llamadas Del Dia |
|            |              |          | Nú                        | mero De Llamadas Del Di   | a De Hoy: 8              |                  |
| FECHA      | HORA         | TELEFONO | NOMBRE                    | DIRECCION                 | ESTADO                   |                  |
| 2008-11-06 | 09:34:34.515 | 2249460  | URGILES URGILES CARMELINA | UCHUPUCUN                 | F                        |                  |
| 2008-11-06 | 09:34:30.234 | 2249460  | URGILES URGILES CARMELINA | UCHUPUCUN                 | F                        |                  |
| 2008-11-06 | 09:33:34.265 | 2249460  | URGILES URGILES CARMELINA | UCHUPUCUN                 | F                        |                  |
| 2008-11-06 | 00:35:35.453 | 2245285  | CRUZ ROJA DEL CAÑAR       | AV. 24 DE MAYO Y AURELI   | O JARAMILLO F            |                  |
| 2008-11-06 | 00:32:08.703 | 2245285  | CRUZ ROJA DEL CAÑAR       | AV. 24 DE MAYO Y AURELI   | O JARAMILLO F            |                  |
| 2008-11-06 | 00:31:08.234 | 2245285  | CRUZ ROJA DEL CAÑAR       | AV. 24 DE MAYO Y AURELI   | O JARAMILLO F            |                  |
| 2008-11-06 | 00:30:59.828 | 2245285  | CRUZ ROJA DEL CAÑAR       | AV. 24 DE MAYO Y AURELI   | O JARAMILLO F            |                  |
|            |              |          |                           |                           |                          |                  |

## • Consultas Alertas

• Estadísticas de Alertas: Se escoge la zona a consultar, dando un clic en el botón de Consultar.

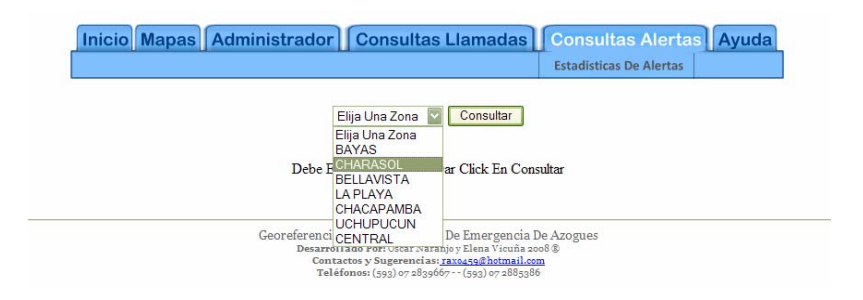

Se muestran en una tabla todos los estados en los que se haya encontrado la zona escogida.

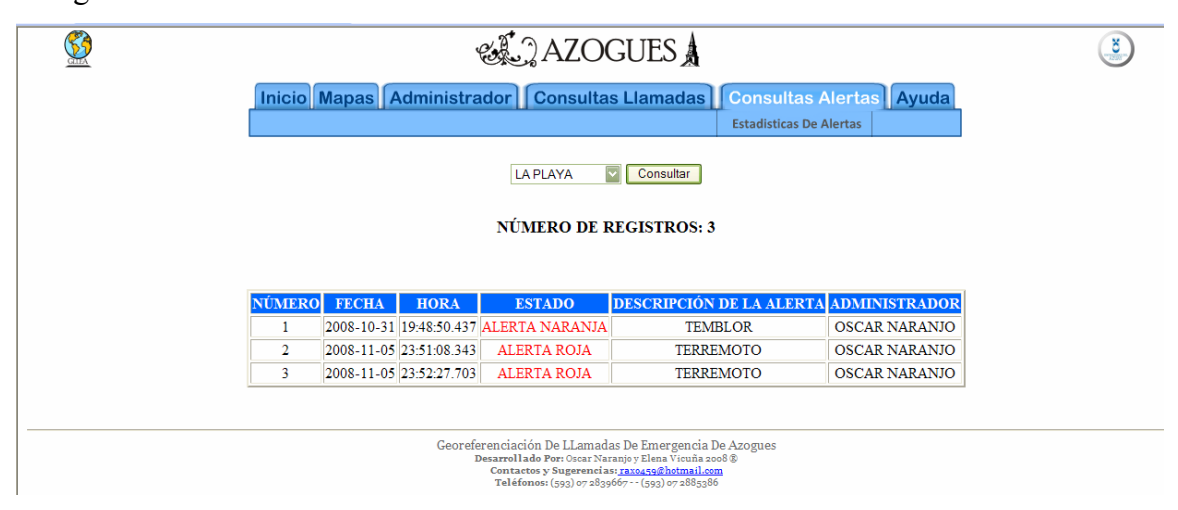

## • Ayuda

- Manual de Usuario: Tiene un hipervínculo de acceso al manual de usuario.
- Acerca de: Muestra información acerca de los desarrolladores del proyecto.

| و AZOGUI                                                                                                    | ESA                                                                                                    | 8 |
|----------------------------------------------------------------------------------------------------|----------------------------------------------------------------------------------------------------|---|
| Inicio Mapas Administrador Consultas Llar                                                                                | nadas      Consultas Alertas      Ayuda        Manual De Usuario      Acerca de                                                                                                    |   |
| Unified Document - Windows Internet Explorer  E http://locahost/acogues_llamadas/acerca_de.html  A    Guetitied Document | Coogle Página + (2) Herramientas + "                                                                                                    |   |
| Georeferenc<br>Ener<br>GILEA<br>GRORNHENCIACIÓN<br>LIANADADHAMISCIACIÓN<br>AZCIGUES                                      | iación De LLamadas De<br>grencia Azogues<br>fersion: 2.0<br>sridad Del Aznay<br>.Proporcionada Por El<br>IERSE<br>neca - Ecuador<br>: Oscar Naranjo - Elena<br>Vicuña<br>Zopyright 2008<br>scargar Manual |   |
|                                                                                                    | Log 👹 Internet 🔍 100% 👻 🛒                                                                                                    |   |